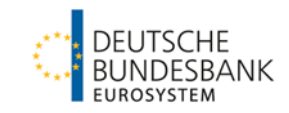

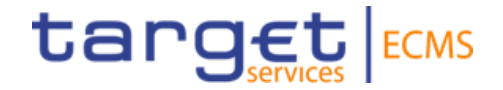

# ECMS | Sicherheitenverwaltung für Geschäftspartner

Deutsche Bundesbank

Frankfurt am Main, Juli / August / September 2023

#### Steckbrief

## ECMS | Sicherheitenverwaltung für Geschäftspartner

| Titel                                                    | ECMS   Sicherheitenverwaltung für Geschäftspartner                                                                                                    |
|----------------------------------------------------------|----------------------------------------------------------------------------------------------------|
| Zielsetzung                                              | <ul> <li>Thematische Schwerpunktschulung zu spezifischen ECMS-Anwendungsaspekten:</li> <li>Die Teilnehmenden kennen und verstehen die Gesamtübersicht eines Counterparty Pools, die Sicherheitenposition (Collateral) mit ausgewählten Einzelpositionen (Marketable Asset Collateral, Cash Collateral, Externally Managed Collateral, Fixed Term Deposit, Triparty Collateral, Credit Claims), die Kreditposition (Exposure / Inanspruchnahme) mit ausgewählten Einzelpositionen (Credit Freezing, Open Market Operations, Marginal Lending Facility, Credit Line, Margin Call) sowie die Multi-Pooling-Funktion.</li> </ul> |
| Inhalte                                                  | <ul> <li>ECMS   Kredit- und Sicherheitenposition</li> <li>ECMS   Einführung - 15 min.</li> <li>ECMS   Pool Gesamt - 25 min.</li> <li>ECMS   Sicherheitenposition - 50 min.</li> <li>ECMS   Kreditposition - 50 min.</li> <li>ECMS   Multi-Pooling - 15 min.</li> <li>Fragen &amp; Antworten (plus Pausen) - 45 min.</li> </ul>                                                                                                    |
| Zielgruppe                                               | Für Geschäftspartner, die im ECMS direkt in den oben aufgeführten Themenbereichen arbeiten.                                                                                                    |
| Vorkenntnisse                                            | Alle Teilnehmenden sollten die ECMS-Basisschulung sowie die ECMS-Fachschulung Zugang_GUI absolviert haben.                                                                                                    |
| Allgemeiner Rahmen                                       | <ul> <li>Virtuelle Online-Schulung / Durchführung mit Webex</li> <li>210 min. Dauer / max. 500 Teilnehmende / in deutscher Sprache</li> </ul>                                                                                                    |
| Deutsche Bundesbank<br>5. Oktober 2023<br><b>Seite 2</b> |                                                                                                    |

#### Vorwort

#### Schulungsunterlagen

- Zu dieser Veranstaltung stellen wir Ihnen die folgenden Schulungsunterlagen zur Verfügung: # Präsentationsfolien # ECMS-Video(s).
- Die Schulung wird aus Datenschutzgründen <u>NICHT</u> auf Video aufgezeichnet!

#### Fragen & Antworten

- Wir beantworten im Schulungsverlauf gerne Ihre Fragen oder Wortmeldungen. Zudem gibt es am Ende jedes Schulungsabschnittes eine eigene Fragen- und Antworten-Session.
- Bei Fragen oder Wortmeldungen nutzen Sie bitte die Chatfunktion.

#### Schulungsfeedback

- Sie haben mit der Einladung zu dieser Veranstaltung einen Link zu einem standardisierten und anonymisierten Feedbackbogen erhalten.
- Bitte nehmen Sie sich nach der Veranstaltung kurz Zeit, um den Fragenbogen auszufüllen und uns ein ehrliches Feedback zu dieser Schulung zu geben. Herzlichen Dank!

### Agenda

#### 1. ECMS | Einführung

(Gesamtübersicht (Themen & Schulungen, Sicherheitenverwaltung)

#### 2. ECMS | Pool Gesamt

(Übersicht, Menüpunkte "Pool Gesamt", Pool Gesamt im ECMS, Pool Position im ECMS, Pool Projection im ECMS, Wichtige Dokumente)

#### 3. ECMS | Sicherheitenposition

3.1 Marketable Asset Collateral (Marktfähige Sicherheiten)
 (Übersicht, Menüpunkte "Marketable Asset Collateral", Sicherheitenpositionen und -bewegungen, (De)Mobilisierung,
 Stornierung von (De)Mobilisierungen, Settlement, Test Set)

3.2 Cash Collateral (Barsicherheiten) (Übersicht, Menüpunkte "Cash Collateral", Cash Collateral im ECMS, Test Set)

3.3 Externally Managed Collateral (EMC), Fixed Term Deposit (FTD), Triparty Collateral (TPC) & Credit Claims (CC) (Übersicht, Menüpunkt "EMC, FTD, TPC & CC", EMC im ECMS, FTD im ECMS, TPC im ECMS & CC im ECMS)

3.4 Wichtige Dokumente

### Agenda

#### 4. ECMS | Kreditposition

4.1 Credit Freezing (Kreditsperre) (Übersicht, Menüpunkte "Credit Freezing", Credit Freezing im ECMS)

4.2 Open Market Operations (Offenmarktgeschäfte) (Übersicht, Menüpunkte "Open Market Operations", OMO im ECMS, Test Sets)

4.3 Marginal Lending Facility (Spitzenrefinanzierungsfazilität) (Übersicht, Menüpunkte "Standing Facilities", Marginal Lending Facility im ECMS, Test Sets)

4.4 Credit Line (Kreditlinie) (Übersicht, Menüpunkte "Credit Line", Credit Line im ECMS, Test Sets)

4.5 Margin Call (Übersicht, Menüpunkte "Margin Call", Margin Call im ECMS)

4.6 Wichtige Dokumente

#### 5. ECMS | Multi-Pooling

(Übersicht, Menüpunkt "Multipooling Instruction", Menüpunkt "Transfer", Multi-Pooling im ECMS, Wichtige Dokumente)

# 1. Einführung

#### **Gesamtübersicht (Themen & Schulungen)**

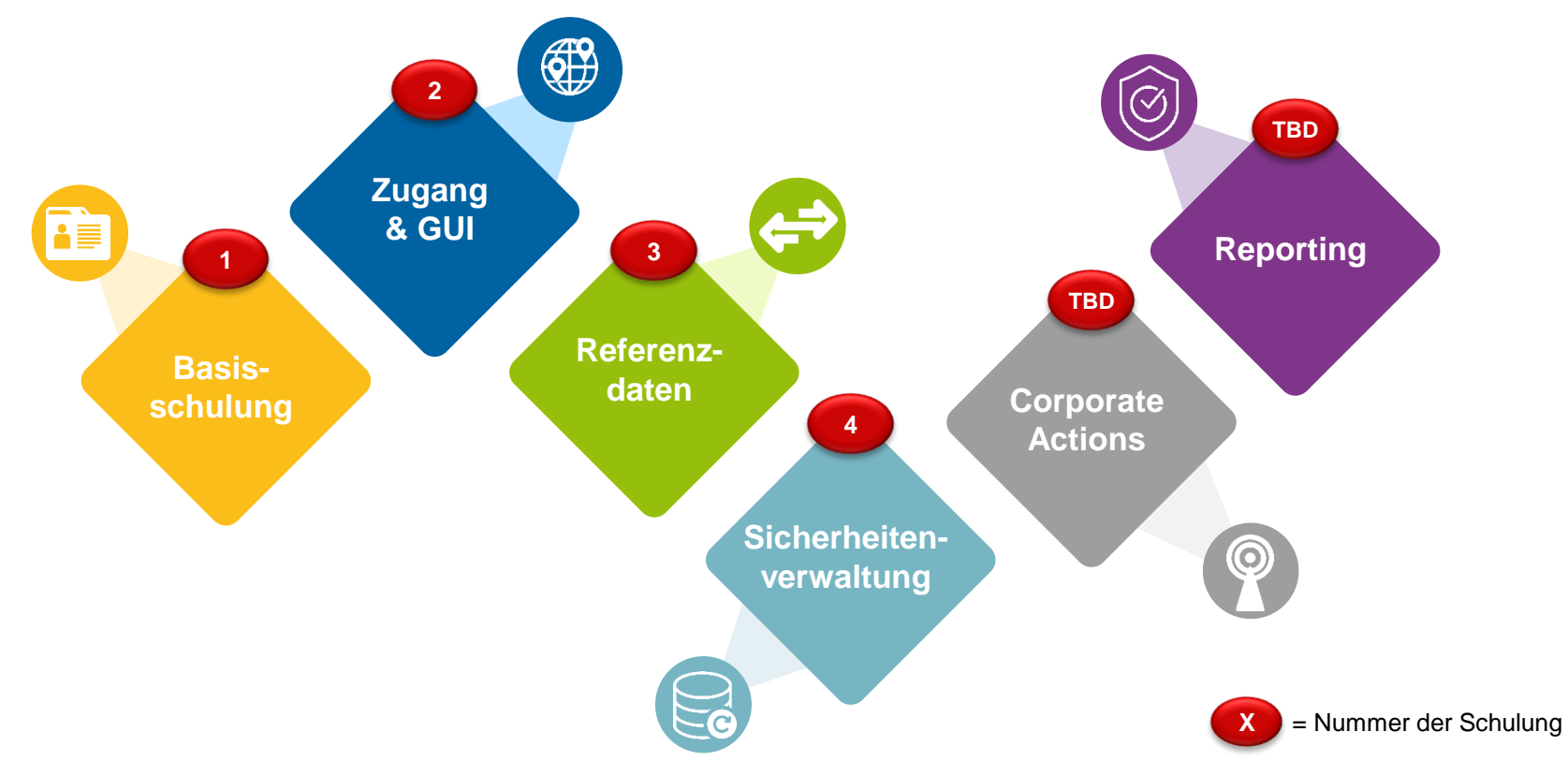

Quelle: Deutsche Bundesbank

# 1. Einführung

## Gesamtübersicht (Sicherheitenverwaltung)

- Der Counterparty Pool (alias ECMS Pool alias Geschäftspartner-Pool) ist unterschiedlich strukturiert, abhängig davon, ob der Geschäftspartner eine Kreditlinie hat oder nicht. Er besteht hauptsächlich aus zwei Blöcken:
  - Die Sicherheitenposition (Collateral) ist die Summe aller f
    ür den Pool des Gesch
    äftspartners konfigurierten einzelnen Sicherheitenpositionen.
  - Die Kreditposition (Exposure / Inanspruchnahme) ist die Summe der Kreditgeschäfte im Pool des Geschäftspartners.
  - Verfügt der Geschäftspartner über eine Kreditlinie, ist ein dritter Block im Kreditbereich verfügbar. Er dient zur Anzeige des Betrages der als Innertagesliquidität genutzt werden kann.

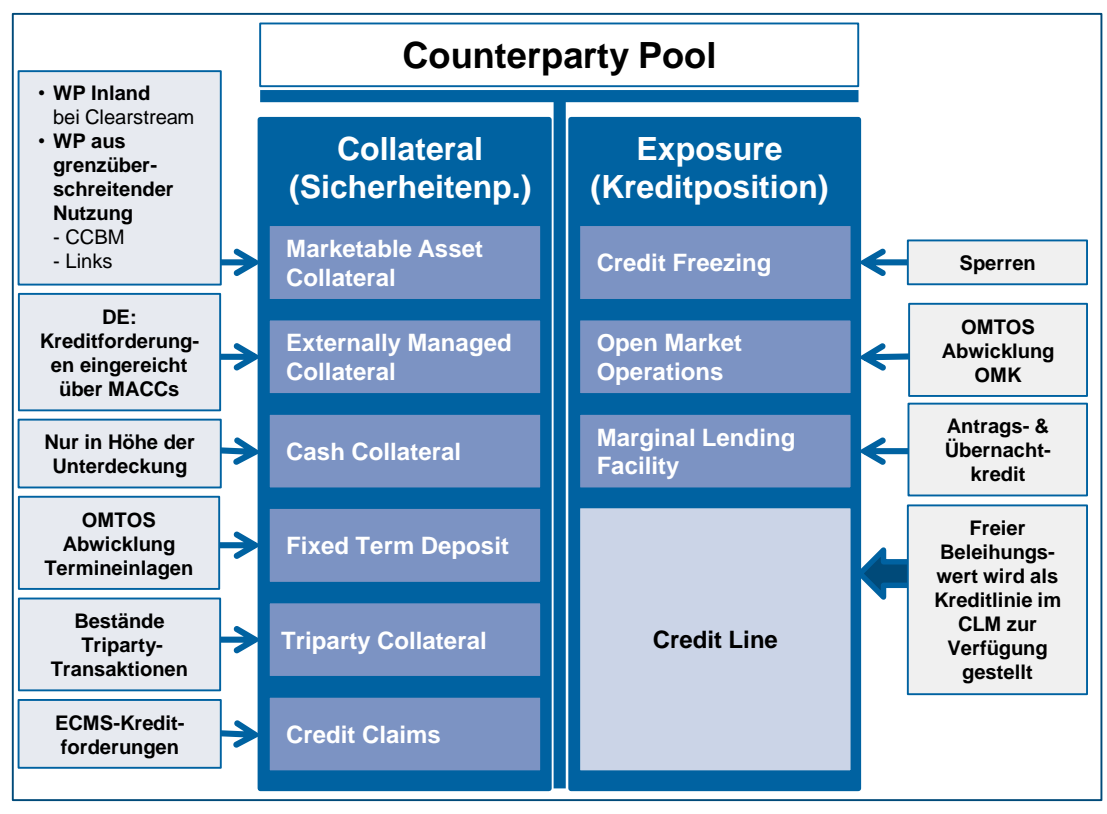

Agenda

## 2. ECMS | Pool Gesamt

(Übersicht, Menüpunkte "Pool Gesamt", Pool Gesamt im ECMS, Pool Position im ECMS, Pool Projection im ECMS, Wichtige Dokumente)

# Übersicht

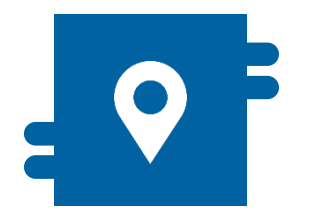

#### Wo?

- Modul "Collateral and Credit"
  - >> Pool Overview >> Pool Overview
  - >> Pool Overview >> Positions
  - >> Pool Overview >> Pool Projection

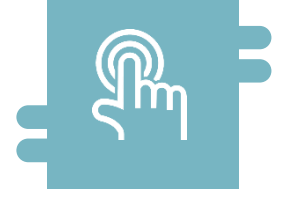

#### Wie?

 Gesamtübersicht Counterparty Pool, aufgeteilt in Collateral (Sicherheitenposition) und Exposure (Kreditposition / Inanspruchnahme) sowie Informationen zu den einzelnen Positionen

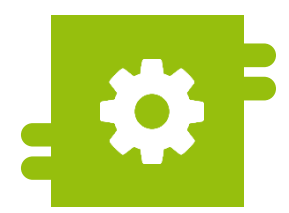

#### Was?

Ansicht von Counterparty Pools

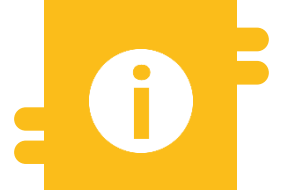

#### **Besonderheiten**

- Projektion von Counterparty Pools
- Konsolidierte Pool Position (Bankengruppe)

### Menüpunkte "Pool Gesamt"

- Modul Collateral and Credit ("MegaLend")
  - Menüpunkte "Pool Gesamt" (Hauptmenü "Pool Overview")

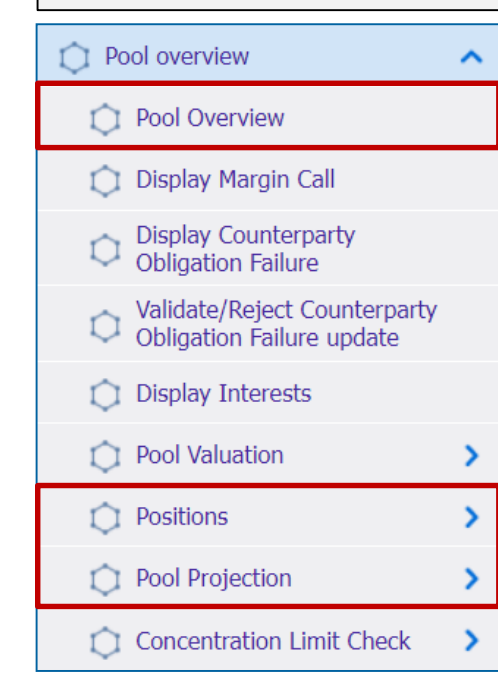

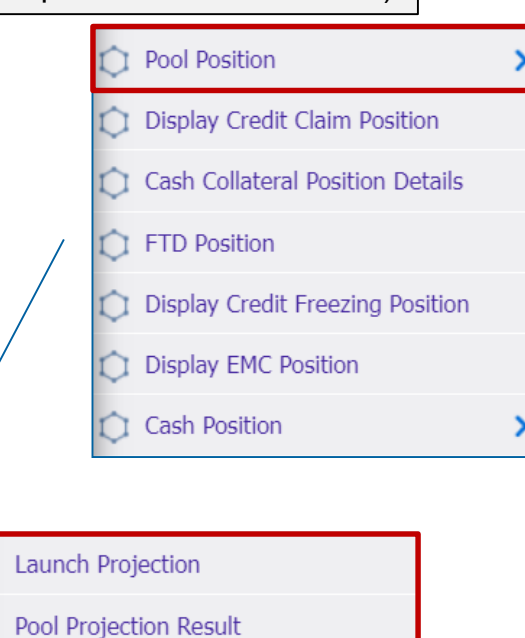

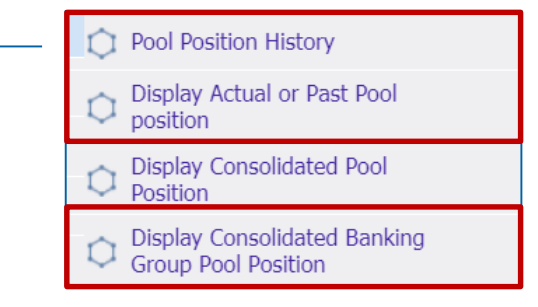

#### **Relevante ECMS-Benutzerrollen:**

ECMS Entity U2A Pool Position (Read Only)

### Menüpunkte "Pool Gesamt"

| Haupt-<br>menüpunkt | Untermenüpunkte | Beschreibung                                                                                                    |
|---------------------|-----------------|----------------------------------------------------------------------------------------------------|
| Pool                | Pool Overview   | Ansicht der Pool Position am aktuellen ECMS-Geschäftstag                                                                                                    |
| Overview            | Positions       | <ul> <li>Ansicht der Pool Position am aktuellen ECMS-Geschäftstag oder zu einem<br/>bestimmten ECMS-Geschäftsdatum in der Vergangenheit (die maximale<br/>Anzahl der Geschäftstage in der Vergangenheit wird im ECMS als<br/>Systemparameter festgelegt)</li> <li>Ansicht der konsolidierten Pool Position einer Bankengruppe</li> </ul> |
|                     | Pool Projection | <ul> <li>Projektionsansicht der Pool Position f ür ein Datum in der Zukunft (die<br/>maximale Anzahl der Gesch</li></ul>                                                                                                    |

- Ein **Counterparty Pool** gehört ausschließlich immer nur zu einem Geschäftspartner \*.
  - Das ECMS stellt Geschäftspartner und NZB-Benutzer eine Gesamtübersicht zu seinem Counterparty Pool, aufgeteilt in Collateral (Sicherheitenposition) und Exposure (Inanspruchnahme / Kreditposition) sowie Informationen zu den einzelnen Positionen, im U2A-Modus sowie als A2A-Nachrichten (colr.016) zur Verfügung.
  - Verfügt der Geschäftspartner über eine Credit Line (Kreditlinie) ist ein weiterer Block im Kreditbereich verfügbar, der zur Anzeige des Betrages dient, der als Innertagesliquidität genutzt werden kann.
  - Geschäftspartner, denen die Rolle "Banking Group Manager" zugewiesen wurde, können die konsolidierte Pool Position einer Bankengruppe im U2A-Modus abrufen.
  - Die einzelnen gebuchten Sicherheitenpositionen spiegeln sich in der Sicherheitenposition (Collateral) als Summe der Sicherheiten des Counterparty Pools wider, während die einzelnen gedeckten Kreditgeschäfte in der Kreditposition (Exposure / Inanspruchnahme) als Summe der Kreditgeschäfte des Counterparty Pools abgebildet sind.
- \* Das ECMS unterstützt jedoch Multi-Pooling-Funktionen (vgl. Kapitel **5. "Multi-Pooling"**), so dass ein Geschäftspartner je nach Bedarf auch mehr als einen ECMS Pool halten kann.

Deutsche Bundesbank 5. Oktober 2023 **Seite 12** 

## Pool Gesamt im ECMS (2/3)

- Im Counterparty Pool wird der bewertete Sicherheitenbestand der gesamten Inanspruchnahme gegenübergestellt, so dass jede Kreditinanspruchnahme hinreichend durch refinanzierungsfähige Sicherheiten gedeckt ist und ggf. Unterdeckungen zu erkennen sind.
- Bestehende Sicherheitenkonten zur Vorsorge f
  ür den TARGET-Contingency-Fall werden als separate Counterparty Pool im ECMS gef
  ührt.
- Für eine Übergangszeit werden das Sicherheitenkonto für die Besicherung von Bundesbank-Eigengeschäften wie den Zentralbankservice sowie für die gesetzliche Einlagensicherung weiterhin im bestehenden CMS der Bundesbank geführt und erst zu einem noch zu bestimmenden Zeitpunkt im ECMS zur Verfügung stehen.

| Sicherheiten-<br>kontonummer | Name                                         | Funktion                                                                                       |
|------------------------------|----------------------------------------------|------------------------------------------------------------------------------------------------|
| 1                            | Geldpolitischer Counterparty Pool            | Besicherung von geldpolitischen Operationen und<br>Innertageskredit auf dem primären MCA-Konto |
| 3                            | Counterparty Pool für das ECONS II-<br>Modul | Vorsorge für den TARGET-Contingency-Fall                                                       |

## Pool Gesamt im ECMS (3 / 3)

- Im Counterparty Pool können zur Sicherheitenposition (Collateral)
   weitere Detailinformationen aufgerufen werden (vgl. Look & Feel-Folien im Folgenden):
  - Marketable Asset Collateral (Marktfähige Sicherheiten, dargestellt separat nach Einreichungsart), Externally Managed Collateral (hier: in MACCs verwaltete = inländische Kreditforderungen), Cash Collateral (nur im Falle von Margin Call), Fixed Term Deposit (Termineinlagen einschließlich aufgelaufener Zinsen), Triparty Collateral (Triparty-Sicherheiten) und Credit Claims (Non-MACCs / grenzüberschreitende Kreditforderungen).
- Im Counterparty Pool können zur Kreditposition (Exposure / Inanspruchnahme) weitere Detailinformationen aufgerufen werden (vgl. Look & Feel-Folien im Folgenden):
  - Credit Freezing (Sperrung von Sicherheiten, keine Berücksichtigung für Berechnung des Sicherheitenwerts), Offenmarktgeschäfte (Euro / Non-Euro), Marginal Lending Facility (Antragsund automatischer Übernachtkredit einschließlich aufgelaufener Zinsen), des weiteren Informationen zur Credit Line (falls verfügt) und zum Margin Call (im Falle einer Unterdeckung).

Details zu Verringerung der globalen Sicherheitenposition und Erhöhung der globalen Kreditposition siehe Anhang

- Screen "Display: Counterparty Pool" zur Suche nach der Gesamtübersicht von Counterparty Pools bzw. den Pool-Stammdaten
- Collateral and Credit >> Pool Overview >> Pool Overview
- Ergänzen Sie die Informationen im Screen "Display: Counterparty Pool" wie z. B. die Pool Reference und klicken Sie auf den "Search" Button. Alternativ können Sie ohne Eingabe den "Search" Button betätigen und erhalten im Ergebnis eine Liste Ihrer Counterparty Pools.

| Pool Overview                                     |   |                         |   |   |                   |          |
|---------------------------------------------------|---|-------------------------|---|---|-------------------|----------|
| Display : Counterparty Pool                       |   |                         |   |   |                   | * •      |
| Pool Identifier ==  Pool IdentifierPOOL0000000431 |   | Pool Reference          |   |   | Counterparty == 💌 | ٩        |
| Pool Type == 💌                                    | • | Insufficient Collateral | • | • | Is Active == 🔻    | •        |
| Validity Start Date 😑 💌                           | Ë | Validity End Date       |   | Ë |                   |          |
| O Reset                                           |   |                         |   |   |                   | Q Search |

- Screen "List Pools Overview" zur Anzeige der Suchergebnisse für aktuelle Pool Overviews
- Collateral and Credit >> Pool Overview >> Pool Overview >> Klick auf Search Button (nach Eingabe Suchkriterien, falls erforderlich)
- Es werden SCP Pools und ELA Pools angezeigt.

|                 |               |                |                  |                |             |             | 1_ of 10 >  | К           |               |                |               |               |                 | Q 96 () E     | I 💵 🛧 5       |
|-----------------|---------------|----------------|------------------|----------------|-------------|-------------|-------------|-------------|---------------|----------------|---------------|---------------|-----------------|---------------|---------------|
|                 |               |                |                  | SCP Pool       |             |             |             | SCF         | P Pool        | ELA            | Pool          |               | SCP Pool        |               |               |
| Pool Identifier | Pool Type 🗢 🐬 | Counterparty 🜩 | Total Collater?? | Total Credit 🗬 | SCL 🗢 🛛 🖓   | ECL 🗢 🔗     | RCL 🗢 🛛 🖓   |             | Pool In Margi | ELA Collateral | Total ELA Cre | Is Active 🖨 🦷 | Is Valuated 🗘 🖓 | Update Date 🗐 | Updater User  |
| POOL0000000     | SCP           | FR18129        | 100027777.78     | 6000000        | 40027777.78 | 0           | 0           | 0           | No            | 0              | 0             | Yes           | Yes             | 16/05/2022 14 | FRCBJobSche   |
| POOL0000000     | SCP           | FR18129        | 114667777.78     | 54306730.78    | 60361047    | 35693269.22 | 30693269.22 | 24667777.78 | No            | 0              | 0             | Yes           | Yes             | 16/05/2022 13 | ECMS OPERAT.  |
| POOL0000000     | SCP           | FR18129        | 0                | 0              | 0           | 0           | 0           | 0           | No            | 0              | 0             | Yes           | Yes             | 16/05/2022 07 | ECMSOperatio  |
| POOL0000000     | SCP           | FR30007        | 100000000        | 21043589.74    | 78955410.26 | 0           | 0           | 0           | No            | 0              | 0             | Yes           | Yes             | 16/05/2022 07 | ECMSOperatio  |
| POOL0000000     | SCP           | FR18129        | 50001000         | 42461538.46    | 7539461.54  | 0           | 0           | 0           | No            | 0              | 0             | Yes           | Yes             | 16/05/2022 07 | ECMSOperatio  |
| POOLOOCOOO      | SCP           | FR18129        | 0                | 4500000        |             |             | 0           |             | Yes           |                |               | Yes           | Yes             | 16/05/2022.07 | ECMSOperatio. |
| POOL0000000     | SCP           | FR18129        | 0                | 0              | 0           | 0           | 0           | 0           | No            | 0              | 0             | Yes           | Yes             | 16/05/2022 07 | ECMSOperatio  |
| POOL0000000     | SCP           | FR18129        | 100000000        | 0              | 10000000    | 0           | 0           | 0           | No            | 0              | 0             | Yes           | Yes             | 16/05/2022 07 | ECMSOperatio  |
| POOL0000000     | SCP           | FR30007        | 100000000        | 1 50000        | 99850000    | 0           | 0           | 0           | No            | 0              | 0             | Yes           | Yes             | 16/05/2022.07 | ECMSOperatio  |
| POOL000000      | SCP           | FR18129        | 100002000        | 3000000        | 97002000    | 0           | 0           | 0           | No            | 0              | 0             | Yes           | Yes             | 16/05/2022 07 | ECMSOperatio. |

- Screen "View: Pool" (Oberer Teil / Maximiert) zur Detailansicht allgemeiner Pool-Stammdaten
- Collateral and Credit >> Pool Overview >> Pool Overview >> Klick auf Search Button (nach Eingabe Suchkriterien, falls erforderlich) >> Auswahl eines Pools >> Klick auf View Button
- Bitte beachten Sie, dass alle Sicherheiten- und Kreditarten wie in den Screens dargestellt, angezeigt werden. Die Nutzung bzw. Anzeige von weiteren Daten ist an bestimmte Zugriffsrechte gebunden.

| List Pools Overview > View : Pool  |                                           |                                        | ۲                           |
|------------------------------------|-------------------------------------------|----------------------------------------|-----------------------------|
| POOL GENERAL DETAILS               |                                           |                                        |                             |
| Pool Identifier                    | Pool Reference                            | Counterparty                           | RTGS ACCESS                 |
| POOL0000000185                     | POOLREFERENCE5                            | FR18129                                | No                          |
| Counterparty CLM Main Cash Account | NCB CLM Main Cash Account                 | Contingency Cash Account               | CB Contingency Cash Account |
| ISAEFRPPAC1                        | CBXXTFC001X                               |                                        |                             |
| Absolute Credit Limit              | NCB MaCL                                  | Counterparty Maximum Credit Line Value |                             |
|                                    | 99,999,999,999                            | 0                                      |                             |
|                                    |                                           |                                        |                             |
| LAST MODIFICATION DETAILS          |                                           |                                        |                             |
|                                    |                                           |                                        |                             |
| Update Date                        | Modification Reason                       | Last Movement Details                  | Amount                      |
| 18/05/2022 21:04:48:129            | CreditClaimValuation                      | POOLMV10008/787                        | 0                           |
| Pool Variation Amount              | MCL Online                                | CP Online                              | App Reference               |
| 0                                  | 0                                         | 0                                      | POOLPOS00077124             |
| Position Date                      | Last Cash Collateral Interest Calcul Date | Last Cash Collateral Mobilization Date |                             |
| 19/05/2022                         | and one control in the control of Mile    |                                        |                             |
|                                    |                                           |                                        |                             |

### Pool Overview (2 / 6) (Look & Feel)

 Screen "View: Pool" (<u>Mittlerer & Unterer Teil / Minimiert</u>) zur Detailansicht der einzelnen Pool Positions (Collateral / Exposure) sowie Gesamtsalden und Details zu Credit Line & Margin Call

| POOL POSITIONS                |                           |   |          |
|-------------------------------|---------------------------|---|----------|
| COLLATERAL                    | EXPOSURE                  |   |          |
| Marketable Asset Collateral   | Credit Freezing           |   |          |
| Externally Managed Collateral | EURO OMO                  | 0 |          |
| Cash Collateral               | Non EURO OMO              |   |          |
| Fixed Term Deposit            | Marginal Lending Facility |   |          |
| TRIPARTY COLLATERAL           | Total Exposure            |   |          |
| Credit Claims                 | -                         |   |          |
| Total Collateral              |                           |   |          |
|                               | <br>                      |   |          |
| CREDIT LINE DETAILS           |                           |   |          |
| MARGIN CALL DETAILS           |                           |   | <b>~</b> |
|                               |                           |   |          |

### Pool Overview (3 / 6) (Look & Feel)

 Screen "View: Pool" (<u>Mittlerer Teil 1 / Maximiert</u>) zur Detailansicht der einzelnen Pool Positions (Collateral / Exposure) sowie Gesamtsalden

| POOL POSITIONS                      |                             |     |                            |                          |         |
|-------------------------------------|-----------------------------|-----|----------------------------|--------------------------|---------|
| COLLATERAL                          |                             | EXF | POSURE                     |                          |         |
| Marketable Asset Collateral         |                             |     | Credit Freezing            |                          |         |
| Domestic Collateral                 | CCBM Collateral             | 0   | Total Credit Freezing      |                          | 6000000 |
| Emergency foreign collateral        | Cross Border Collateral     | 0   |                            | Credit Freezing Position |         |
| Total Eligible Marketable Asset     | Securities Position Details |     | EURO OMO                   |                          |         |
|                                     |                             |     | Total OMO in EURO          | Total OMO in EURO Margin | 0       |
| Externally Managed Collateral       |                             |     | Total OMO in EURO Interact |                          |         |
| Credit Claims                       | Other Collateral            | 0   |                            | 0                        |         |
| Total Externally Managed Collateral | EMC Position Details        |     | Non EURO OMO               |                          |         |

### Pool Overview (4 / 6) (Look & Feel)

 Screen "View: Pool" (<u>Mittlerer Teil 2 / Maximiert</u>) zur Detailansicht der einzelnen Pool Positions (Collateral / Exposure) sowie Gesamtsalden

|                                                                    | Total OMO in Currency Total OMO in Currency Margin     |
|--------------------------------------------------------------------|--------------------------------------------------------|
| Cash Collateral                                                    | 0                                                      |
|                                                                    | Total OMO in Currency Interest                         |
| Total Cash Collateral                                              | 0                                                      |
| 0                                                                  |                                                        |
| Cash Collateral Positions                                          | Marginal Lending Facility                              |
|                                                                    | Total Marginal Lending Total Marginal Lending Interest |
| Fixed Term Deposit                                                 | 0 0                                                    |
| Total FTD used as Collateral Total FTD used as Collateral Interest |                                                        |
| 10000000 27777.78                                                  | Total Exposure                                         |
| FTD Positions                                                      | Total Credit                                           |
|                                                                    | 6000000                                                |
| TRIPARTY COLLATERAL                                                |                                                        |
| Total Triparty Collateral Triparty Securities Position Details     |                                                        |
| 0                                                                  |                                                        |

### Pool Overview (5 / 6) (Look & Feel)

 Screen "View: Pool" (<u>Mittlerer Teil 3 / Maximiert</u>) zur Detailansicht der einzelnen Pool Positions (Collateral / Exposure) sowie Gesamtsalden

| Credit Claims                      |                        |              |
|------------------------------------|------------------------|--------------|
| Domestic Credit Claim              | Domestic ACC           | 0            |
| Cross Border Credit Claim          | Cross Border ACC       |              |
| 0                                  |                        | 0            |
| Total Credit Claim                 |                        |              |
|                                    |                        | _            |
| Total Collateral                   |                        |              |
| Total Collateral Operations        | Relative Credit Limit  |              |
|                                    |                        |              |
| Total Collateral affected to OMO 0 | Total Collateral Value | 100027777.78 |
|                                    |                        | 9.5-         |

### Pool Overview (6 / 6) (Look & Feel)

Screen "View: Pool" (Unterer Teil / Maximiert) zur Detailansicht von Credit Line & Margin Call

| SCL              | ECL              | RCL        |           | Ma | aximum Credit Line value |
|------------------|------------------|------------|-----------|----|--------------------------|
|                  | 0                | 0          |           | 0  | 99,999,999,999           |
| Excess ECL       | Deficit Econs    | COLLATER   | AL EXCESS |    | Credit Line Details      |
|                  | o                | 0          |           | 0  |                          |
|                  |                  |            |           |    |                          |
| GIN CALL DETAILS |                  |            |           |    |                          |
| GIN CALL DETAILS | Margin Call Date | Margin Cal | Value     |    | Margin Call Reason       |

Deutsche Bundesbank 5. Oktober 2023 **Seite 22** 

#### **Pool Position im ECMS**

- Das ECMS stellt Geschäftspartner Informationen zur Pool Position des Geschäftspartners im U2A-Modus sowie - je nach Abfrage - als A2A-Nachrichten zur Verfügung.
  - Bei der Pool Position handelt es sich entweder um die aktuelle Position auf Grundlage des aktuellen Werts des Counterparty Pools oder um eine Position zu einem bestimmten ECMS-Geschäftsdatum in der Vergangenheit.
  - Die Pool Position in der Vergangenheit ist auf n ECMS-Geschäftstage in der Vergangenheit begrenzt. Die maximale Anzahl der Geschäftstage in der Vergangenheit wird im ECMS als Systemparameter festgelegt.
  - Zur Pool Position existieren verschiedene Abfragen:
    - Pool Position History, für den aktuellen oder vergangenen ECMS-Geschäftstag
    - Aktuelle / vergangene Pool Position, für den aktuellen oder vergangenen ECMS-Geschäftstag
    - Konsolidierte Pool Position auf Bankgruppenebene, f
      ür den aktuellen oder vergangenen ECMS-Gesch
      äftstag.

- Screen "Search Result: Pool Position" zur Anzeige der Suchergebnisse für Pool Position Histories, absteigend sortiert nach Pool Position ID (Voreinstellung)
- Collateral and Credit >> Pool Overview >> Positions >> Pool Position >> Pool Position History >> Klick auf Search Button (nach Eingabe Suchkriterien, falls erforderlich)

| Search Resu      | It : Pool Position |                   |                 |                   |                  |                    |                    |                  |                     |           |           |           |                |                  | L                |
|------------------|--------------------|-------------------|-----------------|-------------------|------------------|--------------------|--------------------|------------------|---------------------|-----------|-----------|-----------|----------------|------------------|------------------|
| 10 💌             |                    |                   |                 |                   |                  |                    | age <u>1</u> of 46 |                  |                     |           |           |           |                | Q 453 ★          | 🕸 🗔 🗘 🖓          |
| Pool Position ID | 🗧 Counterparty 🗢 🤊 | Position Date 🗢 🖓 | Event Reference | Modification Re   | Pool Variation A | Total Collateral 🖓 | Total Credit 🗢 🖙   | Collateral Exces | Insufficient Colla. | SCL 🗢 🛛 🖓 | ECL 🗢 🛛 🖓 | RCL 🗢 🛛 🖓 | Excess ECL 🗢 🖓 | Update User Id 🦈 | Update Date 🗢 🖓  |
| DEPLP00650468    | DE03241            | 31/05/2023        | PLMDE0000007    | CreditClaimValuat | 0                | 0                  | 0                  | 0                | No                  | 0         | 0         | 0         | 0              | ECMSOperational  | 30/05/2023 21:00 |
| DEPLP00650467    | DE00320            | 31/05/2023        | PLMDE0000007    | CreditClaimValuat | 0                | 0                  | 0                  | 0                | No                  | 0         | 0         | 0         | 0              | ECMSOperational  | 30/05/2023 21:00 |
| DEPLP00650466    | DE00320            | 31/05/2023        | PLMDE0000007    | CreditClaimValuat | 0                | 0                  | 0                  | 0                | No                  | 0         | 0         | 0         | 0              | ECMSOperational  | 30/05/2023 21:00 |
| DEPLP00650465    | ) DE05749          | 31/05/2023        | PLMDE0000007    | CreditClaimValuat | 0                | 0                  | 0                  | 0                | No                  | 0         | 0         | 0         | 0              | ECMSOperational  | 30/05/2023 21:00 |
| DEPLP00650464    | DE05749            | 31/05/2023        | PLMDE0000007    | CreditClaimValuat | 0                | 0                  | 0                  | 0                | No                  | 0         | 0         | 0         | 0              | ECMSOperational  | 30/05/2023 21:00 |
| DEPLP00650463    | DE01108            | 31/05/2023        | PLMDE0000007    | CreditClaimValuat | 0                | 0                  | 0                  | 0                | No                  | 0         | 0         | 0         | 0              | ECMSOperational  | 30/05/2023 21:00 |
| DEPLP00650462    | DE01108            | 31/05/2023        | PLMDE0000007    | CreditClaimValuat | 0                | 0                  | 0                  | 0                | No                  | 0         | 0         | 0         | 0              | ECMSOperational  | 30/05/2023 21:00 |
| DEPLP00650461    | DE07803            | 31/05/2023        | PLMDE0000007    | CreditClaimValuat | 0                | 0                  | 0                  | 0                | No                  | 0         | 0         | 0         | 0              | ECMSOperational  | 30/05/2023 21:00 |
| DEPLP00650460    | DE04062            | 31/05/2023        | PLMDE0000007    | CreditClaimValuat | 0                | 0                  | 0                  | 0                | No                  | 0         | 0         | 0         | 0              | ECMSOperational  | 30/05/2023 21:00 |
| DEPLP00650459    | DE00317            | 31/05/2023        | PLMDE0000007    | CreditClaimValuat | 0                | 0                  | 0                  | 0                | No                  | 0         | 0         | 0         | 0              | ECMSOperational  | 30/05/2023 21:00 |
|                  |                    |                   |                 |                   |                  |                    |                    |                  |                     |           |           |           |                | 🗓 Delete 🛛 🖋 E   | dit 💿 View       |

- Screen "View Pool Position" (Oberer Teil / Maximiert) zur Detailansicht einer Pool Position History
- Collateral and Credit >> Pool Overview >> Positions >> Pool Position >> Pool Position History >> Klick auf Search Button (nach Eingabe Suchkriterien, falls erforderlich) >> Auswahl einer Pool Position >> Klick auf View Button

| Search Result : Pool Position > View : Pool Position                 |                                                                   |                          |
|----------------------------------------------------------------------|-------------------------------------------------------------------|--------------------------|
| Pool And Counterparty Details                                        |                                                                   |                          |
| Counterparty                                                         | Counterparty BIC                                                  | Counterparty Name        |
| DE00320                                                              | NOLADE2HXXX                                                       | Nord LB                  |
| Pool Identifier                                                      | Pool Reference                                                    | Position Date            |
| POOL00000000466                                                      | EUCODE00320-2500013021                                            | 31/05/2023               |
| Pool Position Date & Time                                            |                                                                   |                          |
| 30/05/2023 21:00:54:318                                              |                                                                   |                          |
|                                                                      |                                                                   |                          |
| Collateral Details                                                   | Credit Details                                                    |                          |
| Domestic Collateral Euroclear Eligible Marketable Asset BHC          | Euroclear Eligible Marketable Asset Nominal Total Credit Freezing |                          |
| 0                                                                    | 0                                                                 | 0                        |
| CCBM Collateral Cc BM Eligible Marketable Asset BHC                  | Cc BM Eligible Mktb Asset Nominal Total OMO in EURO               | Total OMO in EURO Margin |
| 0 0                                                                  | 0                                                                 | 0                        |
| Emergency foreign collateral Emergency Eligible Marketable Asset BHC | Emergency Eligible Mktb Asset Nominal Total OMO in EURO Interest  |                          |
| 0 0                                                                  | 0                                                                 | 0                        |

Deutsche Bundesbank 5. Oktober 2023 **Seite 25** 

- Screen "Actual or Past Pool Position View" zur Suche nach aktuellen oder vergangenen Pool Positions und Screen "View: Pool Positions" zur Ausgabe des Suchergebnisses
- Collateral and Credit >> Pool Overview >> Positions >> Pool Position >> Display Actual or Past Pool Position >> Eingabe Position Date <u>und</u> Pool Identifier >> Klick auf Search Button

| Ac | ctual or Past Pool position View |                  |                   |                  |                    |                   |                    |                  |           |                |                     |                 |         |                   |                     |                  |
|----|----------------------------------|------------------|-------------------|------------------|--------------------|-------------------|--------------------|------------------|-----------|----------------|---------------------|-----------------|---------|-------------------|---------------------|------------------|
|    |                                  | Position D       | ate: 30/05/2023   |                  |                    |                   |                    | <b>m</b>         |           | Pool Iden      | tifier : DE00319 DE | POOL00001000000 |         |                   |                     | •                |
|    | <b>D</b> Reset                   |                  |                   |                  |                    |                   |                    |                  |           |                |                     |                 |         |                   |                     | Q Search         |
| Vi | View : Pool Positions            |                  |                   |                  |                    |                   |                    |                  |           |                |                     |                 |         |                   |                     |                  |
|    | 10 💌                             |                  |                   |                  |                    |                   |                    |                  |           |                |                     |                 |         |                   |                     | ۵۱ 🗘             |
| V  | Position Date 🗢 🖓                | Counterparty 🗢 🖓 | Pool Identifier 💎 | Pool Reference 😜 | Total Collateral 🖓 | Relative Credit 🕼 | Total Collateral 🖓 | Total Credit 🗢 🦙 | SCL 🗢 🛛 🦷 | Amount of Abso | Maximum Credit      | ECL 🗢 🛛 🖓       | RCL 🗢 🗧 | Insufficient Coll | Margin Call Valu    | Pool Position Da |
|    | 30/05/2023                       | DE00319          | DEPOOL0000100     | 12345678912345   | 0                  | 0                 | 0                  | 0                | 0         | 0              | 0                   | 0               | (       | No                | 0                   | 31/05/2023 00:0  |
|    |                                  |                  |                   |                  |                    |                   |                    |                  |           |                |                     |                 |         | Export Report Csv | Export Report Excel | View             |

- Screen "Consolidated Banking Group Pool Position View" zur Suche nach Consolidated Banking Group Pool Positions und Screen "Search Result: Display Consolidated Positions" zur Ausgabe des Suchergebnisses
- Collateral and Credit >> Pool Overview >> Positions >> Pool Position >> Display Consolidated Banking Group Pool Position >> Eingabe Banking Group Manager Identifier <u>und</u> Position Date >> Klick auf Search Button

| Consolidated Banking Group Pool Position View   |                          |               |                | <b>~</b> |
|-------------------------------------------------|--------------------------|---------------|----------------|----------|
| Banking Group Manager Identifier                |                          | Position Date |                |          |
|                                                 | •                        |               |                |          |
| D Reset                                         |                          |               |                | Q Search |
| Search Result : Consolidated Pool Position View |                          |               |                | 2        |
| 10 💌                                            |                          |               |                | () 🛤 🔾   |
| Position Date 🗢 🛛 🖓                             | Total Collateral Value ≑ | <b>\$</b>     | Total Credit 🗢 | 5        |
| 05/04/2022                                      |                          |               |                |          |
|                                                 |                          |               |                | View     |

#### **Pool Projection im ECMS**

- - Die Pool Projection ist auf n ECMS-Geschäftstage im Anschluss an das aktuelle ECMS-Geschäftsdatum begrenzt. Die maximale Anzahl der Geschäftstage in der Zukunft wird im ECMS als Systemparameter festgelegt.
  - Das ECMS zeigt die Pool Projection basierend auf den von Geschäftspartner ausgewählten Suchkriterien an und liefert die Ergebnisse der Pool Projection für das projizierte ECMS-Geschäftsdatum. Die tatsächliche Poolposition am Zieltag kann von der Projektion abweichen.
  - Die Pool Projection kann vom Geschäftspartner über eine Abfrage für ein bestimmtes Geschäftsdatum in der Zukunft = "Aktuelles ECMS-Geschäftsdatum + n" eingesehen werden. Dabei startet der Geschäftspartner zunächst die Abfrage, im zweiten Schritt können die Ergebnisse der Pool Projection eingesehen werden.
  - Das Ergebnis der Pool Projection hat keine Auswirkungen auf den Counterparty Pool oder dessen Credit Line, sondern dient nur der Überwachung, d. h. um zu prüfen, ob die projizierte Pool Position ausreichend besichert ist.

Deutsche Bundesbank 5. Oktober 2023 **Seite 28** 

- Screen "Launch Pool Projection " zur Anlage einer Pool Projection sowie zugehörige Erfolgsmeldung
- Collateral and Credit >> Pool Overview >> Pool Projection >> Launch Projection >> Eingabe Pool Identifier <u>oder</u> Counterparty und Projection Date >> Klick auf Launch Projection Button

| Launch Pool projection |                                                                                                    | <u>~</u>          |
|------------------------|----------------------------------------------------------------------------------------------------|-------------------|
| Pool Identifier        | Counterparty                                                                                                    | Projection Date   |
| D Reset                |                                                                                                    | Launch Projection |
|                        | Information ×                                                                                                    |                   |
|                        | Pool projection launched successfully. Please check the results in<br>the pool projection result screen using the Process Reference<br>PROJ63 |                   |
|                        | ок                                                                                                    |                   |

- Screen "Search Result: Pool Projection Result" zur Anzeige der Suchergebnisse für Pool Projections, absteigend sortiert nach Pool ID (Voreinstellung)
- Collateral and Credit >> Pool Overview >> Pool Projection >> Pool Projection Result >> Klick auf Search Button (nach Eingabe Suchkriterien, falls erforderlich)

| Sea | rch Result : Pool P | rojection Result    |                     |                  |                    |                     |                       |                    |                       |                     | · · · · · · · · · · · · · · · · · · · |
|-----|---------------------|---------------------|---------------------|------------------|--------------------|---------------------|-----------------------|--------------------|-----------------------|---------------------|---------------------------------------|
|     | •                   |                     |                     |                  |                    | of 2 💙 💙            |                       |                    |                       | <b>Q</b> 19         | * 🛯 🗘 🖓                               |
|     | Process Reference 🗢 | Projection Date 🗢 🤝 | Pool Identifier 🗢 🖙 | Counterparty 🗢 🖙 | Blocked Status 🗢 💎 | Closed Status 🗢 🛛 🖓 | Total Collateral Afte | Total Exposure 🗢 🤝 | Projection result 🗢 🖓 | Update Date 🗢 🛛 🖓   | Update User Id 🖨 🤝                    |
|     | PROJ78              | 05/06/2023          | POOL00000000453     | DE00179          |                    |                     | 59,018,165.54         | 0                  | Sufficient Collateral | 30/05/2023 15:53:55 | DECB-AW-USER                          |
|     | PROJ77              | 06/06/2023          | P00L00000000429     | DE00008          |                    |                     | 0                     | 0                  | Sufficient Collateral | 30/05/2023 15:53:26 | DECB-AW-USER                          |
|     | PROJ76              | 07/06/2023          | P00L00000000452     | DE00827          |                    |                     | 52,014,325.52         | 0                  | Sufficient Collateral | 30/05/2023 15:52:29 | DECB-AW-USER                          |
|     | PROJ75              | 31/05/2023          | POOL00000000431     | DE00316          |                    |                     | 6,100,000,000         | 6,100,000,000      | Sufficient Collateral | 30/05/2023 15:25:20 | DECB-AW-USER                          |
|     | PROJ74              | 31/05/2023          | POOL00000000431     | DE00316          |                    |                     | 6,100,000,000         | 6,100,000,000      | Sufficient Collateral | 30/05/2023 15:24:53 | DECB-AW-USER                          |
| V   | PROJ73              | 31/05/2023          | POOL00000000424     | DE00001          |                    |                     | 135,676,389.91        | 0                  | Sufficient Collateral | 30/05/2023 15:21:34 | DECB-AW-USER                          |
|     | PROJ72              | 31/05/2023          | P00L00000000424     | DE00001          |                    |                     | 135,676,389.91        | 0                  | Sufficient Collateral | 30/05/2023 15:20:54 | DECB-AW-USER                          |
|     | PROJ71              | 31/05/2023          | POOL00000000425     | DE00001          |                    |                     | 0                     | 0                  | Sufficient Collateral | 30/05/2023 15:20:40 | DECB-AW-USER                          |
|     | PROJ70              | 31/05/2023          | P00L00000000425     | DE00001          |                    |                     | 0                     | 0                  | Sufficient Collateral | 30/05/2023 15:18:29 | DECB-AW-USER                          |
|     | PROJ70              | 31/05/2023          | P00L00000000424     | DE00001          |                    |                     | 135,676,389.91        | 0                  | Sufficient Collateral | 30/05/2023 15:18:28 | DECB-AW-USER                          |
|     |                     |                     |                     |                  |                    |                     |                       |                    |                       |                     |                                       |

- Screen "View: Pool Projection Result" (Oberer Teil) zur Detailanzeige einer Pool Projection
- Collateral and Credit >> Pool Overview >> Pool Projection >> Pool Projection Result >> Klick auf Search Button (nach Eingabe Suchkriterien, falls erforderlich) >> Auswahl Pool Projection >> Klick auf View Button

| Search Result : Pool Projection Result $> N$ | /iew : Pool Projection Result |                             |                  |  |
|----------------------------------------------|-------------------------------|-----------------------------|------------------|--|
| Pool and Counterparty Details                |                               |                             |                  |  |
| Pool Identifier                              | Pool Reference                | Counterparty                | Counterparty BIC |  |
| POOL0000000110                               | POOL0000000110                | FR50007                     | CPTYTFPPX05      |  |
| Counterparty Name                            | Blocked Status                | Closed Status               |                  |  |
| FR CPTY 5 FR50007                            |                               |                             |                  |  |
|                                              |                               |                             |                  |  |
| Projection dates                             |                               |                             |                  |  |
| Projection Date                              |                               | Pool Projection Date & Time |                  |  |
| 07/07/2022                                   |                               | 06/07/2022 14:07:56:306     |                  |  |
|                                              |                               |                             |                  |  |
| Collateral Details                           |                               | Credit Details              |                  |  |
| Marketable Asset                             |                               | Credit Freezing             |                  |  |

### Wichtige Dokumente

#### Öffentliche Informationen (in chronologischer Reihenfolge)

- ECMS Info Pack Account Structure and the ECMS Pool (2020/01, in Englisch)
- ECMS Info Pack Pool Projection (2020/01, in Englisch)
- ECMS Message Usage Guide (v1.2.1, 2021/04, in Englisch)
- Business Description Document for the ECMS (v1.3, 2022/12, in Englisch)
- ECMS User Handbook Counterparties, ECMS UHB CTPY v1.1 (2023/03, in Englisch)
  - Kapitel 3.5.1 Pool Position (Detaillierte Informationen zu allen Screens), S. 789 ff.
  - Kapitel 3.5.2 Pool Projection (Detaillierte Informationen zu allen Screens), S. 838 ff.
  - Kapitel 4.8.1 Pool Position (Schrittweise Benutzeraktionen für typische Arbeitsabläufe), S. 913 f.
  - Kapitel 4.8.2 Pool Projection (Schrittweise Benutzeraktionen für typische Arbeitsabläufe), S. 914 f.
- ECMS Catalogue of Messages and Credit Claim Files (Extracted from UDFS v1.3, 2023/05, in Englisch)

#### ECMS | Sicherheitenverwaltung für Geschäftspartner

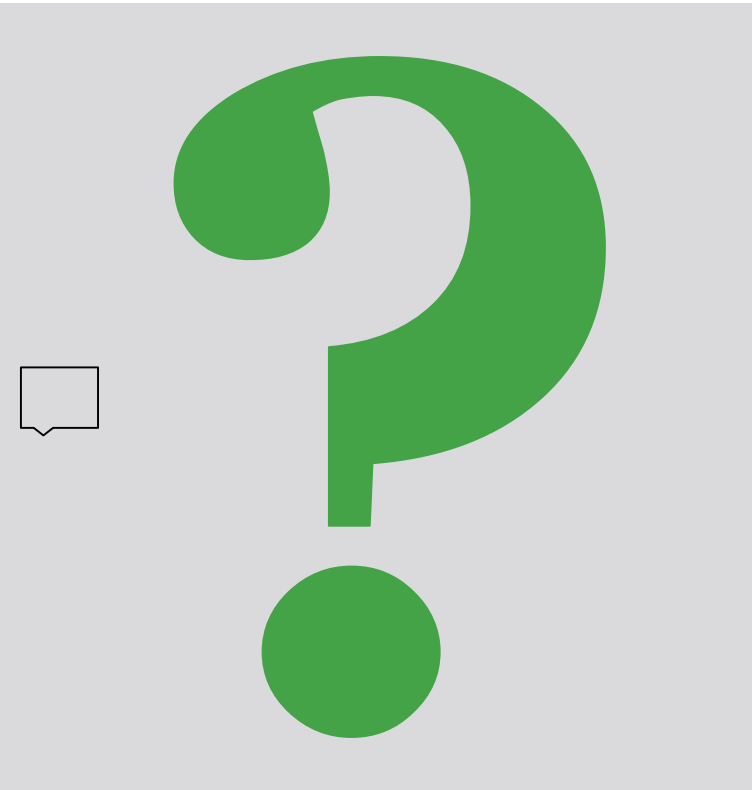

Bei Fragen oder Wortmeldungen

nutzen Sie bitte die Chatfunktion.

Deutsche Bundesbank 5. Oktober 2023 **Seite 33** 

#### Agenda

## 3. ECMS | Sicherheitenposition (Collateral)

3.1 Marketable Asset Collateral (Marktfähige Sicherheiten)
(Übersicht, Menüpunkte "Marketable Asset Collateral", Sicherheitenpositionen und -bewegungen,
(De)Mobilisierung, Stornierung von (De)Mobilisierungen, Settlement, Test Set)

3.2 Cash Collateral (Barsicherheiten)

(Übersicht, Menüpunkte "Cash Collateral", Cash Collateral im ECMS, Test Set)

3.3 Externally Managed Collateral (ECM), Fixed Term Deposit (FTD), Triparty Collateral (TPC) & Credit Claims (CC)

(Übersicht, Menüpunkt "EMC, FTD, TPC & CC", EMC im ECMS, FTD im ECMS, TPC im ECMS & CC im ECMS)

3.4 Wichtige Dokumente

## 3. Sicherheitenposition

• Die folgenden Arten von Sicherheiten werden in der **Sicherheitenposition (Collateral)** des Counterparty Pools berücksichtigt:

Übersicht

|   | Sicherheitenposition (Collateral) |                                                                                                    |  |  |  |  |  |
|---|-----------------------------------|----------------------------------------------------------------------------------------------------|--|--|--|--|--|
| 1 | Marketable Asset<br>Collateral    | Markfähige Sicherheiten: Übersicht über den jeweiligen Beleihungswert der Bestände;<br>Sicherheiten werden je nach Einreichungsart separat dargestellt                                                  |  |  |  |  |  |
| 2 | Externally Managed<br>Collateral  | Extern verwaltete Sicherheiten: Informationen zum Beleihungswert der über die ExtraNet-Anwendung MACCS eingereichten inländischen Kreditforderungen                                                     |  |  |  |  |  |
| 3 | Cash Collateral                   | Barsicherheiten: Bei Unterdeckung des Sicherheitenkontos = Margin Call notwendig                                                                                                    |  |  |  |  |  |
| 4 | Fixed Term Deposit                | Termineinlagen einschließlich aufgelaufener Zinsen                                                                                                    |  |  |  |  |  |
| 5 | Triparty Collateral               | Triparty-Sicherheiten: Verwaltung von Sicherheiten über einen Dritten<br>(Euroclear/Clearstream Banking AG), welche im Counterparty Pool getrennt von den<br>markfähigen Sicherheiten aufgeführt werden |  |  |  |  |  |
|   | Credit Claims                     | Grenzüberschreitende Kreditforderungen (via CCBM), mobilisiert über ECMS                                                                                                    |  |  |  |  |  |
|   | 000                               |                                                                                                    |  |  |  |  |  |

6 = Positionen, bei denen Geschäftspartner Instruktionen aktiv tätigen können.

5 = Positionen, die Geschäftspartner lediglich im Counterparty Pool einsehen können (keine Instruktionen).

Deutsche Bundesbank 5. Oktober 2023 **Seite 35** 

Quelle: Deutsche Bundesbank

#### 3.1 Marketable Asset Collateral

# Übersicht

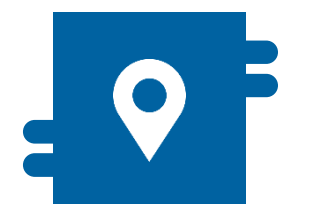

#### Wo?

- Modul "Instructions and Positions"
- >> Instructions and Positions
  - >> MA Instruction
  - >> MA Settlement Instructions
  - >> Client Marketable Asset Position
- >> Messages Monitoring

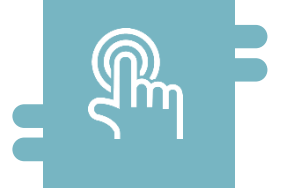

#### Wie?

- (De)Mobilisierungsinstruktionen und Stornierung dieser
- T2S Relocation

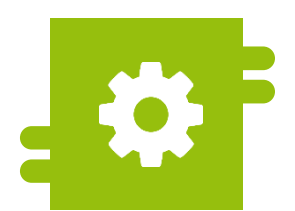

#### Was?

- Inländische und grenzüberschreitende Ein- und Auslieferung marktfähiger Sicherheiten
- Monitoring von Sicherheitenpositionen marktfähiger Sicherheiten

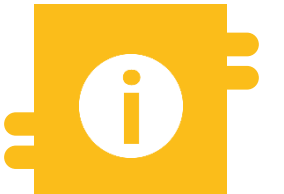

#### **Besonderheiten**

- Correspondent Central Banking Model (CCBM)
- T2S-Autocollateralisation

#### T2S Relocation siehe Anhang

Deutsche Bundesbank 5. Oktober 2023 **Seite 36**
#### Menüpunkte "Marketable Asset Collateral"

- Modul Instructions and Positions ("MegaCustody")
  - Menüpunkte "Marketable Asset Collateral" (Hauptmenü "Instructions and Positions")

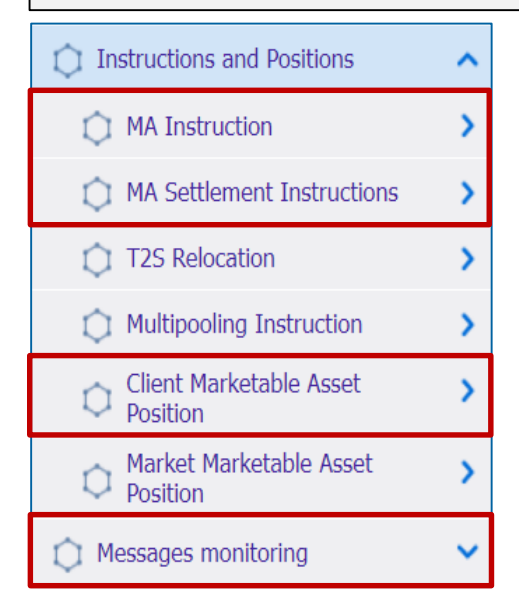

Deutsche Bundesbank 5. Oktober 2023 **Seite 37** 

#### **Relevante ECMS-Benutzerrollen:**

- ECMS Entity U2A Marketable Asset (De)Mobilisation (Execution & Read Only)
- 4-Eyes (Execution) in Verbindung mit obiger Rolle (Execution)

#### Menüpunkte "Marketable Asset Collateral"

| Haupt-<br>menüpunkt           | Untermenüpunkte                  | Beschreibung                                                                                                    |
|-------------------------------|----------------------------------|----------------------------------------------------------------------------------------------------|
| Instructions<br>and Positions | MA Instruction                   | <ul> <li>(De)Mobilisierungsinstruktion von Wertpapieren (Marketable Assets =<br/>MA) durch Geschäftspartner, NZBen oder FCB, Löschung von<br/>(De)Mobilisierungen, manuelles Update einer Position</li> </ul> |
|                               | MA Settlement Instructions       | <ul> <li>Settlement-Instruktion von Wertpapieren</li> </ul>                                                                                                    |
|                               | Client Marketable Asset Position | <ul> <li>Übersicht für Geschäftspartner über Positionen und Bewegungen<br/>marktfähiger Sicherheiten in einem ECMS Counterparty Asset Account<br/>oder einem Cross NCB Asset Account</li> </ul>               |
|                               | Messages Monitoring              | <ul> <li>Informationen (Ansicht) zu verarbeiteten Instruktionen (und ggf.<br/>Bearbeitung)</li> </ul>                                                                                                    |

#### Menüpunkt "Client Marketable Asset Position"

- Modul Instructions and Positions ("MegaCustody")
  - Menüpunkt "Client Marketable Asset Position" (Hauptmenü "Instructions and Positions")

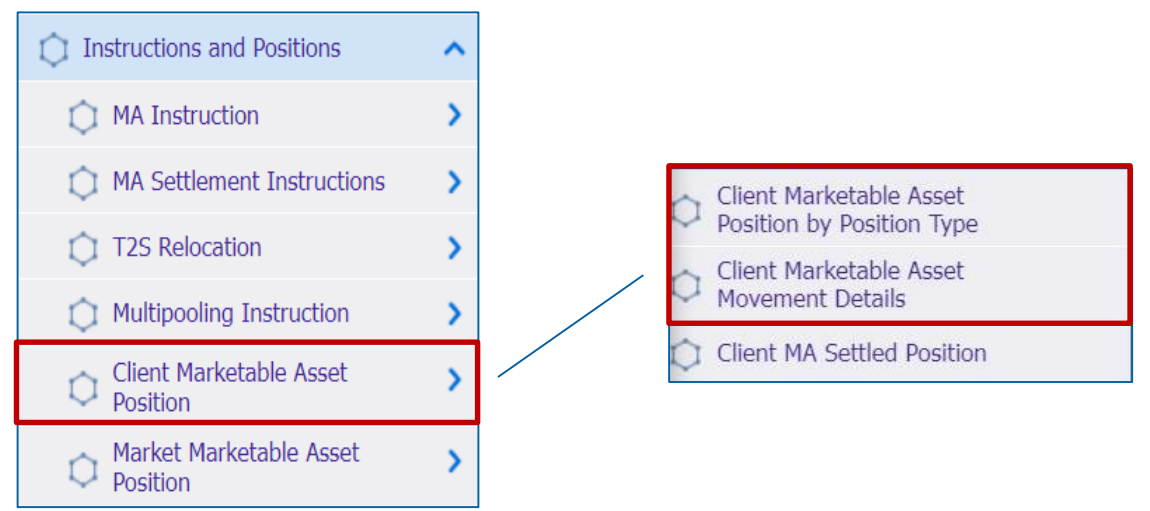

#### **Relevante ECMS-Benutzerrollen:**

- ECMS Entity U2A Marketable Asset (De)Mobilisation (Execution & Read Only)
- ECMS Entity U2A Statements (Read Only)

#### Menüpunkte "Client Marketable Asset Position"

| Menüpunkt                              | Untermenüpunkte                                      | Beschreibung                                                                                                    |
|----------------------------------------|------------------------------------------------------|----------------------------------------------------------------------------------------------------|
| Client<br>Marketable<br>Asset Position | Client Marketable Asset Position<br>by Position Type | <ul> <li>Anzeige von Client Marketable Asset Positions (= die Menge einer<br/>bestimmten marktfähigen Sicherheit auf einem bestimmten ECMS<br/>Counterparty Asset Account)</li> </ul> |
|                                        | Client Marketable Asset<br>Movements                 | <ul> <li>Anzeige von Erhöhungen oder Verringerungen marktfähiger<br/>Sicherheiten mit Auswirkung auf eine Client Marketable Asset<br/>Position</li> </ul>                             |

#### Sicherheitenpositionen und -bewegungen

- Eine Client Marketable Asset Position stellt die Menge einer bestimmten marktfähigen Sicherheit dar, die auf einem bestimmten ECMS Counterparty Asset Account zu einem bestimmten Zeitpunkt gehalten wird.
- Ein Client Marketable Asset Movement stellt eine Bewegung von marktfähigen Sicherheiten dar, die eine Auswirkung auf die Sicherheitenpositionen haben.
- Der Sicherheitenwert einer Position auf einem ECMS Counterparty Asset Account wird bei jeder Sicherheitenbewegung und nach jeder Neubewertung im Rahmen der Ex-post-Zulässigkeitsprüfung und der Sicherheitenbewertung berechnet.
- Geschäftspartner können sich Einzelheiten der Client Marketable Asset Positions und Movements anzeigen lassen:
  - Auf einem ECMS Counterparty Asset Account, der von einem Geschäftspartner in seinen Büchern geführt wird
  - Auf einem Cross NCB Asset Account, das von einer refinanzierenden NZB in ihren Büchern geführt wird.

3.1 Marketable Asset Collateral

Das ECMS berücksichtigt drei verschiedene Arten von Positionen:

Actual Position = Tatsächliche Bestände

Menge der zu einem bestimmten Zeitpunkt tatsächlich gehaltenen Vermögenswerte

 Berücksichtigt werden alle tatsächlich abgewickelten Bewegungen
 Provisional Position = Vorläufige Bestände

- Prognostizierte Menge an Vermögenswerten zu einem bestimmten Zeitpunkt
- Berücksichtigt werden tatsächlich abgewickelte und noch ausstehende Bewegungen

Conservative Position = Konservative Bestände

 Konservative Menge der zu einem bestimmten Zeitpunkt gehaltenen Vermögenswerte

 Berücksichtigt werden tatsächlich abgewickelte und ausstehende negative Bewegungen

\* Die angefallenen aufgelaufenen Zinsen, die bereits Teil der tatsächlichen Position sind, sind auch Teil der vorläufigen und der konservativen Position, während bei ausstehenden Instruktionen die aufgelaufenen Zinsen nicht Teil der Position sind.

#### Erhöhung der Sicherheitenposition

#### Folgende Abwicklungen im ECMS ziehen eine Erhöhung der Sicherheitenposition nach sich:

- Mobilisierung einer marktfähigen Sicherheit
- Mobilisierung einer Kreditforderung
- Erhöhung des Triparty Transaction Amounts
- Mobilisierung einer Termineinlage
- Mobilisierung von Cash Collateral
- Mobilisierung extern verwaltete Sicherheiten
- Aufgelaufene Zinsen aus Cash Collateral und Termineinlagen, die als Sicherheiten verwendet werden (bei positiven Zinssatz)
- Abwicklung von ausgewählten Corporate Actions wie Umwandlung von Wertpapieren und Abwicklung von Ansprüchen
- Relocation
- Durchführung von Ex-Post-Prüfungen (Zulässigkeit, Concentration Limit, Close Links) und Neubewertung, wenn die Neubewertung zu einer Erhöhung des Sicherheitenwerts führt
- Erhöhungsprozess siehe Anhang

## Verringerung der Sicherheitenposition

#### Folgende Abwicklungen im ECMS ziehen eine Verringerung der Sicherheitenposition nach sich:

- (De)Mobilisierung einer marktfähigen Sicherheit
- (De)Mobilisierung einer Kreditforderung
- Erhöhung des Triparty Transaction Amounts
- (De)Mobilisierung einer Termineinlage
- (De)Mobilisierung von Cash Collateral
- (De)Mobilisierung extern verwaltete Sicherheiten
- Aufgelaufene Zinsen aus Cash Collateral und Termineinlagen, die als Sicherheiten verwendet werden (bei negativem Zinssatz)
- Abwicklung von ausgewählten Corporate Action Events
- Durchführung von Ex-Post-Prüfungen (Zulässigkeit, Concentration Limit, Close Links) und Neubewertung wenn die Neubewertung zu einer Verringerung des Sicherheitenwerts führt

#### Verringerungsprozess siehe Anhang

#### Sicherheitenposition Client MA (Look & Feel)

- Screens "List: Client Marketable Asset Position by Position Type" und "View: Client Marketable Asset Position by Position Type" zur Anzeige von Suchergebnissen bzw. Ansicht einer Sicherheitenposition im ECMS Counterparty Asset Account oder im Cross NCB Asset Account
- Instructions and Positions >> Instructions and Positions >> Client Marketable Asset Position >>
   Client Marketable Asset Position by Position Type >> Eingabe eines Internal Asset Accounts >>
   Klick auf Search Button >> Auswahl des Accounts >> Klick auf View Button

| List: Client Marketal       | ole Asset Position by  | Position Type         |                        |                     |                        |                         |                       |                         |                   |                 | A                       |
|-----------------------------|------------------------|-----------------------|------------------------|---------------------|------------------------|-------------------------|-----------------------|-------------------------|-------------------|-----------------|-------------------------|
| 10 👻                        |                        |                       |                        |                     |                        |                         | _                     |                         |                   |                 | Q1) () 🗱                |
| Internal Asset Account      | ISIN \$                | Denomination Currency | External Asset Account | Actual Position 🖨   | Provisional Position 🖨 | Conservative Position 🖓 | Validity End Date 🗢 👋 | 🖓 Creation Date 🗢 🛛 🤊   | Account Owner 🗢 👘 | Position Date 🗢 | 💎 Update Date 🗢 🛛 💎     |
| 170522                      | AT0000A1DDM1           | EUR                   | ABVRT2SSAC404          |                     |                        |                         | 31/12/9999            | 17/10/2022 12:18:52:614 | ABVR004           | 17/10/2022      | 17/10/2022 12:18:52:614 |
|                             |                        |                       |                        |                     |                        |                         |                       |                         |                   |                 | 💿 View                  |
| List: Client Marketab       | le Asset Position by I | Position Type > View: | Client Marketable Asse | et Position by Posi | tion Type              |                         |                       |                         |                   |                 |                         |
| 55 ABVRT2SSAC002            |                        |                       |                        | Account Nature      |                        |                         |                       | ABVR002IAA01            |                   |                 |                         |
| ISIN<br>AT0000A1ASR4        |                        |                       |                        | Account Owner       |                        |                         |                       | Conservative Position   |                   |                 |                         |
| Provisional Position        |                        |                       | 2,200,000              | Actual Position     |                        |                         |                       | Denomination Currency   |                   |                 |                         |
| Validity Date<br>31/12/9999 |                        |                       |                        |                     |                        |                         |                       |                         |                   |                 |                         |
| Foot Print                  |                        |                       |                        |                     |                        |                         |                       |                         |                   |                 |                         |
| Creation Date               |                        |                       |                        | Creation User Id    |                        |                         |                       | Updater User Id         |                   |                 |                         |
| Update Date                 |                        |                       |                        |                     |                        |                         |                       |                         |                   |                 |                         |
|                             |                        |                       |                        |                     |                        |                         |                       |                         |                   |                 |                         |

#### Sicherheitenbewegung Client MA (Look & Feel)

- Screens "List: Client Marketable Asset Movement" und "View: Client Marketable Asset Movement" zur Anzeige von Suchergebnissen und Ansicht einer Sicherheitenbewegung
- Instructions and Positions >> Instructions and Positions >> Client Marketable Asset Position >>
   Client Marketable Asset Movement Details >> Klick auf Search Button (nach Eingabe
   Suchkriterien, falls erforderlich) >> Auswahl einer Sicherheitenbewegung >> Klick auf View Button

|                                                                                                    | etable Asset N                                                                                                    | Aovement      |                 |                                                                              |                                                                                                    |                                          |                  |               |                                                                                                    |                                                                     |          |                        |                   |                                                                                                    |                                       |              |             |            |
|----------------------------------------------------------------------------------------------------|----------------------------------------------------------------------------------------------------|---------------|-----------------|------------------------------------------------------------------------------|----------------------------------------------------------------------------------------------------|------------------------------------------|------------------|---------------|----------------------------------------------------------------------------------------------------|---------------------------------------------------------------------|----------|------------------------|-------------------|----------------------------------------------------------------------------------------------------|---------------------------------------|--------------|-------------|------------|
| 10 🛩                                                                                                    |                                                                                                    |               |                 |                                                                              |                                                                                                    |                                          |                  |               |                                                                                                    |                                                                     |          |                        |                   |                                                                                                    |                                       |              | 2 1071      | () 💵 🛧 💎   |
| Party's Instru                                                                                                    | Instruction Id #                                                                                                    | Internal Asse | External Asse   | ISIN O 🖓                                                                     | Quantity in FSP                                                                                                 | Denominatio                              | Trade Date 🚭     | Intended Sett | Effective Sett.                                                                                           | Being Cancell                                                       | Impacted | Movement st            | Account Own       | Creation Date                                                                                           | Update Date 🗣                         | Validity End | <b>6</b> 22 |            |
|                                                                                                    | FIHD10000001                                                                                                    | ABVR001IAA02  | AT9900(ABVR     | AT0000ATASR                                                                  | 30,000                                                                                                    | EUR                                      | 13/10/2022       | 13/10/2022    | 13/10/2022                                                                                                | No                                                                  | No       | Instructed             | ABVR001           | 13/10/2022 18_                                                                                          | 13/10/2022 18                         | 31/12/9999   |             |            |
| 2000 C                                                                                                    | RHD10000001                                                                                                    | ABVROOBIAA01  | AT9900IATOM     | AT0000ATASR.                                                                 | 1,000                                                                                                    | EUR                                      | 13/10/2022       | 13/10/2022    | 13/10/2022                                                                                                | No                                                                  | No       | Instructed             | ABVR008           | 13/10/2022 18                                                                                           | 13/10/2022.18.                        | 31/12/9999   |             |            |
| 22                                                                                                    | RHD10000001                                                                                                    | ABV RHDI00000 | 001287 001ABVR  | AT0000A1ASR.                                                                 | 860,000                                                                                                    | EUR                                      | 13/10/2022       | 13/10/2022    | 13/10/2022                                                                                                | No                                                                  | No       | Instructed             | ABVR005           | 13/10/2022 18                                                                                           | 13/10/2022 18.                        | 31/12/9999   |             |            |
| 127                                                                                                    | RHD10000001                                                                                                    | ABVR009IAA01  | AT9900IATOM     | AT0000A1ASR                                                                  | 500                                                                                                    | EUR                                      | 13/10/2022       | 13/10/2022    | 13/10/2022                                                                                                | No                                                                  | No       | Instructed             | ABVR009           | 13/10/2022 18                                                                                           | 13/10/2022 18                         | 31/12/9999   |             |            |
| 201)                                                                                                    | RHD1000001                                                                                                    | ABVR001IAA01  | AT9900IABVR     | AT0000A1ASR.                                                                 | 150,000                                                                                                    | EUR                                      | 13/10/2022       | 13/10/2022    | 13/10/2022                                                                                                | No                                                                  | No       | Instructed             | ABVR001           | 13/10/2022 18                                                                                           | 13/10/2022 18                         | 31/12/9999   |             |            |
| 177                                                                                                    | FIHD10000001                                                                                                    | ABVR0011AA03  | AT9900JABVR     | AT0000A1ASR.                                                                 | 1,000                                                                                                    | EUR                                      | 13/10/2022       | 13/10/2022    | 13/10/2022                                                                                                | No                                                                  | No       | Instructed             | ABVR001           | 13/10/2022 18                                                                                           | 13/10/2022.18                         | 31/12/9999   |             |            |
| <b>S</b>                                                                                                    | RHD1000001                                                                                                    | ABVR003IAA01  | AT9900JABVR     | AT0000ATASR                                                                  | 1,000                                                                                                    | EUR                                      | 13/10/2022       | 13/10/2022    | 13/10/2022                                                                                                | No                                                                  | No       | Instructed             | ABVR003           | 13/10/2022 18                                                                                           | 13/10/2022 18                         | 31/12/9999   |             |            |
| 823                                                                                                    | RHD10000001                                                                                                    | ABVR004IAA01  | AT9900JABVR     | AT0000ALASR.                                                                 | 10,000                                                                                                    | EUR                                      | 13/10/2022       | 13/10/2022    | 13/10/2022                                                                                                | No                                                                  | No       | Instructed             | ABVR004           | 13/10/2022 18                                                                                           | 13/10/2022 18                         | 31/12/9999   |             |            |
| 223                                                                                                    | RHD1000001                                                                                                    | ABVR005IAA0   | AT9900IABVR     | AT0000A1ASR                                                                  | 1,000,000,000                                                                                                   | EUR                                      | 13/10/2022       | 13/10/2022    | 13/10/2022                                                                                                | No                                                                  | No       | Instructed             | ABVR005           | 13/10/2022 18                                                                                           | 13/10/2022 18                         | 31/12/9999   |             |            |
| SP915202210                                                                                                    | MAI20221013                                                                                                    | AT309375COU   | AT9900[AT309    | AT0000384136                                                                 | 100,000                                                                                                    | EUR                                      | 12/10/2022       | 12/10/2022    | 12/10/2022                                                                                                | No                                                                  | No       | Instructed             | AT000000030       | 13/10/2022 09                                                                                           | 13/10/2022.09                         | 31/12/9999   |             |            |
|                                                                                                    | and the second second sec |               | Maria Chilana A |                                                                              |                                                                                                    |                                          |                  |               |                                                                                                    |                                                                     |          |                        |                   |                                                                                                    |                                       |              |             |            |
| List: Client Mark<br>Movement status<br>Instructed                                                                                                    | ketable Asset N                                                                                                    | Movement >    | View: Client M  | Aarketable Ass<br>Intern<br>ABVE                                             | al Asset Account<br>R003IAA01                                                                                   |                                          |                  |               | External As<br>AT9900 AB                                                                                  | set Account<br>VRT255AC003                                          |          |                        |                   | Account Owner<br>ABVR003                                                                                |                                       |              |             |            |
| List: Client Mark                                                                                                    | (etable Asset N                                                                                                    | Movement >    | View: Client M  | Aarketable Ass<br>Intern<br>ABV3                                             | al Asset Account<br>2003IAA01                                                                                   |                                          |                  |               | External As<br>AT9900 AB                                                                                  | set Account<br>VRT255AC003                                          |          |                        |                   | Account Owner<br>ABVR003                                                                                |                                       |              |             | ~          |
| List: Client Mark<br>Movement status<br>Instructed<br>ISIN<br>AT0000A1ASR4                                                                                                    | (etable Asset N                                                                                                    | Movement >    | View: Client M  | Aarketable Ass<br>Intern<br>ABVI<br>Being<br>No                              | al Asset Account<br>80031AA01<br>Cancelled                                                                      |                                          |                  |               | External As<br>AT9900 AB<br>Denominati<br>EUR                                                             | set Account<br>VRT2SSAC003<br>on Currency                           |          |                        | _                 | Account Owner<br>ABVR003<br>Trade Date<br>13/10/2022                                                    |                                       |              |             | ~          |
| List: Client Marl<br>Movement status<br>Instructed<br>ISIN<br>AT0000ALASR4<br>Impacted<br>Ne                                                                                                    | (etable Asset N                                                                                                    | Movement >    | View: Client M  | Aarketable Ass<br>Intern-<br>ABVT<br>Being<br>No<br>Party                    | at Movement<br>al Asset Account<br>80031AA01<br>Cancelled<br>s Instruction Refe                                 | rence                                    |                  |               | External As<br>AT9900JAB<br>Denominati<br>EUR<br>Effective Sc<br>13/10/2022                               | set Account<br>VRT2SSAC003<br>on Currency<br>ttlement date          |          |                        | _                 | Account Owner<br>ABVR003<br>Trade Date<br>13/10/2022<br>Quantity in FAM1                                |                                       |              |             | 1,000      |
| List: Client Mark<br>Movement status<br>Instructed<br>ISIN<br>AT0000ALASR4<br>Impacted<br>Ne                                                                                                    | (etable Asset N                                                                                                    | Movement >    | View: Client M  | Aarketable Ass<br>Intern<br>ABVI<br>Being<br>Ne<br>Party                     | at Movement<br>al Asset Account<br>R0031AA01<br>Cancelled<br>s Instruction Refe                                 | rence                                    |                  |               | External As<br>AT9900(AB<br>Denominati<br>EUR<br>Effective Se<br>13/10/2022                               | set Account<br>VRT2SSAC003<br>on Currency<br>ttlement date          |          |                        |                   | Account Owner<br>ABVR003<br>Trade Date<br>13/10/2022<br>Quantity in FAMT                                |                                       |              |             | 1,000      |
| List: Client Mark<br>Movement status<br>Instructed<br>ISIN<br>AT0000A1ASR4<br>Impacted<br>Ne<br>Instruction Id                                                                                                    | (etable Asset N                                                                                                    | Movement >    | View: Client M  | Aarketable Ass<br>Intern<br>ABV3<br>Being<br>Ne<br>Party<br>Intend           | at Movement<br>al Asset Account<br>20031AA01<br>Cancelled<br>a Instruction Refe                                 | rence                                    |                  |               | External As<br>AT9900(AB<br>Denominati<br>EUR<br>Effective Sc<br>13/10/2022<br>Validity End               | set Account<br>VRT2SSAC003<br>on Currency<br>Ittlement date<br>Date |          |                        |                   | Account Owner<br>ABVR003<br>Trade Date<br>13/10/2022<br>Quantity in FAM1<br>Movement Origin             |                                       |              |             | 1,000      |
| List: Client Mark                                                                                                    | (etable Asset h                                                                                                    | Movement >    | View: Client N  | Aarketable Ass<br>intern<br>ABV3<br>Being<br>Ne<br>Party<br>Intend<br>13/10/ | at Movement<br>al Asset Account<br>20031A401<br>Cancelled<br>s Instruction Refe<br>led Settlement dat<br>2022   | rence                                    |                  |               | External As<br>AT9900JAB<br>Denominati<br>EUR<br>Effective Se<br>13/10/2022<br>Validity End<br>31/12/9999 | Set Account<br>VRT2SSAC003<br>on Currency<br>ttlement date<br>Date  |          |                        |                   | Account Owner<br>ABVR003<br>Trade Date<br>13/10/2022<br>Quantity in FAM1<br>Movement Origin<br>MEGACOR  | -                                     |              |             | 1,000      |
| List: Client Mark                                                                                                    | (etable Asset N                                                                                                    | Movement >    | View: Client N  | Aarketable Ass<br>Intern<br>ABVI<br>Being<br>Ne<br>Party<br>Intend<br>13/10/ | at Movement<br>al Asset Account<br>2001AA01<br>Cancelled<br>a Instruction Refe<br>led Settlement dat<br>2022    | rence                                    |                  |               | External As<br>AT9900(AB<br>Denominati<br>EUR<br>Effective Se<br>13/10/2022<br>Validity End<br>31/12/0999 | set Account<br>VRT2SSAC003<br>on Currency<br>ttlement date<br>Date  |          |                        |                   | Account Owner<br>ABVR003<br>Trade Date<br>13/10/2022<br>Quantity in FAMT<br>Movement Origin<br>MEGACOR  | -<br>-                                |              |             | 1,000      |
| List: Client Mark                                                                                                    | <table asset="" n<="" td=""><td>Movement &gt;</td><td>View: Client N</td><td>Arketable Ast<br/>Intern<br/>Being<br/>No<br/>Party<br/>Intend<br/>13/10/</td><td>at Movement<br/>al Aset Account<br/>20031AA01<br/>Cancelled<br/>s Instruction Refe<br/>led Settlement dat<br/>2022</td><td>rence<br/>te</td><td>er id</td><td></td><td>Extornal As<br/>AT9900(AB<br/>EUR<br/>Effective Se<br/>13/10/2022<br/>Validity End<br/>31/12/0909</td><td>set Account<br/>VRT285AC003<br/>on Currency<br/>ttilement date</td><td></td><td>Undater US</td><td></td><td>Account Owner<br/>ABVR003<br/>Trade Date<br/>13/10/3022<br/>Quantity in FAMT<br/>Movement Origin<br/>MEGACOR</td><td></td><td></td><td></td><td>1,000</td></table>                                                                                                    | Movement >    | View: Client N  | Arketable Ast<br>Intern<br>Being<br>No<br>Party<br>Intend<br>13/10/          | at Movement<br>al Aset Account<br>20031AA01<br>Cancelled<br>s Instruction Refe<br>led Settlement dat<br>2022    | rence<br>te                              | er id            |               | Extornal As<br>AT9900(AB<br>EUR<br>Effective Se<br>13/10/2022<br>Validity End<br>31/12/0909               | set Account<br>VRT285AC003<br>on Currency<br>ttilement date         |          | Undater US             |                   | Account Owner<br>ABVR003<br>Trade Date<br>13/10/3022<br>Quantity in FAMT<br>Movement Origin<br>MEGACOR  |                                       |              |             | 1,000      |
| List: Client Mark                                                                                                    | <pre>cetable Asset h</pre>                                                                                                    | Vovement >    | View: Client N  | Aarketable Ass<br>Intern<br>ABV3<br>No<br>Party<br>Intend<br>13/10/          | aet Movement<br>al Asset Account<br>20031A.01<br>Cancelled<br>s Instruction Refe<br>led Settlement dat<br>2022  | rence<br>te<br>Creation Uss<br>ATCINAbse | er id<br>heduler |               | External As<br>AT9986/AB<br>Denominati<br>EUR<br>Effective Se<br>13/10/2022<br>Validity End<br>31/12/9999 | set Account<br>VET2SSAC003<br>on Currency<br>ttilement date<br>Date |          | Updater US<br>ATCBJ0bS | er id<br>cheduler | Account Owner<br>ABVR003<br>Trade Date<br>13/10/2022<br>Quantity in FAMT<br>Movement Origin<br>MEGACOR  |                                       |              |             | 1,000      |
| Liet: Client Mart<br>Movement status<br>Tearrarea<br>SIN<br>AT0000A1ASR4<br>Impacted<br>Ne<br>Instruction Id<br>RIDDI000001387<br>Foot Print<br>Creation Date<br>13/10/2023 11                                                                                                    | <pre>cetable Asset h</pre>                                                                                                    | Vovement >    | View: Client N  | Aarketable Ass<br>Intern<br>ABV1<br>Being<br>No<br>Party<br>Intend<br>13/10/ | at Movement<br>al Asset Account<br>(00314A01)<br>Cancelled<br>s instruction Refe<br>led Settlement dat<br>2022  | rence<br>te<br>Creation Use<br>ATCBJobse | er 10<br>heduler |               | External As<br>AT9900/AB<br>Denominat<br>EUR<br>Effective Sc<br>13/00/2022<br>Validity 200<br>31/12/9999  | set Account<br>VRT255AC003<br>on Currency<br>Ittlement date<br>Date |          | Updater Us<br>ATCB3605 | er id<br>cheduler | Account Owner<br>ABVR003<br>Trade Date<br>13/10/2022<br>Quantity in FAMT<br>Movement Origin<br>MEGACOR  |                                       |              |             | ک<br>۵۰۵٫۴ |
| List: Client Mark Movement status Instructed IIII/I IIII/I III/I III/I III | <pre>cetable Asset h</pre>                                                                                                    | Vovement >    | View: Client N  | Aarketable Ass<br>Intern<br>Being<br>No<br>Party<br>Intend<br>13/10/         | al Asst Account<br>al Asst Account<br>00354A01<br>Cancelled<br>a instruction Refe<br>ted Settlement dat<br>2023 | creation Use                             | er id<br>heduler |               | External As<br>AT9900/AB<br>Denominati<br>ECR<br>Effective Se<br>13/02/022<br>Validity End<br>31/12/0909  | set Account<br>VRT25SAC003<br>on Currency<br>ttlement date<br>Date  |          | Updater Us<br>ATCB5005 | er id<br>Cheduler | Account Owner<br>ABV18093<br>Trade Date<br>13/10/2022<br>Quantity in FAMT<br>Movement Origin<br>MEGACOR | · · · · · · · · · · · · · · · · · · · |              |             | 1,000      |

Notification

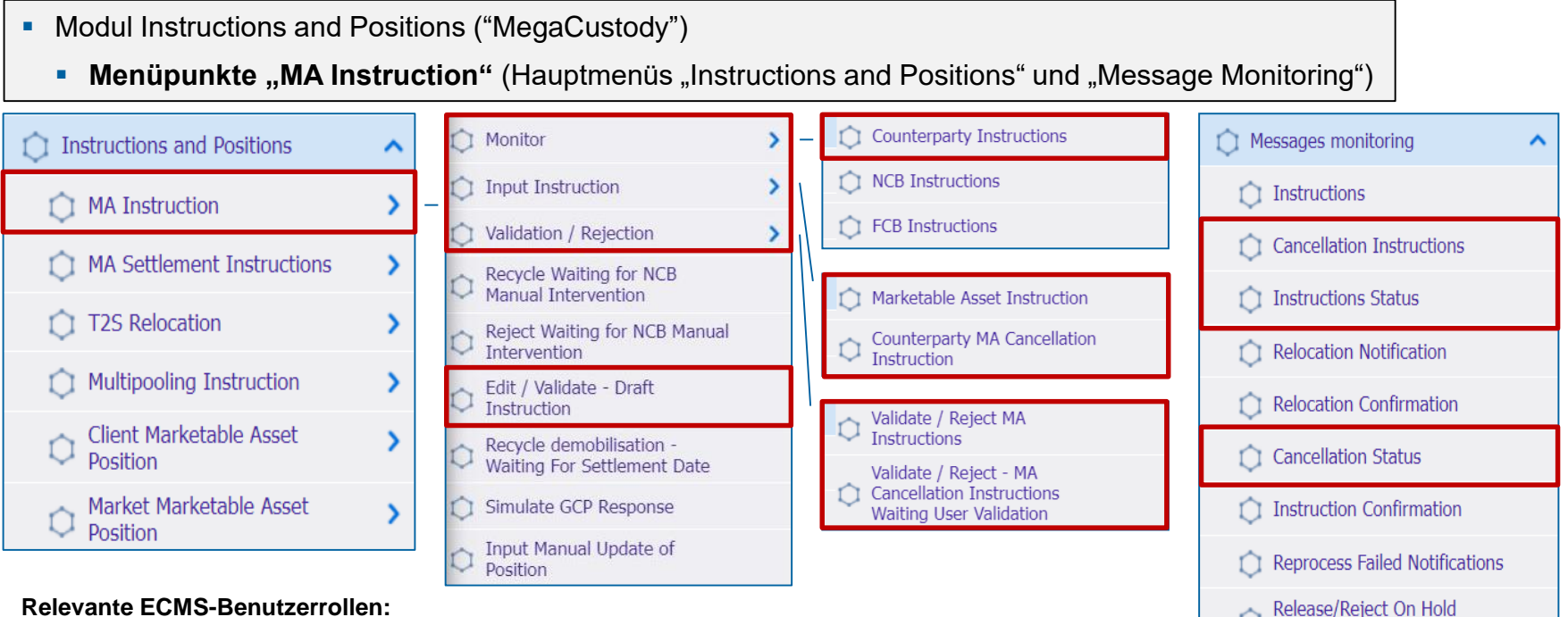

#### **Relevante ECMS-Benutzerrollen:**

- ECMS Entity U2A Marketable Asset (De)Mobilisation (Execution & Read Only)
- 4-Eyes (Execution) in Verbindung mit obiger Rolle (Execution)

Deutsche Bundesbank 5. Oktober 2023 Seite 47

| Menüpunkt              | Untermenüpunkte                        | Beschreibung                                                                                                    |
|------------------------|----------------------------------------|----------------------------------------------------------------------------------------------------|
| MA Instruction         | Monitor                                | <ul> <li>Anzeige von (De)Mobilisierungsinstruktionen (f ür Gesch</li></ul>                                                                                                    |
|                        | Input Instruction                      | <ul> <li>Eingabe einer (De)Mobilisierungsinstruktion</li> </ul>                                                                                                    |
|                        | Validation / Rejection                 | <ul> <li>Bestätigung / Ablehnung von (De)Mobilisierungsinstruktionen<br/>(4-Augen-Modus)</li> </ul>                                                                                  |
|                        | Edit / Validate - Draft<br>Instruction | <ul> <li>Bearbeitung / Freigabe von (De)Mobilisierungsinstruktionen im Entwurf</li> </ul>                                                                                            |
| Messages<br>Monitoring | Cancellation Instructions              | <ul> <li>Ansicht der von Geschäftspartnern erhaltenen und an T2S<br/>weitergeleiteten Securities Transaction Cancellation Request-Nachrichten<br/>(sese.020)</li> </ul>              |
|                        | Instruction Status                     | <ul> <li>Ansicht der von T2S erhaltenen und an Geschäftspartner<br/>weitergeleiteten Securities Settlement Transaction Status Advice-<br/>Nachrichten (sese.024)</li> </ul>          |
|                        | Cancellation Status                    | <ul> <li>Ansicht der von T2S erhaltenen und an Geschäftspartner<br/>weitergeleiteten Securities Transaction Cancellation Request Status<br/>Advice-Nachrichten (sese.027)</li> </ul> |

- Die Prozesse zur Ein- und Auslieferung marktfähiger Sicherheiten lassen sich sowohl im A2Aals auch im U2A-Modus auslösen. Zur Abwicklung von Instruktionen, die marktfähige Sicherheiten betreffen, kommuniziert das ECMS mit T2S.
- Der Einlieferungsprozess (= Mobilisation) wird von den Geschäftspartnern durch Übermittlung der entsprechenden Instruktion an das ECMS gestartet.
- Sobald eine Instruktion die einschlägigen fachlichen Validierungsprüfungen durchlaufen hat, wird sie vom ECMS als Abwicklungsinstruktion an T2S übermittelt.
- Der Auslieferungsprozess (= Demobilisation) wird ebenfalls von den Geschäftspartnern initiiert. Hierzu übermitteln diese die entsprechende Instruktion an das ECMS.
- Liegt der vorgesehene Abwicklungstag in der Zukunft, wird die Auslieferung in eine Warteschlange eingestellt und erst am Abwicklungstag (und nach erfolgreicher Deckungsprüfung) bearbeitet. So soll vermieden werden, dass sich der Wert des Counterparty Pools vorzeitig verringert.
- Die inländische Ein- und Auslieferung markfähiger Sicherheiten (domestic) erfolgt weiterhin über das Bundesbank CBF Konto 7069 (BIC: MARKDEFFDIS).

# (De)Mobilisierung (2 / 2)

- Das ECMS gewährleistet, dass nur die im Verzeichnis der EZB ("List of eligible marketable assets") genannten notenbankfähigen marktfähigen Sicherheiten eingeliefert werden können.
- Gleichwohl sind die Geschäftspartner nach wie vor dafür verantwortlich, dass sie nur notenbankfähige Sicherheiten einreichen und sämtliche geltenden Risikokontrollmaßnahmen und die Bestimmungen für die Verwendung notenbankfähiger Sicherheiten befolgen.
- Wenn marktfähige Sicherheiten ihre Notenbankfähigkeit verlieren, verbleiben diese bis zur Auslieferung im Counterparty Pool. Der Sicherheitenwert dieser Position wird jedoch unverzüglich auf null gesetzt.

# (De)Mobilisierung (Validierung)

- Bei Erstellung einer (De)Mobilisierungsinstruktion wird der Benutzer aufgefordert, einen PIN-Code als digitale Unterschrift einzugeben. Damit wird die Nichtabstreitbarkeit der Herkunft (Non-Repudiation of Origin / NRO) für kritische Transaktionen gewährleistet. Benutzer müssen den Ascertia Go>Sign Desktop Client auf ihrem Arbeitsplatz installiert haben, um im ECMS über U2A die Screens, die einer digitalen Signatur unterliegen, nutzen zu können.
- Das ECMS speichert die eingegebenen Informationen und führt geschäftliche Validierungen durch. Im Fehlerfall benachrichtigt das ECMS die initiierende Partei (Status-Nachricht) und informiert über die Fehlerursache (Fehlercodes). Im Falle einer (De)Mobilisierungsinstruktion prüft das ECMS auch, ob nach Durchführung der (De)Mobilisierung weiterhin ausreichend Sicherheiten mobilisiert sind.
- Im 4-Augen-Prinzip muss die Instruktion von einem zweiten Benutzer bestätigt / abgelehnt werden.

#### (De)Mobilisierung (Look & Feel) (domestic und cross-border)

- Screen "Input Counterparty MAI" zur Ein- und Auslieferung marktfähiger Sicherheiten (gleiche Eingabemaske für domestic und cross-border)
- Instructions and Positions >> MA Instruction >> Input Instruction >> Marketable Asset Instruction >> Füllen der Eingabefelder >> Klick auf Save Button

| Input: Counterparty MAI                       |                             |                            |                  |                              |                               |          |
|-----------------------------------------------|-----------------------------|----------------------------|------------------|------------------------------|-------------------------------|----------|
| General Informations                          |                             |                            |                  |                              |                               |          |
| Perty a Instruction Reference                 |                             |                            |                  |                              |                               |          |
| Instruction Type                              | Securities Transaction Type |                            | Counterparty     | ٩                            | NCB Penticipant Asset Account | Q        |
|                                               | IGIN Description            |                            | Quantity in FAMT |                              | Denomination Currency.        |          |
| Trade Date                                    | Intended Settlement Date    | , c                        |                  |                              |                               |          |
| Additional Informations                       |                             |                            |                  |                              |                               |          |
| Common Reference                              |                             |                            |                  |                              |                               |          |
| Custody Chain                                 |                             |                            |                  |                              |                               |          |
| COD of the TOS Account for regular obliateral |                             | Externel Asoet Asoourn     |                  | External Accet Account owner |                               |          |
| Counterparty Details                          |                             |                            |                  |                              |                               |          |
| Party CCD.                                    |                             | Perty BIC                  |                  | Perty Account                |                               |          |
| Party 2 Details                               |                             |                            |                  |                              |                               |          |
| BIC                                           |                             | AccountID                  |                  |                              |                               |          |
| Saberre name                                  |                             | Proprietary identification |                  | loquer                       |                               |          |
| C) filese:                                    |                             |                            |                  |                              | 🖋 Bave 🛛                      | is Draft |

Deutsche Bundesbank 5. Oktober 2023 **Seite 52** 

#### Anlage (De)Mobilisierung (1 / 2) (domestic und cross-border)

| Attribute MA (De)Mobilisation Instruction im       | ECMS                                                                                                    |
|----------------------------------------------------|----------------------------------------------------------------------------------------------------|
| Attributname                                       | Beschreibung                                                                                                    |
| Party's Instruction Reference                      | <ul> <li>Referenz auf die vom Auftraggeber erteilte Instruction</li> </ul>                                                                                        |
| Instruction Type                                   | <ul> <li>Art der Instruktion mit den möglichen Werten:</li> <li>DELI (Deliver): für Lieferinstruktion</li> <li>RECE (Receive): für Empfangsinstruktion</li> </ul> |
| Securities Transaction Type                        | <ul> <li>ISO 20022 Code mit den möglichen Werten:</li> <li>"OWNE" für External Account Transfer</li> <li>"OWNI" für Internal Account Transfer</li> </ul>          |
| Counterparty Id.                                   | <ul> <li>Kennung des Geschäftspartners, der die marktfähige Sicherheit (de)mobilisiert</li> </ul>                                                                 |
| ECMS Counterparty Asset Account Id.                | <ul> <li>ID des ECMS Counterparty Asset Accounts, auf dem die Sicherheit (de)mobilisiert wird</li> </ul>                                                          |
| ISIN                                               | <ul> <li>International Security Identification Number zur Identifizierung des Vermögenswertes</li> </ul>                                                          |
| ISIN Description                                   | <ul> <li>ISIN-Beschreibung (von ECMS automatisch gesetzt)</li> </ul>                                                                                              |
| Quantity in FAMT                                   | <ul> <li>Menge des zu (de)mobilisierenden Vermögens (Nominalwert)</li> </ul>                                                                                      |
| Denomination Currency                              | <ul> <li>Nennwährung der Instruction (von ECMS = EUR automatisch gesetzt)</li> </ul>                                                                              |
| Trade Date                                         | <ul> <li>Datum, an dem der Handel getätigt wird</li> </ul>                                                                                                    |
| Intended Settlement Date                           | <ul> <li>Beabsichtigtes Abwicklungsdatum</li> </ul>                                                                                                    |
| Deutsche Bundesbank<br>5. Oktober 2023<br>Seite 53 | Quelle: ECMS UDFS v1.2, S. 282 ff., ECMS UHB CTPY v1.1, S.                                                                                                    |

180 ff.

#### Anlage (De)Mobilisierung (2 / 2) (domestic und cross-border)

| Attribute MA (De)Mobilisation Instruction im I   | ECMS                                                                                                    |
|--------------------------------------------------|----------------------------------------------------------------------------------------------------|
| Attributname                                     | Beschreibung                                                                                                    |
| Common Reference                                 | Gemeinsame Referenz der Instruktion                                                                                                    |
| CSD of the T2S Account for regular<br>Collateral | <ul> <li>Zentralverwahrer</li> <li>wo der Vermögenswert empfangen wird (in einer Mobilisierungsinstruktion)</li> <li>von wo aus der Vermögenswert geliefert wird (bei einer (De)Mobilisierungsinstruktion)</li> </ul> |
| External Asset Account                           | <ul> <li>Referenz des T2S Account for Regular Collateral oder des ECMS Cross NCB Asset Accounts</li> </ul>                                                                                                    |
| External Asset Account Owner                     | <ul> <li>Besitzer des External Asset Accounts (von ECMS nach Eingabe des External Asset Accounts automatisch<br/>gesetzt)</li> </ul>                                                                                  |
| Party CSD                                        | <ul> <li>RIAD-Code des Zentralverwahrers der</li> <li>Einliefernden Partei (bei Mobilisierung)</li> <li>Empfangenden Partei (für die (De)Mobilisierung)</li> </ul>                                                    |
| Party BIC                                        | <ul> <li>BIC der</li> <li>Einliefernden Partei (bei Mobilisierung)</li> <li>Empfangenden Partei (bei (De)Mobilisierung)</li> </ul>                                                                                    |
| BIC                                              | <ul> <li>BIC der weiteren Partei</li> </ul>                                                                                                    |
| Account ID                                       | Account ID der weiteren Partei                                                                                                    |
| Scheme Name                                      | Systemname der weiteren Partei                                                                                                    |
| Proprietary Identification                       | Eigentumskennung der weiteren Partei                                                                                                    |
| 5. Oktober 2023<br>Seite 54                      | Quelle: ECMS UDFS v1.2, S. 282 ff., ECMS UHB CTPY v1.1, S. 180 ff.                                                                                                    |

## 3.1 Marketable Asset Collateral Suche und Ansicht von (De) Mobilisierungsinstruktionen (Look & Feel)

- Screen "Search: Counterparty MAI" zur Suche und Ansicht von Ein- und Auslieferungsinstruktionen
- Instructions and Positions >> MA Instruction >> Monitor >> Counterparty Instructions >> Klick auf Search Button (nach Eingabe Suchkriterien, falls erforderlich)

| Counterparty In                  | nstructions |                         |                                                       |                                                                |                                 |          |
|----------------------------------|-------------|-------------------------|-------------------------------------------------------|----------------------------------------------------------------|---------------------------------|----------|
| Search: Counterpart              | ty MAI      |                         |                                                       |                                                                |                                 | * •      |
| Party's Instruction<br>Reference |             | Instruction Id 💶 💌      | Instruction Type                                      |                                                                | ISIN 🔻                          | ٩        |
| Counterparty                     | • Q         | NCB Participant == 👻    | Q CSD of the T2S<br>Account for regular<br>collateral | <b>v</b>                                                       | External Asset ==  Account      | •        |
| Party CSD                        |             | Trade Date 😑 💌          | Lintended Settlement<br>Date                          |                                                                | Effective Settlement ==  Date - | ä        |
| Business Status                  |             | Business Sub Status 😑 💌 | Creation Date                                         | •                                                              | Update Date 🛛 == 🔻              | Ë        |
| ්ට Reset                         |             |                         |                                                       |                                                                |                                 | Q Search |
| 2                                |             |                         |                                                       |                                                                |                                 |          |
| Latest Searches                  | ♡ Criteria  |                         | Stored Searches<br>You have no stored sea             | ch.                                                            |                                 |          |
|                                  |             |                         | To start customizing, la                              | nnch a search and use the "Favorite" button to start your firs | it search.                      |          |

## 3.1 Marketable Asset Collateral Einsehen von Änderungen/ Details (De)Mobilisierung (Look & Feel)

- Screens "History: Counterparty MAI" und "View: Counterparty MAI" um Änderungen in der Vergangenheit sowie weitere Details von Ein- und Auslieferungsinstruktionen einzusehen
- Instructions and Positions >> MA Instruction >> Monitor >> Counterparty Instructions >> Eingabe der Suchkriterien >> Kick auf Search Button (nach Eingabe Suchkriterien, falls erforderlich) >> Auswahl des Suchergebnisses im List Screen >> Klick auf History oder View Button

| Cou           | unterparty Instru | uctions       |             |             |               |               |            |               |              |                  |                                          |        |            |              |                |               |                     |              |              |               |
|---------------|-------------------|---------------|-------------|-------------|---------------|---------------|------------|---------------|--------------|------------------|------------------------------------------|--------|------------|--------------|----------------|---------------|---------------------|--------------|--------------|---------------|
| Search: Co    | unterparty N      | IAI           |             |             |               |               |            |               |              |                  |                                          |        |            |              |                |               |                     |              |              | * ^           |
| Party's I     | nstruction =      | • •           |             |             | Inst          | ruction Id    | •          |               |              | Instruc          | tion Type –                              | - •    |            |              | •              |               | ISIN                | •            |              | ٩             |
| Cou           | unterparty =      |               |             | ٩           | NCB P<br>Asse | articipant == | •          |               | c            | CSD of Account f | of the T2S =<br>or regular<br>collateral | •      |            |              | -              | Extern        | Account             | •            |              | •             |
|               | Party CSD =       | - •           |             | -           | т             | rade Date ==  | •          |               | <u>۳</u>     | Intended S       | ettlement =<br>Date                      | •      |            |              | <b></b>        | Effective Se  | ttlement ==<br>Date | •            |              | Ë             |
| Busine        | ess Status =      |               |             | -           | Business S    | ub Status ==  | •          |               | •            | Crea             | tion Date =                              |        |            |              | <b>*</b>       | Upd           | ate Date ==         | •            |              | <b>—</b>      |
| D Reset       |                   |               |             |             |               |               |            |               |              |                  |                                          |        |            |              |                |               |                     |              |              | Q Search      |
| List: Counte  | erparty MAI       |               |             |             |               |               |            |               |              |                  |                                          |        |            |              |                |               |                     |              |              |               |
| 10 💌          |                   |               |             |             |               |               |            |               |              |                  |                                          |        |            |              |                |               |                     |              | Q 3 ★ 🛛      |               |
| Party's Instr | Instruction f     | Instruction T | Business St | Business Su | Counterpart   | NCB Particip  | ISIN 🗢 🖙   | Quantity in F | Trade Date 🖨 | Intended Set     | Effective S                              | et CSI | D of the T | CSD of the T | Party CSD Ri 🛛 | Party CSD (P. | Being Cancé         | Creation Dat | Updater Use  | Update Date 🖨 |
| 20230314000   | MAI2023031.       | Marketable A  | Rejected    |             | DE00001       | DE00001MA     | DE00011354 | 7,500,000     | 14/03/2023   | 14/03/2023       |                                          | DEC    | 05722      | CSD DE Clear | DE05722        | CSD DE Clear  | No                  | 14/03/2023 1 | STP          | 14/03/2023 1  |
| 20230314000   | MAI2023031.       | Marketable A  | Rejected    |             | DE00001       | DE00001MA     | DE00011354 | 7,500,000     | 14/03/2023   | 14/03/2023       |                                          | DEC    | 05722      | CSD DE Clear | DE05722        | CSD DE Clear  | No                  | 14/03/2023 1 | DE00001 - A2 | 14/03/2023 1  |
| GR-TEST-202   | MAI2023030.       | Marketable A  | Rejected    |             |               |               | GR05140242 | 1,000,000     | 09/03/2023   | 09/03/2023       |                                          | DEC    | 05722      | CSD DE Clear | DE05722        | CSD DE Clear  | No                  | 09/03/2023 1 | SIP          | 09/03/2023 1  |
|               |                   |               |             |             |               |               |            |               |              |                  |                                          |        |            |              |                |               |                     |              | History      | View          |

## Stornierung einer (De)Mobilisierung

- Die Stornierung einer (De)Mobilisierung marktfähiger Sicherheiten (U2A/A2A) zielt darauf ab, eine zuvor von einer instruierenden Partei gesendete (De)Mobilisierungsinstruktion zu stornieren, sofern der Status der (De)Mobilisierungsinstruktion dies zulässt.
- Die Geschäftspartner können Ein- und Auslieferungsinstruktionen im ECMS stornieren, solange der Status der Instruktion noch nicht final ist und die Abwicklungsbestätigung durch T2S noch aussteht.
- Nachdem eine Storno-Instruktion f
  ür die Mobilisierung marktf
  ähiger Sicherheiten die Gesch
  äftsvalidierung erfolgreich durchlaufen hat, ruft das ECMS die zu stornierende (De)Mobilisierungsinstruktion f
  ür marktf
  ähige Sicherheiten und deren Statusinformation ab.
- Je nach aktuellem Status der Marketable Asset Mobilisation Instruction lehnt das ECMS die Stornierung entweder ab (im Status "Confirmed", "Rejected" oder "Cancelled"), storniert die Instruktion sofort (im Status "Validated" mit Sub-Status "Waiting for global collateral position update" oder im Status "Waiting for NCB manual intervention") oder sendet eine Stornierungsanfrage an T2S (Status "Validated" ohne Sub-Status), um die zugrunde liegende Abwicklungsinstruktion zu stornieren.

#### Stornierung einer (De)Mobilisierung (Look & Feel)

- Screen "List: MA Cancellation Instruction" zur Stornierung einer (De)Mobilisierungsinstruktion einer marktfähigen Sicherheit
- Instructions and Positions >> MA Instruction >> Input Instruction >> Counterparty MA Cancellation Instruction >> Klick auf Search Button (nach Eingabe Suchkriterien, falls erforderlich) >> Auswahl der zu stornierenden Instruktion >> Klick auf Cancel Button

| =                |                   |                      |              |                |                                        |                |                | te               | arge         | ECMS                        |                                         | Busir          | iess Date 15/06/2 | 023 📰 🔺         | 👱 DECB 🕶                            | 🔺 AFAC-W, Cathrin    | Vetterlein -     |                |
|------------------|-------------------|----------------------|--------------|----------------|----------------------------------------|----------------|----------------|------------------|--------------|-----------------------------|-----------------------------------------|----------------|-------------------|-----------------|-------------------------------------|----------------------|------------------|----------------|
| Cour             | iterparty MA Canc | ellation Instruction | 9            |                |                                        |                |                |                  |              |                             |                                         |                |                   |                 |                                     |                      |                  |                |
| Search: MA       | Cancellation I    | nstruction           |              |                |                                        |                |                |                  |              |                             |                                         |                |                   |                 |                                     |                      |                  |                |
| Ins              | truction ld       | -                    |              |                | Party's Instruct<br>Referen            | ion 🔻          |                |                  |              | External Asset<br>Account   | •                                       |                |                   | ← Ins           | Iruction Type                       | •                    |                  | -              |
| Co               | unterparty ==     | *                    |              | a              | NCB Participant As                     | set 🕶          |                |                  | a            | ISIN                        | •                                       |                |                   | Q C:<br>Accou   | SD of the T2S<br>int for regular    | •                    |                  |                |
|                  | Party CSD ==      | -                    |              | Q              | Trade D                                | ate == 👻       |                |                  | -            | Intended Settlement<br>Date | •                                       |                |                   | Effectio        | collateral<br>ve Settlement<br>Date | •                    |                  | -              |
| Busin            | ess Status        | -                    |              | -              | Business Sub Sta                       | turs           |                |                  | -            | Creation Date               |                                         |                |                   | <u> </u>        | Update Date                         | •                    |                  | <b>±</b>       |
| D Reset          | 1                 |                      |              |                |                                        |                |                |                  |              |                             |                                         |                |                   |                 |                                     |                      |                  | Q Search       |
| List: MA Car     | ncellation Inst   | ruction              |              |                |                                        |                |                |                  |              |                             |                                         |                |                   |                 |                                     |                      |                  |                |
| 10 🖵             |                   |                      |              |                |                                        |                |                | K K Page         | 1 of 2 >     | к                           |                                         |                |                   |                 |                                     |                      | Q 12             | * 📾 🔿 💎        |
| Instruction Id e | Instruction Ty    | 57 Business Statif7  | Business Sub | NCB Participan | 🤊 ISIN 🗢 🖙                             | Quantity in FA | Trade Date 🗢 🗧 | Intended Settle; | Fffective Se | ettle🖓 Party CSD 🛊 👘        | CSD of the T2S                          | Being Cancelle | Updater User F    | 🔋 Update Date 🗣 | Denomination                        | on 💎 Creation Date 🛎 | Party's Instruct | Counterparty 💬 |
| MAI202306120     | BFP               | Sent for Settle      |              | DECYMAPDAKV    | DE000A14KQU9                           | 1,000,000      | 12/06/2023     | 12/06/2023       |              | DE05722IClears              | DE05722                                 | No             | STP               | 12/06/2023 12   |                                     | 12/06/2023 12        | TESTMAIDE03      | CY000001       |
| MAI202306120     | REP               | Sent for Settle      |              | DE00001MA-20   | DE0001135481                           | 350,000        | 12/06/2023     | 12/06/2023       |              | DE05722 Clears              | DE05722                                 | No             | STP               | 12/06/2023 09:  |                                     | 12/06/2023 09:       | 202306120008     | DE00001        |
| MAI202306120     | BID               | Sent for Settle      |              | DE00001MA-20   | DE000A14KQU9                           | 650,000        | 12/06/2023     | 12/06/2023       |              | DE05722iClems.              | DE05722                                 | No             | STP               | 12/06/2023 09:  | 6 (2000)                            | 12/06/2023 09:       | MAI202306120     | DE00001        |
| MAI202306120     | RFP               | Sent for Settle      |              | DE00001MA-20   | DE000A14KQU9                           | 1,100,000      | 12/06/2023     | 12/06/2023       |              | DE05722 Clears              | DE05722                                 | No             | STP               | 12/06/2023 08   |                                     | 12/06/2023 08        | MAI202306120     | DE00001        |
| MAI202306120     | DEP               | Sent for Settle      |              | DE00001MA-20   | AT0000A24UY3                           | 25,000         | 12/06/2023     | 12/06/2020       |              | AT0000181225                | AT0000181225                            | No             | STP               | 12/06/2023 08:  |                                     | 12/06/2023 08:       | DEMAI2023061     | DE00001        |
| MAI202306060     | REP               | Matched              |              | DEITMAPDAKV    | DE0001135481                           | 1,700,000      | 06/06/2023     | 07/06/2023       |              | DE05722[Clears              | DE05722                                 | No             | STP               | 07706/2023 11   |                                     | 06/06/2023 14        | Z30606AZACCH     | 1100001252360  |
| MAI202306060     | REP               | Sent for Settle      |              | DEITMAPDARV    | DE0001135481                           | 1,200,000      | 06/06/2023     | 06/06/2023       |              | DE05722(Clears              | DE05722                                 | No             | STP               | 06/06/2023 17   |                                     | 06/06/2023 12        | 1120230606MC     | 1100001252360  |
| MAI202306050     | PEP               | Sont for South       |              | DEDDDDDDARY    | AT0000A240Y3                           | 1,300,000      | 06/06/2023     | 06/06/2023       |              | A10000181225_               | AT0000181225                            | No             | STR               | 05/06/2023 15   |                                     | 05/06/2023 15        | DEMA12023060     | A1000003888    |
| MAL202306030     | DED               | Mairing for NCB      |              | DEATMARDARD    | AT0000A24073                           | 1.350,000      | 03/06/2023     | 03/05/2023       |              | AT0000181225                | AT0000181225                            | No             | STP               | 03/06/2023 11   |                                     | 03/06/2023 00        | DEMA(2023000     | AT0000003888   |
|                  | 10507             |                      | 91           |                | 10000000000000000000000000000000000000 |                | line of a set  | 100000           |              | 1                           | 1.0000000000000000000000000000000000000 |                | 1500              |                 |                                     | Lin                  | lory 🛛 🗙 Gance   | al 👁 Viaw      |

• Stornierung von (De)Mobilisierungen marktfähiger Sicherheiten aus ECMS-Sicht:

|      | sese.020 |      | sese.020 |     |
|------|----------|------|----------|-----|
| СТРУ | sese.027 | FCMS | sese.027 | т25 |
| CIPT |          |      |          | 125 |
|      | sese.024 |      | sese.024 |     |

| ISO-Nachricht                                                                                                    | ISO-Code | Von            | An             |
|----------------------------------------------------------------------------------------------------|----------|----------------|----------------|
| Securities Transaction Cancellation Request                                                                                          | sese.020 | CTPY /<br>ECMS | ECMS /<br>T2S  |
| Securities Transaction Cancellation Request Status<br>Advice (Acknowledged / Accepted / Pending<br>Cancellation / Rejected / Denied) | sese.027 | T2S /<br>ECMS  | ECMS /<br>CTPY |
| Securities Settlement Transaction Status Advice (Cancelled)                                                                          | sese.024 | T2S /<br>ECMS  | ECMS /<br>CTPY |

## 3.1 Marketable Asset Collateral Menüpunkte "MA Settlement Instruction"

- Modul Instructions and Positions ("MegaCustody")
  - Menüpunkte "MA Settlement Instruction" (Hauptmenüs "Instructions and Positions" und "Message Monitoring")

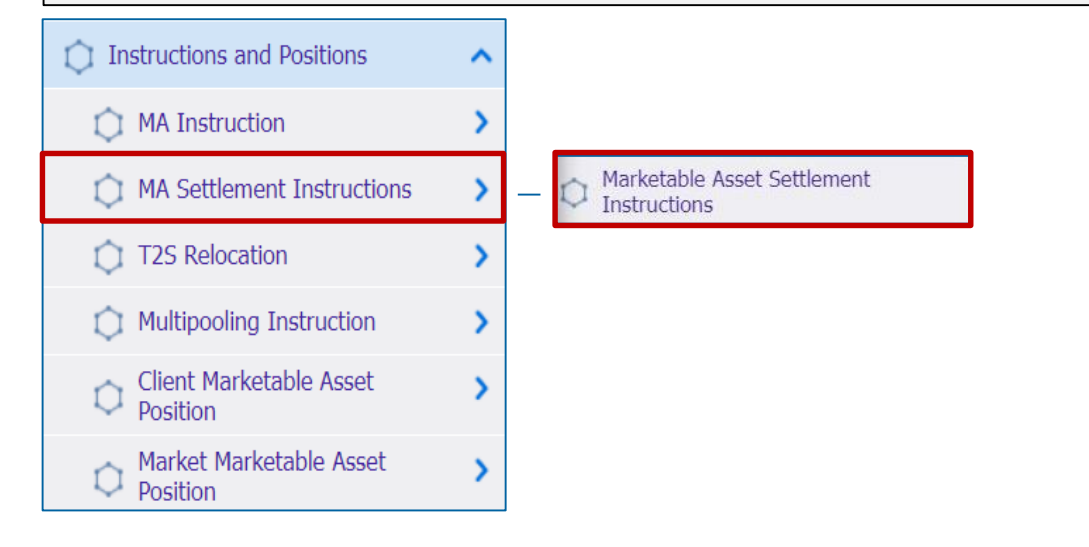

#### **Relevante ECMS-Benutzerrollen:**

ECMS Entity U2A Marketable Asset (De)Mobilisation (Execution & Read Only)

Messages monitoring ^ Instructions **Cancellation Instructions** Instructions Status Relocation Notification Relocation Confirmation **Cancellation Status** Instruction Confirmation **Reprocess Failed Notifications** Release/Reject On Hold Notification

## 3.1 Marketable Asset Collateral Menüpunkte "MA Settlement Instruction"

| Menüpunkt                    | Untermenüpunkte                             | Beschreibung                                                                                                    |
|------------------------------|---------------------------------------------|----------------------------------------------------------------------------------------------------|
| MA Settlement<br>Instruction | Marketable Asset<br>Settlement Instructions | <ul> <li>Ansicht der aus ECMS an T2S versandten<br/>Abwicklungsinstruktionen</li> </ul>                                                                                          |
| Messages<br>Monitoring       | Instructions                                | <ul> <li>Ansicht der an T2S versandten Securities Settlement Transaction<br/>Instruction-Nachrichten (sese.023)</li> </ul>                                                       |
|                              | Instructions Status                         | <ul> <li>Ansicht der von T2S empfangenen und an die Geschäftspartner<br/>weitergeleiteten Securities Settlement Transaction Status Advice-<br/>Nachrichten (sese.024)</li> </ul> |
|                              | Instruction Confirmation                    | <ul> <li>Ansicht der von T2S empfangenen und an die Geschäftspartner<br/>weitergeleiteten Securities Settlement Transaction Confirmation-<br/>Nachrichten (sese.025)</li> </ul>  |

- Der Settlement-Prozess beginnt mit einer im im ECMS automatisch generierten Abwicklungsanweisung (Settlement Instruction) an T2S, um entweder den auf einem T2S Securities Account einer NZB mobilisierten oder zu ihren Gunsten verpfändeten Vermögenswert zu erhalten oder den Vermögenswert an den Geschäftspartner zurückzuliefern, wenn er demobilisiert wird.
- Wenn die Settlement Instruction von T2S abgelehnt oder storniert wird, macht das ECMS die durch die Marketable Asset Instruction veranlasste Aktualisierung der Provisional und Conservative Position rückgängig. Handelt es sich bei der Anweisung für marktfähige Sicherheiten um eine Mobilisierung, benachrichtigt das ECMS die beteiligten ECMS-Akteure über die Stornierung oder die Ablehnung der Mobilisierung. Handelt es sich bei der Marketable Asset Instruction um eine (De)Mobilisierung, erhöht das ECMS den verfügbaren Sicherheitenbetrag im Counterparty Pool und erhöht gegebenenfalls die Credit Line im Counterparty CLM MCA.

#### Suche und Ansicht von Settlement Instructions (Look & Feel)

- Screen "Search: Marketable Asset Settlement Instruction" zur Suche und Ansicht von Settlement Instruktionen
- Instructions and Positions >> MA Settlement Instructions >> Marketable Asset Settlement Instructions >> Klick auf Search Button (nach Eingabe Suchkriterien, falls erforderlich) >> Auswahl der Settlement Instruction >> Klick auf View Button

| Marketable Asset Settlement Instructions         Image: Comparison of the set of the set |      |          |                                       |      |   |                             |   |                         |          |
|----------------------------------------------------------------------------------------------------|------|----------|---------------------------------------|------|---|-----------------------------|---|-------------------------|----------|
| Search: Marketable Asset Settlement Instructions                                                                                                    |      |          |                                       |      |   |                             |   | * •                     |          |
| Instruction Id                                                                                                    | •    |          | Settlement<br>Instruction Id          | == 🔻 |   | T2S Reference == 👻          |   | Refinancing == ▼<br>NCB | ٩        |
| Instruction Type                                                                                                    | 🕶    | •        | ISIN                                  | == 🔻 | ۹ |                             |   |                         |          |
| CSD of the T2S<br>Account for<br>regular<br>collateral                                                                                                    | •    | •        | Party CSD                             |      | • | Trade Date 🛛 == 🔻           | 쓴 | Intended ==             | <u>۳</u> |
| Effective<br>Settlement Date                                                                                                    | == 🔻 | <u> </u> | Business<br>Status                    | == 👻 | • | Business Sub == ▼<br>Status | • | Update Date 🛛 == 👻      | <u> </u> |
| External Asset<br>Account                                                                                                    | •    | ٩        | ECMS<br>Counterparty<br>Asset Account | == • | ٩ |                             |   |                         |          |
| <b>'</b> D Reset                                                                                                    |      |          |                                       |      |   |                             |   |                         | Q Search |

Deutsche Bundesbank 5. Oktober 2023 **Seite 63** 

# Nachrichtenfluss (De)Mobilisierungsabwicklung

Abwicklung von (De)Mobilisierungen marktfähiger Sicherheiten aus ECMS-Sicht:

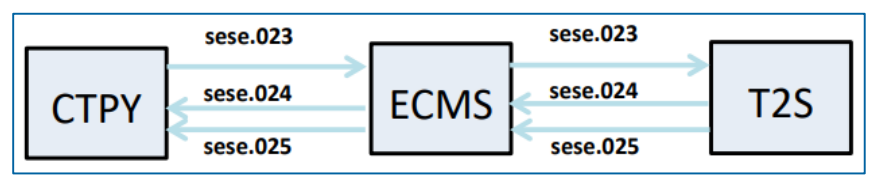

| ISO-Nachricht                                                                                         | ISO-Code | Von            | An             |
|----------------------------------------------------------------------------------------------------|----------|----------------|----------------|
| Securities Settlement Transaction Instruction                                                         | sese.023 | CTPY /<br>ECMS | ECMS /<br>T2S  |
| Securities Settlement Transaction Status Advice<br>(Accepted / Rejected / Matched / Cancelled / ect.) | sese.024 | T2S /<br>ECMS  | ECMS /<br>CTPY |
| Securities Settlement Transaction Confirmation (Confirmed)                                            | sese.025 | T2S /<br>ECMS  | ECMS /<br>CTPY |

 In der nachstehenden Tabelle finden Sie eine Zuordnung der Testfälle im ECMS zu Marketable Asset Collateral:

| Test case ID   | Domain                | Funktionalität                                    | Beschreibung <b>des</b> Testfalls                                  |
|----------------|-----------------------|---------------------------------------------------|--------------------------------------------------------------------|
| ECMS_TC_CPTY_1 | Collateral management | Marketable asset mobilisation                     | Successful mobilisation of marketable asset                        |
| ECMS_TC_CPTY_2 | Collateral management | Cancellation of a marketable asset mobilisation   | Successful cancellation of mobilisation<br>of marketable asset     |
| ECMS_TC_CPTY_3 | Collateral management | Marketable asset demobilisation                   | Successful demobilisation of<br>marketable asset                   |
| ECMS_TC_CPTY_4 | Collateral management | Cancellation of a marketable asset demobilisation | Successful cancellation of a<br>demobilisation of marketable asset |

#### ECMS | Sicherheitenverwaltung für Geschäftspartner

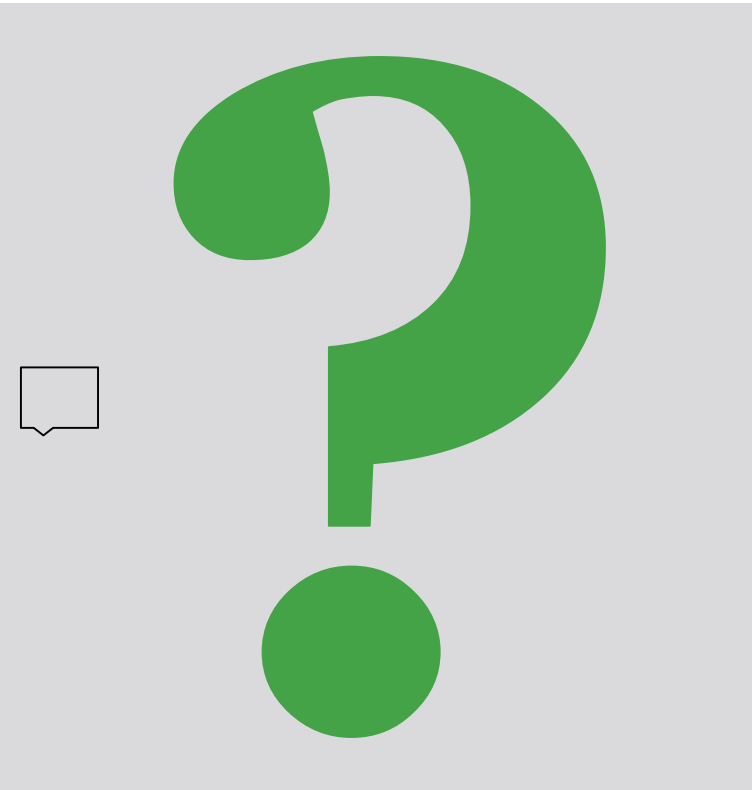

Bei Fragen oder Wortmeldungen

nutzen Sie bitte die Chatfunktion.

Deutsche Bundesbank 5. Oktober 2023 **Seite 66** 

# Übersicht

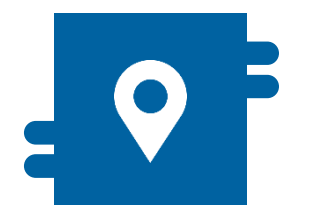

#### Wo?

- Modul "Collateral and Credit"
  - >> Collateral >> Cash Collateral
  - >> Validation / Rejection >> Validate / Reject Cash Collateral
  - >> Notification >> Counterparty Notifications >> Cash Collateral Notifications

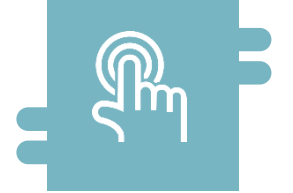

#### Wie?

- Manuelle (De)Mobilisierungsinstruktionen durch Geschäftspartner
- Automatische (De)Mobilisierung durch ECMS

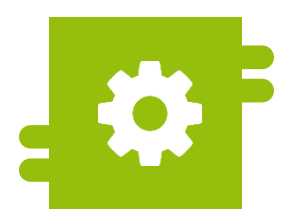

#### Was?

 Besicherung mit Kontoguthaben im Falle eines Margin Calls

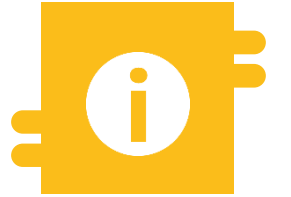

#### **Besonderheiten**

 Umwandlung von Zahlungen an Geschäftspartner in Cash Collateral

#### Menüpunkte "Cash Collateral"

- Modul Collateral and Credit (MegaLend)
  - Menüpunkte "Cash Collateral" (Hauptmenüs "Collateral", "Validation / Rejection" und "Notification")

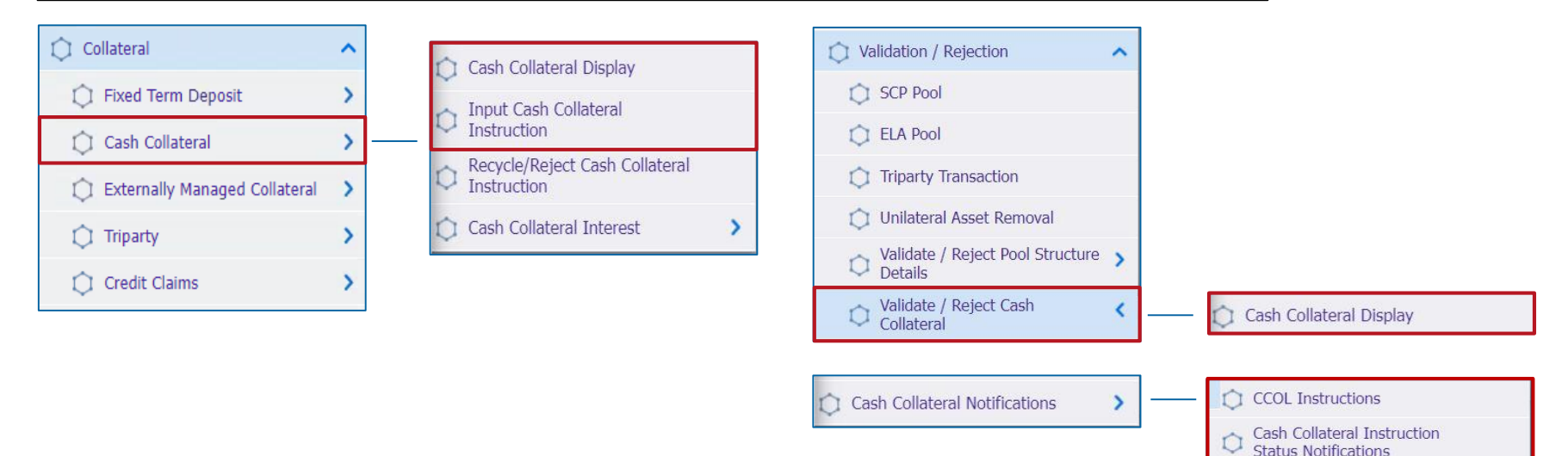

#### **Relevante ECMS-Benutzerrolle:**

- ECMS Entity U2A Cash Collateral (Execution & Read Only)
- 4-Eyes (Execution) in Verbindung mit obiger Rolle (Execution)

#### Menüpunkte "Cash Collateral"

| Menüpunkt                 | Untermenüpunkte                                      | Beschreibung                                                                                              |
|---------------------------|------------------------------------------------------|----------------------------------------------------------------------------------------------------|
| Cash Collateral           | Cash Collateral Display                              | <ul> <li>Anzeige von Cash Collateral Instructions (manuell und automatisch)</li> </ul>                    |
|                           | Input Cash Collateral Instruction                    | <ul> <li>Eingabe von Cash Collateral Instructions durch Geschäftspartner oder<br/>NZB-Benutzer</li> </ul> |
| Validation /<br>Rejection | Validate / Reject Cash Collateral                    | <ul> <li>Bestätigung / Ablehnung von Instruktionen<br/>(4-Augen-Modus)</li> </ul>                         |
| Cash Collateral           | CCOL Instructions                                    | <ul> <li>Anzeige von Cash Collateral Instruction-Nachrichten</li> </ul>                                   |
| Notifications             | Cash Collateral Instructions<br>Status Notifications | <ul> <li>Ansicht und Bearbeitung von Cash Collateral Status-Nachrichten</li> </ul>                        |

# Cash Collateral im ECMS (1 / 2)

- Wird dem Margin Call nicht bis 16:55 Uhr Folge geleistet, so wird im ECMS <u>automatisch</u> die Einlieferung von Cash Collateral initiiert.
- Für die manuelle (De)Mobilisierung von Cash Collateral initiiert der Geschäftspartner oder der NZB-Benutzer im U2A-Modus eine Cash (De)mobilisation Instruction an das ECMS. A2A muss in der (De)Mobilisierungsinstruktion der Betrag nicht beziffert werden.
- Das ECMS mobilisiert (automatisch) den verfügbaren erforderlichen Betrag bzw. demobilisiert den höchstmöglichen Betrag, bei dem keine Unterbesicherung mehr besteht.
- Im Falle einer Cash-Mobilisierung initiiert das ECMS Zahlungsinstruktionen ("regular" oder "connected payment") an das primäre MCA des Geschäftspartners und das MCA der BBk im CLM und erhöht nach Bestätigung durch das CLM den Cash Collateral Betrag im Sicherheitenpool im ECMS.

# Cash Collateral im ECMS (2 / 2)

- Eine Cash Demobilisation Instruction wird erst nach entsprechender Pr
  üfung eines ausreichenden Sicherheitenbestandes vom ECMS generiert und erfolgt entgegengesetzt einer Mobilisierung. Eine (De)Mobilisierung erfolgt entweder als "regular oder connected payment". Dies h
  ängt davon ab, ob bei der Belastung des MCAs im CLM auch die Kreditlinie verringert werden muss.
- Die automatische (De)Mobilisierung von nicht mehr als Sicherheit benötigtem Cash Collateral erfolgt auf das primäre MCA des Geschäftspartners.
- Auch bei einer automatischen sowie manuellen (De)Mobilisierung via A2A ist die Angabe des Betrags nicht erforderlich, da das ECMS in diesem Fall automatisch den verfügbaren erforderlichen Betrag einliefert bzw. den höchstmöglichen Betrag ausliefert, bei dem keine Unterbesicherung mehr besteht.
- ECMS sieht eine automatische Auslieferung von Cash Collateral vor, sobald der Beleihungswert positiv ist.

# Cash Collateral (De)Mobilisierung (Look & Feel)

- Screen "Input Cash Collateral Instruction" zur Eingabe einer Ein- bzw. Auslieferung einer Cash Collateral Instruktion
- Collateral and Credit >> Collateral >> Cash Collateral >> Input Cash Collateral Instruction >> Ausfüllen der Eingabefelder >> Klick auf Save Button

| Inp | ut Cash Collateral Instruction |                               |                     | _    |
|-----|--------------------------------|-------------------------------|---------------------|------|
|     | Counterparty Details           |                               |                     |      |
|     | Pool ID                        |                               |                     |      |
|     |                                |                               |                     | ٩    |
|     |                                |                               |                     | _    |
|     | Instruction Details            |                               |                     |      |
|     | Cash Collateral Instruction ID | Party's Instruction Reference | Instruction Type    |      |
|     | PLMDE0000000563                |                               |                     | -    |
|     | Total Cash Collateral          | Amount                        | Collateral Asset Id |      |
|     |                                |                               |                     |      |
|     | Margin Call Value              | Intended Settlement Date      |                     |      |
|     |                                | 28/03/2023                    |                     |      |
|     | D Reset                        |                               |                     | Save |
## (De)Mobilisierungsinstruktion (Fachliche Attribute)

| Attribute Cash Collateral Instruction im ECMS |                                                                                                    |  |  |  |  |  |  |  |  |
|-----------------------------------------------|----------------------------------------------------------------------------------------------------|--|--|--|--|--|--|--|--|
| Attributname                                  | Beschreibung                                                                                                    |  |  |  |  |  |  |  |  |
| Pool Id.                                      | <ul> <li>Kennung des Counterparty Pools, in dem die Barmittel als Sicherheiten (de)mobilisiert werden</li> </ul>                                                                                                    |  |  |  |  |  |  |  |  |
| Cash Collateral Instruction Id.               | <ul> <li>Eindeutige Kennung der Cash Collateral Instruction (von ECMS automatisch gesetzt)</li> </ul>                                                                                                    |  |  |  |  |  |  |  |  |
| Party's Instruction<br>Reference              | <ul> <li>Kennung (wird von instruierender Partei vergeben) zur Identifizierung der Cash Collateral<br/>Instruction</li> </ul>                                                                                                    |  |  |  |  |  |  |  |  |
| Instruction Type                              | <ul> <li>Art der Cash Collateral Instruction mit den möglichen Werten:</li> <li>Mobilisation of Cash Collateral</li> <li>Demobilisation of Cash Collateral</li> <li>Conversion of Cash to Collateral (nur von NZB-Benutzer auswählbar)</li> </ul> |  |  |  |  |  |  |  |  |
| Total Cash Collateral                         | <ul> <li>Gesamtsicherheitenwert im Counterparty Pool (von ECMS automatisch gesetzt)</li> </ul>                                                                                                    |  |  |  |  |  |  |  |  |
| Amount                                        | Betrag der Cash Collateral Instruction in Euro                                                                                                    |  |  |  |  |  |  |  |  |
| Collateral Asset ID                           | <ul> <li>Optional: Kennung f ür die Mobilisierung von Cash Collateral</li> </ul>                                                                                                    |  |  |  |  |  |  |  |  |
| Margin Call Value                             | <ul> <li>Betrag der Unterdeckung in Euro (von ECMS automatisch gesetzt)</li> </ul>                                                                                                    |  |  |  |  |  |  |  |  |
| Intended Settlement Date                      | <ul> <li>Beabsichtigtes Datum der Abwicklung (von ECMS automatisch gesetzt)</li> </ul>                                                                                                    |  |  |  |  |  |  |  |  |

- Screen "Cash Collateral Instruction View Screen" zur Ansicht von Details einer Cash Collateral-Instruktion
- Collateral and Credit >> Collateral >> Cash Collateral >> Cash Collateral Display >> Klick auf Search Button (nach Eingabe Suchkriterien, falls erforderlich) >> Auswahl des passenden Suchergebnisses >> Klick auf View Button

| Cash Collateral Instructions List $>$ Cash Collateral Instruction View set | reen                                   |                                                  |                                                              |                                             |                                          | History |
|----------------------------------------------------------------------------|----------------------------------------|--------------------------------------------------|--------------------------------------------------------------|---------------------------------------------|------------------------------------------|---------|
| Instruction Details                                                        |                                        |                                                  |                                                              |                                             |                                          |         |
| Party's Instruction Reference<br>00004957MLMVT                             |                                        | Cash Collateral Instruction ID<br>00004957MEARVT |                                                              | Instruction Type<br>Automatic Cash Demobili | sation                                   |         |
| Pool Identifier<br>POOL09000000000                                         |                                        | Counterparty<br>ABVR005/ABVR005                  |                                                              | Amount                                      |                                          | 77.63   |
| Counterparty Cash Account ABVRATWW005                                      |                                        | Intended Settlement Date<br>20/06/2022           |                                                              | NCB Cash Account                            |                                          |         |
| Status Details                                                             |                                        |                                                  |                                                              |                                             |                                          |         |
| Budinees Status<br>CANCELLED                                               |                                        | Not Enough Collateral No                         |                                                              | Force Margin Call                           |                                          |         |
| U2A<br>No                                                                  |                                        | Action To Validate                               |                                                              | is Rejected<br>Ne                           |                                          |         |
| Notifications<br>Notifications [1]                                         |                                        |                                                  | Business Validation Errors<br>Business Validation Errors [1] |                                             |                                          |         |
| FootPrint                                                                  |                                        |                                                  |                                                              |                                             |                                          |         |
| Update User Id<br>ECMSOperationalDayScheduler                              | Update Date<br>17/06/2022 19:29:23:295 |                                                  | Creation User Id<br>ECMSOperationalDayScheduler              |                                             | Creation Date<br>17/06/2022 19:29:17:412 |         |

## 3.2 Cash Collateral (De)Mobilisierung Cash Collateral (Nachrichtenfluss)

Abwicklung von (De)Mobilisierungen von Cash Collateral aus ECMS-Sicht:

|      | pacs.010 |      | pacs.010 |     | ISO-Nachricht                                                    | ISO-Code | Von            | An             |
|------|----------|------|----------|-----|------------------------------------------------------------------|----------|----------------|----------------|
| СТРҮ |          | ECMS |          | CLM | Financial Institution Direct Debit                               | pacs.010 | CTPY /<br>ECMS | ECMS /<br>CLM  |
|      | pacs.002 |      | pacs.002 |     | FI To FI Payment Status Report (Accepted / Confirmed / Rejected) | pacs.002 | CLM /<br>ECMS  | ECMS /<br>CTPY |

### Cash Collateral Instruction-Nachrichten (Look & Feel)

- Screen "Search Result: Exposures Notification" zur Listenansicht der Cash Collateral Instruction-Nachrichten (pacs.010)
- Collateral and Credit >> Notification >> Counterparty Notifications >> Cash Collateral Notifications >> CCOL Instructions >> Klick auf Search Button (nach Eingabe Suchkriterien, falls erforderlich)

| Search Resul   | earch Result : Exposures Notification |                  |              |                 |                |                |                  |               |            |                |                   | ~                 |                   |                 |                  |                |
|----------------|---------------------------------------|------------------|--------------|-----------------|----------------|----------------|------------------|---------------|------------|----------------|-------------------|-------------------|-------------------|-----------------|------------------|----------------|
| 10 🔻           | 10 🔻                                  |                  |              |                 |                |                |                  |               | К          |                |                   |                   |                   |                 | Q                | • 🗱 () 🔊       |
| Message Id 🖨 🖓 | End-to-End Id 🕏                       | Instruction Id 🕏 | Debtor 🗢 🛛 🖓 | Instructing Age | Creditor 🖨 🛛 🖓 | Instructed Age | Instruction Des. | Pool Id 🖨 🛛 🖓 | Amount 🗢 🖓 | Settlement Dat | Notification Na   | Error Descriptio, | Notifications St. | Update Date 🕈 🖓 | Updater User Id. | Currency 🗢 🛛 🖓 |
| MSP912202207   | ESP9122022072                         | ISP9122022072    | NABAATWWXXX  | VKBLAT2LXXX     | VKBLAT2LXXX    | NABAATWWXXX    | CCOL             | CCOL/POOL000  | 2,000,000  | 23/06/2021     | Credit Transfer N |                   | Impacted          | 21/07/2022 11:0 | AT00000012764    | EUR            |
| MSP912202207   | ESP9122022072                         | ISP9122022072_   | NABAATWWXXX  | VKBLAT2LXXX     | VKBLAT2LXXX    | NABAATWWXXX    | CCOL             | CCOL/POOL000  | 2,000,000  | 23/06/2021     | Credit Transfer N |                   | Impacted          | 21/07/2022 10:5 | AT00000012764_   | EUR            |
| GR2906022010   | GR2103J012                            | GR2103J010       | NABAATWWXXX  | NABAATWWXXX     | ABVRATWW104    | ABVRATWW104    | Mobilisation     | CCOL/POOL000  | 100        | 29/06/2022     | Cash Debit Instr  |                   | Impacted          | 29/06/2022 16:2 | ABVR104-A2A-C    | EUR            |
| SP91120220615  | E9112022061502                        | 19112022061502   | ABVRATWW005  | NABAATWWXXX     | NABAATWWXXX    | ABVRATWW005    | CCOL             | CCOL/POOL000  | 10         | 15/06/2022     | Credit Transfer N |                   | Impacted          | 15/06/2022 15:4 | ABVR5-A2ACCOL    | EUR            |
| SP91120220615  | E9112022061501                        | 19112022061501   | ABVRATWW005  | NABAATWWXXX     | NABAATWWXXX    | ABVRATWW005    | CCOL             | CCOL/POOL000  | 10         | 17/03/2022     | Credit Transfer N |                   | Impacted          | 15/06/2022 14:5 | ABVR5-A2ACCOL    | EUR            |
| GR0606202201J  | GR0606202202L                         | GR0606202202K    | ABVRATWW104  | NABAATWWXXX     | NABAATWWXXX    | ABVRATWW104    | CCOL             | CCOL/POOL000  | 200,000    | 06/06/2022     | Credit Transfer N |                   | Impacted          | 06/06/2022 17:4 | ABVR104-A2A-C    | EUR            |
| GR0606202203A  | GR0606202202C                         | GR0606202202B    | ABVRATWW104  | NABAATWWXXX     | NABAATWWXXX    | ABVRATWW104    | CCOL             | CCOL/POOL000  | 100,000    | 06/06/2022     | Credit Transfer N |                   | Impacted          | 06/06/2022 17:1 | ABVR104-A2A-C    | EUR            |
| GR0606202202A  | GR0606202201C                         | GR0606202201B    | ABVRATWW104  | NABAATWWXXX     | NABAATWWXXX    | ABVRATWW104    | CCOL             | CCOL/POOL000  | 100,000    | 06/06/2022     | Credit Transfer N |                   | Impacted          | 06/06/2022 17:1 | ABVR104-A2A-C    | EUR            |
| GR0606202201A  | GR0606202201C                         | GR0606202201B    | ABVRATWW104  | NABAATWWXXX     | NABAATWWXXX    | ABVRATWW104    | CCOL             | CCOL/POOL000  | 100,000    | 06/06/2022     | Credit Transfer N |                   | Impacted          | 06/06/2022 17:1 | ABVR104-A2A-C    | EUR            |
| GRJ01          | MNB04                                 | XCV03            | NABAATWWXXX  | NABAATWWXXX     | ABVRATWW104    | ABVRATWW104    | Mobilisation     | CCOL/POOL000  | 10         | 06/06/2022     | Cash Debit Instr  |                   | Impacted          | 06/06/2022 18:0 | ABVR104-A2A-C    | EUR            |

### Cash Collateral Status-Nachrichten (Look & Feel)

- Screen "Cash Collateral Notification Status List" zur Listenansicht der Cash Collateral Status-Nachrichten
- Collateral and Credit >> Notification >> Counterparty Notifications >> Cash Collateral Notifications >> CCOL Instruction Status Notifications >> Klick auf Search Button (nach Eingabe Suchkriterien, falls erforderlich)

| Cas | sh Collateral Notification Status List |                                                       |                                 |                        |                         |                             |                         |                             |  |  |  |  |
|-----|----------------------------------------|-------------------------------------------------------|---------------------------------|------------------------|-------------------------|-----------------------------|-------------------------|-----------------------------|--|--|--|--|
| 10  | *                                      |                                                       |                                 |                        |                         |                             |                         | Q 84) ★ 🗱 🗖 () 🖓            |  |  |  |  |
|     | Message Reference 🖨                    | 🖓 Cash Collateral Instruction ID 💎 Instruction Type 🗢 | Party's Instruction Reference 🕏 | Notifications Status 🖨 | 💎 Update Date 🕏         | 💎 Update User Id 🗢 🔗        | Creation Date 🕈         | 💎 Creation User Id 🖨 🛛 🖓    |  |  |  |  |
|     | 100706620                              | 00004805MLMVT                                         | 00004805MLMVT                   | Processed              | 14/06/2022 04:47:23:741 | STP                         | 14/06/2022 04:47:20:341 | STP                         |  |  |  |  |
|     | 89336620                               | 00004610MLMVT                                         | 00004610MLMVT                   | Processed              | 09/06/2022 11:06:21:345 | STP                         | 09/06/2022 11:06:18:574 | STP                         |  |  |  |  |
|     | 87926620                               | 00004544MLMVT                                         | 00004544MLMVT                   | Processed              | 08/06/2022 11:06:42:740 | STP                         | 08/06/2022 11:06:40:553 | STP                         |  |  |  |  |
|     | 58306620                               | 00004350MLMVT                                         | 00004350MLMVT                   | Processed              | 24/05/2022 19:30:52:195 | ECMSOperationalDayScheduler | 24/05/2022 19:30:49:567 | ECMSOperationalDayScheduler |  |  |  |  |
|     | 55766620                               | 00004339MLMVT                                         | 00004339MLMVT                   | Processed              | 23/05/2022 19:30:52:370 | ECMSOperationalDayScheduler | 23/05/2022 19:30:49:820 | ECMSOperationalDayScheduler |  |  |  |  |
|     | 53586620                               | 00004328MLMVT                                         | 00004328MLMVT                   | Processed              | 20/05/2022 19:30:52:664 | ECMSOperationalDayScheduler | 20/05/2022 19:30:49:958 | ECMSOperationalDayScheduler |  |  |  |  |
|     | 51946620                               | 00004315MLMVT                                         | 00004315MLMVT                   | Processed              | 19/05/2022 19:42:29:223 | ECMSOperationalDayScheduler | 19/05/2022 19:42:26:729 | ECMSOperationalDayScheduler |  |  |  |  |
|     | 43996620                               | 00004253MLMVT                                         | 00004253MLMVT                   | Processed              | 18/05/2022 19:30:52:764 | ECMSOperationalDayScheduler | 18/05/2022 19:30:49:919 | ECMSOperationalDayScheduler |  |  |  |  |
|     | 42156620                               | 00004194MLMVT                                         | 00004194MLMVT                   | Processed              | 17/05/2022 19:25:52:871 | ECMSOperationalDayScheduler | 17/05/2022 19:25:50:254 | ECMSOperationalDayScheduler |  |  |  |  |
|     | 38426620                               | 00004172MLMVT                                         | 00004172MLMVT                   | Processed              | 16/05/2022 19:30:53:474 | ECMSOperationalDayScheduler | 16/05/2022 19:30:50:765 | ECMSOperationalDayScheduler |  |  |  |  |

- **Test Set**
- In der nachstehenden Tabelle finden Sie eine Zuordnung der Testfälle im ECMS zu Cash Collateral für die Kundentestphase:

| Test case ID   | Domain                | Funktionalität  | Beschreibung <b>des</b> Testfalls                      |
|----------------|-----------------------|-----------------|--------------------------------------------------------|
| ECMS_TC_CPTY_8 | Collateral management | Cash collateral | Successful mobilisation of cash initiated by the       |
|                |                       | mobilisation    | counterparty or by ECMS after a margin call            |
| ECMS_TC_CPTY_9 | Collateral management | Cash collateral | Successful demobilisation of cash initiated by the     |
|                |                       | demobilisation  | counterparty or by ECMS as soon as there is sufficient |
|                |                       |                 | collateral to cover the credit operation               |

### 3.3 Externally Managed Collateral (EMC), Fixed Term Deposit (FTD), Triparty Collateral (TPC) & Credit Claims (CC)

# Übersicht

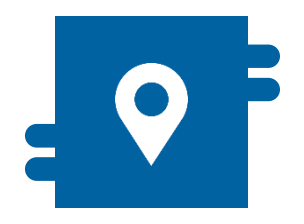

#### Wo?

- Modul "Collateral and Credit"
   > Pool Overview >> ...
  - >> Collateral >> Externally Managed Collateral
  - >> Collateral >> Fixed Term Deposit
  - >> Collateral >> Triparty
  - >> Collateral >> Credit Claims
  - >> Notification >> ...

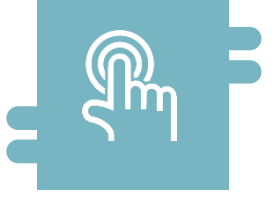

#### Wie?

- Anzeige EMC, FTD, TPC und CC
- (De)Mobilisierungsinstruktionen für grenzüberschreitende Nutzung von Kreditforderungen

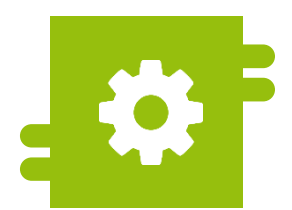

#### Was?

- Ansicht EMC, FTD, TPC und CC im Counterparty Pool
- Grenzüberschreitende Ein- und Auslieferung von Kreditforderungen

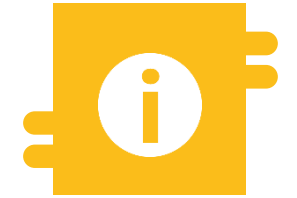

#### **Besonderheiten**

- EMC: Informationen aus MACCS zu inländischen Kreditforderungen
- FTD: Automatische Anzeige im ECMS nach Abwicklung des Geschäfts
- TPC: Verwendung des harmonisierten Triparty-Modells einschl. ISO 20022
- CC: Grenzüberschreitende Nutzung findet im ECMS statt (Correspondent Central Banking Model (CCBM))

## 3.3 EMC, FTD, TPC & CC

### Menüpunkte "EMC, FTD, TPC & CC" (Hauptmenü "Pool Overview")

- Modul Collateral and Credit ("MegaLend")
  - Menüpunkte "EMC, FTD, TPC & CC" (Hauptmenü "Pool Overview")

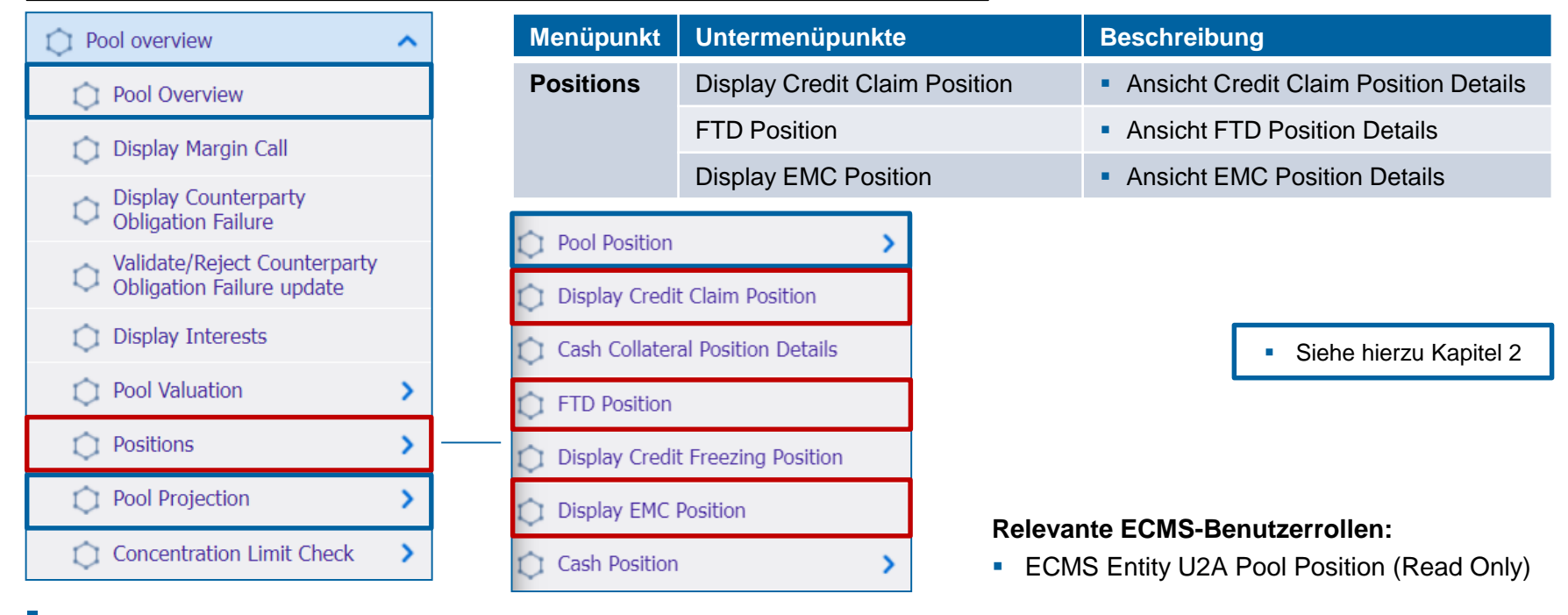

Deutsche Bundesbank 5. Oktober 2023 **Seite 80** 

## 3.3 Externally Managed Collateral (EMC)

## EMC im ECMS

- Kreditforderungen, die im Domestic-Verfahren genutzt werden (= inländischen Kreditforderungen), werden von der Deutschen Bundesbank wie bisher über das nationale System MACCs abgewickelt.
- Geschäftspartner, die Kreditforderungen über die ExtraNet-Anwendung MACCs einreichen, können sich Informationen zum Beleihungswert ihrer als Sicherheiten eingereichten Kreditforderungen im ECMS im Counterparty Pool in der Position "Externally Managed Collateral" anzeigen lassen.
- Wesentliche ECMS-Pfade zu Externally Managed Collateral (siehe ECMS User Handbook Counterparties):
  - Collateral and Credit >> Pool Overview >> …
  - Collateral and Credit >> Collateral >> Externally Managed Collateral >> ...

### **3.3 Fixed Term Deposit (FTD)**

## FTD im ECMS

- Im ECMS können Fixed Term Deposits (Termineinlagen) als Sicherheiten verwendet werden. Nach Abwicklung eines entsprechenden Geschäfts wird im ECMS automatisch eine Position "Fixed Term Deposit" im Counterparty Pool des Geschäftspartners erzeugt, die den Wert der Termineinlage darstellt.
- Der Wert dieser Position (einschließlich aufgelaufener Zinsen) wird auf die insgesamt zur Verfügung stehenden Sicherheiten angerechnet. Die aufgelaufenen Zinsen von Termineinlagen werden täglich zu Tagesbeginn neu berechnet.
- Wesentliche ECMS-Pfade zu Fixed Term Deposit (siehe ECMS User Handbook Counterparties):
  - Collateral and Credit >> Pool Overview >> …
  - Collateral and Credit >> Collateral >> Fixed Term Deposit >> …

## **3.3 Triparty Collateral (TPC)**

## **TPC im ECMS**

- Triparty-Sicherheiten werden von den marktfähigen Sicherheiten getrennt aufgeführt. Die hierzu berechtigten Geschäftspartner veranlasst über einen vom Eurosystem zertifizierten Triparty Agent (TPA) die Verwaltung dieser Sicherheiten.
- Im ECMS können nur solche TPAs agieren, die das harmonisierte Triparty-Modell umgesetzt haben (vgl. hierzu <u>SCoRE - Triparty Collateral Management: Single</u> <u>Collateral Management Rulebook for Europe</u>). Dabei melden die TPAs die von den Geschäftspartnern an die jeweilige NZB verpfändeten Sicherheiten an das ECMS. Das ECMS zeigt den Beleihungswert der Sicherheitenpositionen im Counterparty Pool des Geschäftspartners als Position "Total Triparty Collateral" an.
- Wesentliche ECMS-Pfade zu Triparty Collateral (siehe ECMS User Handbook Counterparties):
  - Collateral and Credit >> Pool Overview >> …
  - Collateral and Credit >> Collateral >> Triparty >> …
  - Collateral and Credit >> Notification >> Triparty >> …

Deutsche Bundesbank 5. Oktober 2023 **Seite 83** 

Quelle: Deutsche Bundesbank

## 3.3 Credit Claims (CC)

## CC im ECMS

- Geschäftspartner, die Kreditforderungen grenzüberschreitend mobilisieren wollen, können das CCBM-Verfahren über die Credit Claims-Funktionalität des ECMS nutzen.
- Den Gegenwert der grenzüberschreitenden Kreditforderungen weist das ECMS im Counterparty Pool des Geschäftspartners in der Position "Credit Claims" als "Cross Border Credit Claim" aus.
- Wesentliche ECMS-Pfade zu Credit Claims (siehe ECMS User Handbook Counterparties):
  - Collateral and Credit >> Pool Overview >> …
  - Collateral and Credit >> Collateral >> Credit Claims >> …

## 3.4 Sicherheitenposition

## Wichtige Dokumente (1 / 2)

#### Öffentliche Informationen (in chronologischer Reihenfolge)

- <u>Collateral Management Harmonisation</u> (o.D. / ohne Datum)
- ECMS Info Pack Handling Marketable Assets in the ECMS (2020/01, in Englisch)
- ECMS Info Pack Handling of Credit Claims (2020/01, in Englisch)
- ECMS Info Pack Handling of Triparty Collateral (2020/01, in Englisch)
- ECMS Info Pack Other Collateral handled in the ECMS (2020/01, in Englisch)
- <u>ECMS Message Usage Guide</u> (v1.2.1, 2021/04, in Englisch)
- SCoRE Triparty Collateral Management: Single Collateral Management Rulebook for Europe (2021/06, in Englisch)
- <u>Status Codes in the ECMS</u> (2021/07, in Englisch)
- Business Description Document for the ECMS (v1.3, 2022/12, in Englisch)
- ECMS Catalogue of Messages and Credit Claim Files (Extracted from UDFS v1.3, 2023/05, in Englisch)
- ECMS User Testing Fundamental Test Cases (2023/05, in Englisch)

## 3.4 Sicherheitenposition

## Wichtige Dokumente (2 / 2)

#### Öffentliche Informationen (in chronologischer Reihenfolge)

- ECMS User Handbook Counterparties, ECMS UHB CTPY v1.1 (2023/03, in Englisch)
  - Kapitel 3.2.1 Marketable Asset Instruction (Detaillierte Informationen zu allen Screens), S. 180 ff.
  - Kapitel 3.3.2.1 Cash as Collateral (Detaillierte Informationen zu allen Screens), S. 284 ff.
  - Kapitel 3.3.2.2 Externally Managed Collateral and Impacts (Detaillierte Informationen zu allen Screens), S. 308 ff.
  - Kapitel 3.3.3.2.4 Open Market Operation Fixed Term Deposit: FTD (Detaillierte Informationen zu allen Screens), S. 336 ff.
  - Kapitel 3.3.5 Credit Claims (Detaillierte Informationen zu allen Screens), S. 413 ff.
  - Kapitel 3.5.1 Pool Position (Detaillierte Informationen zu allen Screens), S. 789 ff.
  - Kapitel 3.7 Triparty (Detaillierte Informationen zu allen Screens), S. 510 ff.
  - Kapitel 4.4.1 Marketable Asset Instructions and Positions (Schrittweise Benutzeraktionen für typ. Arbeitsabläufe), S. 879 ff.
  - Kapitel 4.4.2 Cash Collateral Instructions and Positions (Schrittweise Benutzeraktionen für typische Arbeitsabläufe), S. 883 ff.
  - Kapitel 4.4.3 Credit Claims (Schrittweise Benutzeraktionen für typische Arbeitsabläufe), S. 887 ff.
  - Kapitel 4.4.4 Triparty (Schrittweise Benutzeraktionen für typische Arbeitsabläufe), S. 892 ff.
  - Kapitel 4.8.1 Pool Position (Schrittweise Benutzeraktionen für typische Arbeitsabläufe), S. 913 f.

### ECMS | Sicherheitenverwaltung für Geschäftspartner

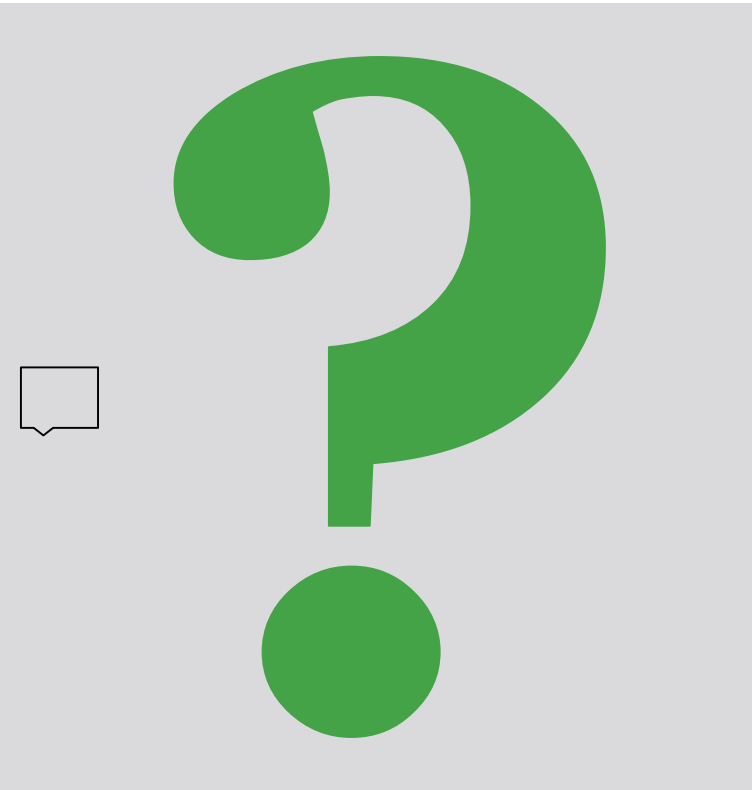

Bei Fragen oder Wortmeldungen

nutzen Sie bitte die Chatfunktion.

Deutsche Bundesbank 5. Oktober 2023 **Seite 87** 

### Agenda

## 4. ECMS | Kreditposition

4.1 Credit Freezing (Kreditsperre) (Übersicht, Menüpunkte "Credit Freezing", Credit Freezing im ECMS)

4.2 Open Market Operations (Offenmarktgeschäfte) (Übersicht, Menüpunkte " Open Market Operations", OMO im ECMS, Test Sets)

4.3 Marginal Lending Facility (Spitzenrefinanzierungsfazilität) (Übersicht, Menüpunkte "Standing Facilities", Marginal Lending Facility im ECMS, Test Sets)

4.4 Credit Line (Kreditlinie) (Übersicht, Menüpunkte "Credit Line", Credit Line im ECMS, Test Sets)

4.5 Margin Call (Übersicht, Menüpunkte "Margin Call", Margin Call im ECMS)

4.6 Wichtige Dokumente

## 4. Kreditposition

 Die folgenden Arten von Kreditgeschäften werden in der Kreditposition (Exposure / Inanspruchnahme) des Counterparty Pools berücksichtigt:

Übersicht

|   | Kreditposition (Exposure / Inanspruchnahme) |                                                                                                    |  |  |  |  |  |  |  |  |
|---|---------------------------------------------|----------------------------------------------------------------------------------------------------|--|--|--|--|--|--|--|--|
| 1 | Credit Freezing                             | Kreditsperre: Sperrung von Sicherheiten, d. h. keine Berücksichtigung für Berechnung des Sicherheitenwerts                                                                                     |  |  |  |  |  |  |  |  |
| 2 | Open Market<br>Operations                   | Offenmarktgeschäfte (OMO): Informationen zu liquiditätsbereitstellenden, befristeten<br>Transaktionen (Euro / Non-Euro), Gebote können über die lokale BBk-Anwendung<br>OMTOS abgegeben werden |  |  |  |  |  |  |  |  |
| 3 | Marginal Lending<br>Facility                | Spitzenrefinanzierungsfazilität: Antrags- und automatischer Übernachtkredit einschließlich aufgelaufener Zinsen                                                                                |  |  |  |  |  |  |  |  |
| 4 | Credit Line                                 | Kreditlinie: Falls verfügt, für Innertageskredite auf CLM MCA                                                                                                    |  |  |  |  |  |  |  |  |

 Zudem ist im Management der Kreditposition die Funktion Margin Call (im Falle einer Unterdeckung) zu nennen.

🕽 2 3 4 = Positionen, bei denen Geschäftspartner Instruktionen aktiv tätigen können.

# Übersicht

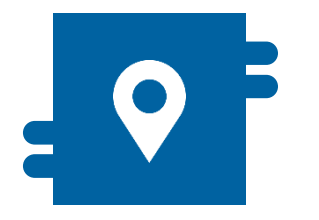

#### Wo?

Modul "Collateral and Credit"
 >> Exposure >> Credit Freezing

>> Notification >> Credit Freezing Notifications

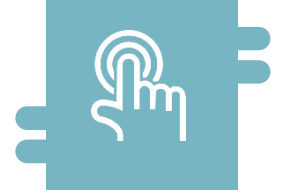

#### Wie?

Anlage, Bearbeitung und Ansicht von Kreditsperren (keine Berücksichtigung für Berechnung des Sicherheitenwerts im Geschäftspartner-Pool)

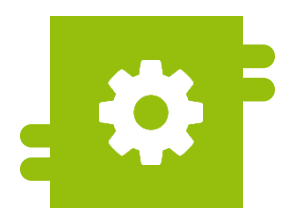

#### Was?

 Sperrung von Sicherheiten (Kreditsperre)

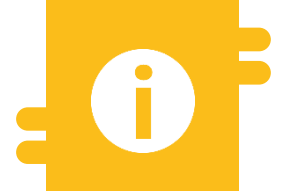

#### **Besonderheiten**

- Anlage Kreditsperre bei BBk im Normalbetrieb nur durch NZB-Benutzer
- Kreditsperre f
  ür Enhanced Contingency Solution (ECONS II = CLM nicht verf
  ügbar) nur durch Gesch
  äftspartner

- Modul Collateral and Credit ("MegaLend")
  - Menüpunkte "Credit Freezing" (Hauptmenüs "Exposure" & "Notification")

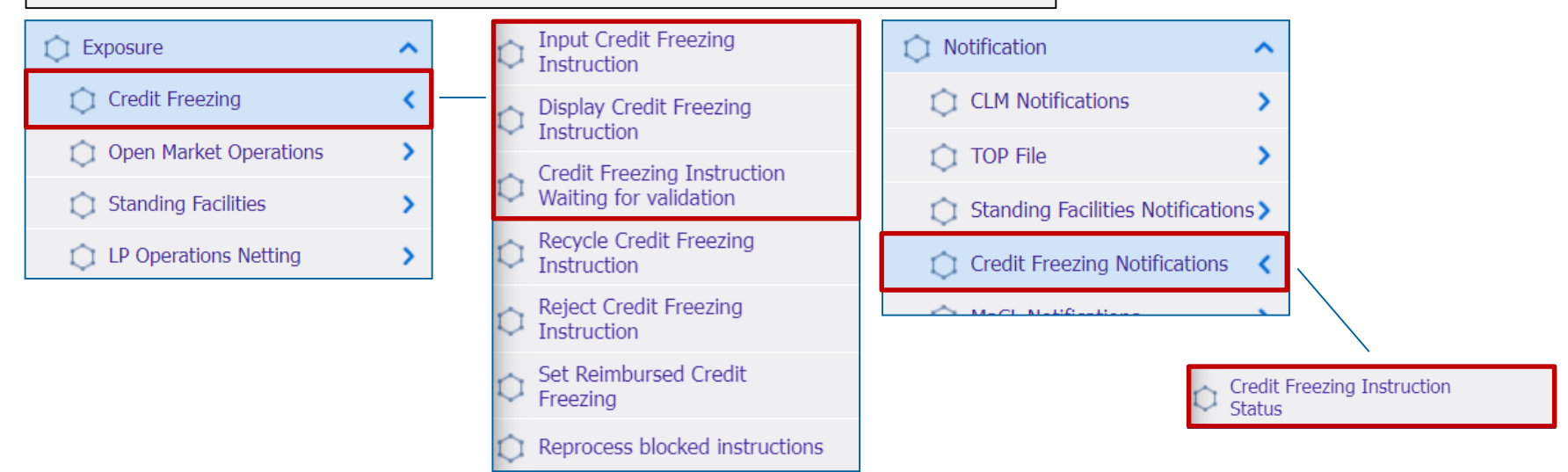

#### **Relevante ECMS-Benutzerrollen:**

- ECMS Entity U2A Credit Freezing (Execution & Read Only)
- 4-Eyes (Execution) in Verbindung mit obigen Rollen (Execution)

Deutsche Bundesbank 5. Oktober 2023 **Seite 91** 

## Menüpunkte "Credit Freezing"

| Menüpunkt                        | Untermenüpunkte                                    | Beschreibung                                                                                                    |  |  |  |  |
|----------------------------------|----------------------------------------------------|----------------------------------------------------------------------------------------------------|--|--|--|--|
| Credit                           | Input Credit Freezing Instruction                  | <ul> <li>Anlage von Credit Freezing Instructions</li> </ul>                                                                    |  |  |  |  |
| Freezing                         | Display Credit Freezing Instruction                | <ul> <li>Ansicht von Credit Freezing Instructions</li> </ul>                                                                   |  |  |  |  |
|                                  | Credit Freezing Instruction Waiting for Validation | <ul> <li>Bestätigung / Ablehnung von Credit Freezing Instructions<br/>(4-Augen-Modus)</li> </ul>                               |  |  |  |  |
| Credit Freezing<br>Notifications | Credit Freezing Instruction Status                 | <ul> <li>Ansicht von (Status)Informationen zu verarbeiteten Credit<br/>Freezing Instructions (und ggf. Bearbeitung)</li> </ul> |  |  |  |  |

## Credit Freezing im ECMS (Grundkonzept) (1 / 2)

- Beim Credit Freezing wird ein bestimmter Betrag des Sicherheitenwerts im Geschäftspartner-Pool für einen bestimmten Zweck reserviert, der dann bei der Berechnung der im ECMS verfügbaren überschüssigen Sicherheiten (= freier Beleihungswert) abgezogen wird.
- Die Credit Freezing Types werden vom Eurosystem vorgegeben und vom NZB-Benutzer je Geschäftspartner bzw. Geschäftspartner-Pool zugeordnet. Wenn der instruierte Credit Freezing Type für den Geschäftspartner nicht zugelassen ist, lehnt das ECMS den Auftrag ab.
- Bei der BBk können Geschäftspartner im ECMS nur Credit Freezings für den Contingency-Fall (ECONS II = CLM nicht verfügbar) instruieren. Die Anlage von Credit Freezings für den Normalbetrieb ist ausschließlich durch die NZB-Benutzer vorgesehen.
- Die Erhöhung oder Verringerung einer Credit Freezing Position via Credit Freezing Instruction kann sowohl im U2A-Modus wie auch als A2A-Nachrichten beantragt werden (täglich bis 17.45 CET).

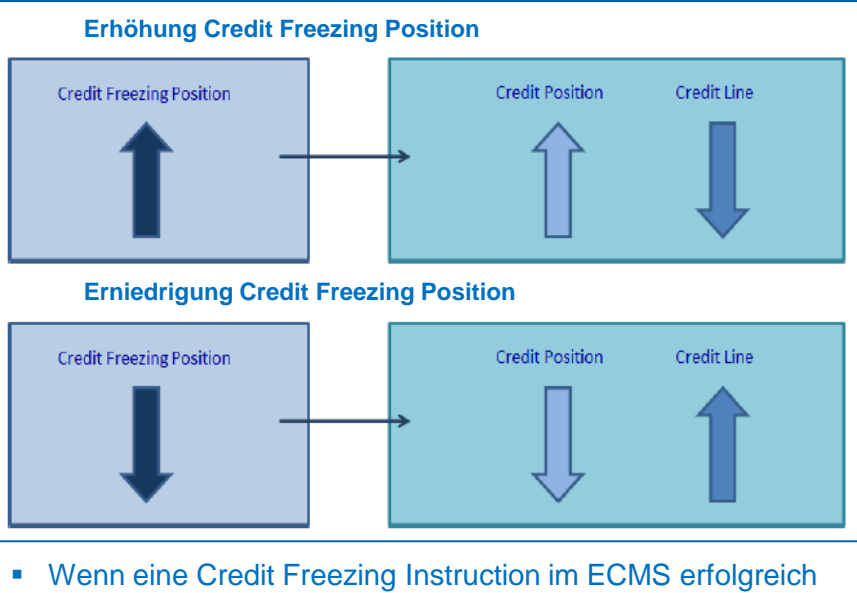

- Wenn eine Credit Freezing Instruction im ECMS erfolgreich verarbeitet wurde, hat diese Auswirkung auf die Credit Freezing Position und damit die Credit Position sowie die Credit Line (falls Credit Line für den Pool \* definiert wurde).
- \* Nur ein Geschäftspartner-Pool kann mit einer Credit Line verbunden werden.

Deutsche Bundesbank 5. Oktober 2023 **Seite 93** 

## Credit Freezing im ECMS (Nachrichtenfluss) (2 / 2)

Aktualisierung eines Credit Freezings aus ECMS-Sicht:

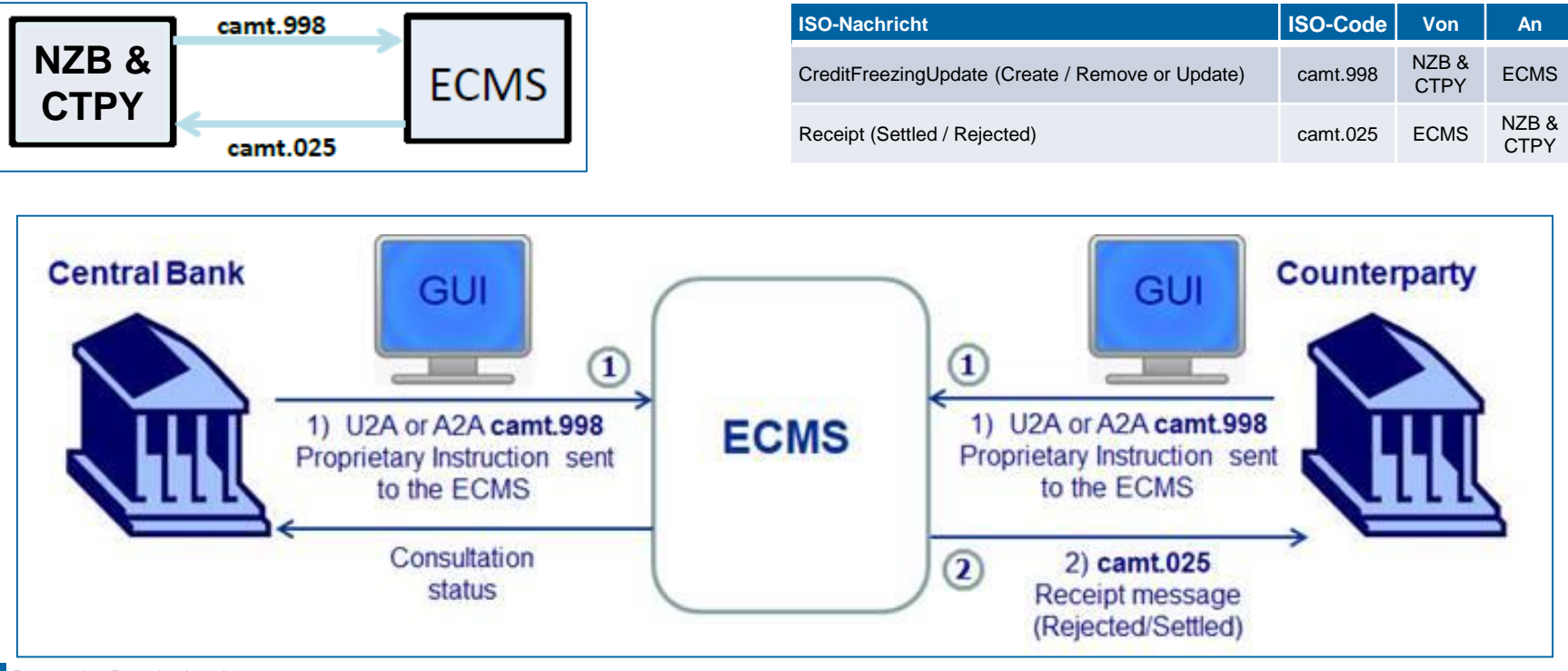

Deutsche Bundesbank 5. Oktober 2023 **Seite 94** 

Quelle: <u>ECMS Message Usage Guide</u>, S. 33 f., ECMS UDFS v1.2, S. 637

# 4.1 Credit Freezing Anlage Credit Freezing Instruction (Look & Feel)

- Screen "Input Credit Freezing Instruction" zur Anlage einer Credit Freezing Instruction
- Collateral and Credit >> Exposure >> Credit Freezing >> Input Credit Freezing Instruction

| Inpu | It Credit Freezing instruction                   |                                     |                 |      |
|------|--------------------------------------------------|-------------------------------------|-----------------|------|
| •    | Fransaction Details                              |                                     |                 |      |
|      | Transaction Reference Number<br>CF20220628001151 | Party's Instruction Reference       | Pool Identifier | •    |
|      | Counterparty                                     | Credit Freezing Type                | Amount          |      |
|      | Currency<br>EUR                                  | Intended Settlement Date 28/06/2022 | Update mode     | •    |
|      | Compulsory Event                                 | Last Update Reason                  |                 |      |
| 5    | ) Reset                                          |                                     | ✓               | Save |

### Anlage Credit Freezing Instruction (Fachliche Attribute)

| Attribute Credit Freezing Instruction im ECMS |                                                                                                    |  |  |  |  |  |  |  |
|-----------------------------------------------|----------------------------------------------------------------------------------------------------|--|--|--|--|--|--|--|
| Attributname                                  | Beschreibung                                                                                                    |  |  |  |  |  |  |  |
| Transaction Reference Number                  | <ul> <li>Kennung (von ECMS vergeben) zur Identifizierung der Credit Freezing Instruction</li> </ul>                                                                 |  |  |  |  |  |  |  |
| Party's Instruction Reference                 | <ul> <li>Kennung (wird von instruierender Partei vergeben) zur Identifizierung der CF Instruction</li> </ul>                                                        |  |  |  |  |  |  |  |
| Pool Identifier                               | <ul> <li>Kennung des Geschäftspartner-Pools, für den das Credit Freezing instruiert wird</li> </ul>                                                                 |  |  |  |  |  |  |  |
| Counterparty                                  | <ul> <li>RIAD-Code des Geschäftspartners (wird automatisch gemäß Pool Identifier gesetzt)</li> </ul>                                                                |  |  |  |  |  |  |  |
| Credit Freezing Type                          | <ul> <li>Credit-Freezing-Typ (werden vom Eurosystem vorgegeben und zuvor vom NZB-Benutzer je<br/>Geschäftspartner bzw. Geschäftspartner-Pool zugeordnet)</li> </ul> |  |  |  |  |  |  |  |
| Amount                                        | <ul> <li>Betrag der Credit Freezing Instruction in Euro</li> </ul>                                                                                                  |  |  |  |  |  |  |  |
| Intended Settlement Date                      | <ul> <li>Aktueller ECMS-Geschäftstag (von ECMS automatisch gesetzt)</li> </ul>                                                                                      |  |  |  |  |  |  |  |
| Currency                                      | <ul> <li>Währung der Credit Freezing Instruction (Default: EUR)</li> </ul>                                                                                          |  |  |  |  |  |  |  |
| Update Mode                                   | <ul> <li>DELTA oder CANCEL AND REPLACE (bzgl. vorheriger Credit Freezing Position)</li> </ul>                                                                       |  |  |  |  |  |  |  |
| Compulsory Event                              | <ul> <li>Yes / No (= Obligatorische Erniedrigung der Credit Line, von ECMS automatisch je nach<br/>Credit Freezing Type gesetzt)</li> </ul>                         |  |  |  |  |  |  |  |
| Last Update Reason                            | <ul> <li>Optional: Grund f ür das letzte Update (Freitext)</li> </ul>                                                                                               |  |  |  |  |  |  |  |

# 4.1 Credit Freezing Ansicht Credit Freezing Instruction (Look & Feel)

- Screen "Search Result: Credit Freezing" zur Anzeige der Suchergebnisse für Credit Freezing Instructions
- Collateral and Credit >> Exposure >> Credit Freezing >> Display Credit Freezing Instruction >> Klick auf Search Button (nach Eingabe Suchkriterien, falls erforderlich)

|   | Search Result : C | arch Result : Credit Freezing |                   |                |                |              |              |                |               |              |           |                |                |                |
|---|-------------------|-------------------------------|-------------------|----------------|----------------|--------------|--------------|----------------|---------------|--------------|-----------|----------------|----------------|----------------|
|   | 10 ▼              |                               |                   |                |                |              |              |                |               |              |           |                |                |                |
| 8 | Transaction R     | Party's Instruc               | Pool Identifier 🖨 | Counterparty 💎 | Credit Freezin | Amount 🗢 🛛 🖓 | Currency 🗢 🦙 | Intended Settl | Update mode 🜩 | Compulsory E | U2A 🗢 🛛 🖓 | Instruction St | Update Date 🐬  | Update User I💭 |
| E | CF2022061600      | CF2022061600                  | POOL00000000      | FR18129        | CPTY           | 0            | EUR          | 16/06/2022     | CANCEL AND R  | No           | Yes       | Settled        | 16/06/2022 15: | ECMS OPERAT    |
| E | CF2022061600      | CF2022061600                  | POOL00000000      | FR18129        | CPTY           | 80,000,000   | EUR          | 16/06/2022     | CANCEL AND R  | No           | Yes       | Settled        | 16/06/2022 15: | ECMS OPERAT    |
| E | CF2022061600      | CF2022061600                  | POOL0000000       | FR18129        | CPTY           | 0            | EUR          | 16/06/2022     | CANCEL AND R  | No           | Yes       | Settled        | 16/06/2022 15: | ECMS OPERAT    |
| 1 | CF2022061600      | CF2022061600                  | POOL00000000      | FR18129        | CPTY           | 20,000,000   | EUR          | 16/06/2022     | DELTA         | No           | Yes       | Settled        | 16/06/2022 15: | ECMS OPERAT    |
| E | CF2022061600      | CF2022061600                  | POOL00000000      | FR18129        | CPTY           | 20,000,000   | EUR          | 16/06/2022     | CANCEL AND R  | No           | Yes       | Settled        | 16/06/2022 15: | ECMS OPERAT    |
| 1 | CF2022061600      | CF2022061600                  | POOL00000000      | FR18129        | CPTY           | 0            | EUR          | 16/06/2022     | CANCEL AND R  | No           | Yes       | Settled        | 16/06/2022 15: | ECMS OPERAT    |
|   | CF2022061600      | CF2022061600                  | POOL00000000      | FR18129        | CPTY           | 0            | EUR          | 16/06/2022     | CANCEL AND R  | No           | Yes       | Rejected       | 16/06/2022 15: | ECMS OPERAT    |
| 1 | CF2022061600      | CF2022061600                  | POOL00000000      | FR18129        | CPTY           | 25,000,000   | EUR          | 16/06/2022     | CANCEL AND R  | No           | Yes       | Settled        | 16/06/2022 14: | ECMS OPERAT    |
| E | CF2022061600      | CF2022061600                  | POOL00000000      | FR18129        | CPTY           | 0            | EUR          | 17/06/2022     | CANCEL AND R  | No           | Yes       | Settled        | 16/06/2022 12: | ECMS OPERAT    |
| 1 | CF2022061600      | CF2022061600                  | POOL00000000      | FR18129        | CPTY           | 20,000,000   | EUR          | 16/06/2022     | CANCEL AND R  | No           | Yes       | Settled        | 16/06/2022 12: | ECMS OPERAT    |

# 4.1 Credit Freezing Ansicht Credit Freezing Instruction (Look & Feel)

- Screen "View: Credit Freezing" zur Detailansicht einer Credit Freezing Instruction
- Collateral and Credit >> Exposure >> Credit Freezing >> Display Credit Freezing Instruction >> Klick auf Search Button (nach Eingabe Suchkriterien, falls erforderlich) >> Auswahl Credit Freezing Instruction >> Klick auf View Button

| Search Result : Credit Freezing $>$ View : Credit Freezing |                                   |                    | History   |
|------------------------------------------------------------|-----------------------------------|--------------------|-----------|
| INSTRUCTION DETAILS                                        |                                   |                    |           |
| Transaction Reference Number                               | Party's Instruction Reference     | Counterparty       |           |
| DECF230602000060001                                        | CF20230602000675                  | DE01400            |           |
|                                                            |                                   |                    |           |
| Pool Identifier                                            | Credit Freezing Type              | Amount             |           |
| POOL00000000435                                            | CFNCB                             |                    | 1,500,000 |
| Currency                                                   | Intended Settlement Date          | Update mode        |           |
| EUR                                                        | 02/06/2023                        | CANCEL AND REPLACE |           |
| STATUS DETAILS                                             |                                   |                    |           |
|                                                            |                                   |                    |           |
| Instruction Status                                         | Event Description                 | Compulsory Event   |           |
| Settled                                                    | Credit Freezing Position increase | Yes                |           |
| Absolute Credit Limit Breached                             | Collateral Insufficiency          | 1/24               |           |
| Yes                                                        | No                                | Yes                |           |
|                                                            |                                   |                    |           |
| Action To Validate                                         | Is Rejected                       |                    |           |
|                                                            | No                                |                    |           |
|                                                            |                                   |                    |           |

# 4.1 Credit Freezing Credit Freezing Status Notification (Look & Feel)

- Screen "Search Result: Credit Freezing Instruction Status Notification" zur Anzeige (und ggf. Bearbeitung) von Informationen zu verarbeiteten Credit Freezing Instructions
- Collateral and Credit >> Notification >> Credit Freezing Notifications >> Credit Freezing Instruction Status >> Klick auf Search Button (nach Eingabe Suchkriterien, falls erforderlich)

| Sea  | Search Result : Credit Freezing Instruction Status Notification |                       |                        |              |              |                    |                 |                        |                    |                       |  |
|------|-----------------------------------------------------------------|-----------------------|------------------------|--------------|--------------|--------------------|-----------------|------------------------|--------------------|-----------------------|--|
| 10 ▼ |                                                                 |                       |                        |              |              |                    |                 |                        |                    | * 🛯 🗆 🗘 🖓             |  |
|      | Message Id 🖨                                                    | 💎 Pool Identifier 🗢 🖓 | Credit Freezing Type 🌍 | Amount 🗢 🛛 🖓 | Value Date 🗢 | 💎 Mode 🗢 🛛 💎       | Direction 🗢 🛛 🖓 | Notifications Status 🌍 | Update User Id 🗢 🗧 | 🖓 Update Date 🗢 🛛 🤿   |  |
|      | 139516620                                                       | POOL00000000204       |                        | 5000000      | 08/07/2022   | DELTA              | Out             | Processed              | STP                | 08/07/2022 16:22:58:4 |  |
|      | 139456620                                                       | POOL00000000144       |                        | 10000000     | 08/07/2022   | CANCEL AND REPLACE | Out             | Processed              | ECMS OPERATOR 1    | 08/07/2022 15:33:55:0 |  |
|      | 139446620                                                       | POOL00000000144       |                        | -65000000    | 08/07/2022   | DELTA              | Out             | Processed              | ECMS OPERATOR 1    | 08/07/2022 15:22:48:3 |  |
|      | 139426620                                                       | POOL00000000204       | CPTY                   | 54000000     | 08/07/2022   | Delta              | Out             | Processed              | STP                | 08/07/2022 14:22:36:1 |  |
|      | 139396620                                                       | POOL00000000204       | CPTY                   | 0            | 08/07/2022   | CancelAndReplace   | Out             | Processed              | STP                | 08/07/2022 14:17:29:1 |  |
|      | 139326620                                                       | POOL00000000204       | CPTY                   | 54000000     | 08/07/2022   | CancelAndReplace   | Out             | Processed              | STP                | 08/07/2022 12:37:44:5 |  |
|      | 138156620                                                       | POOL00000000204       | DISC                   | 1000000      | 08/07/2022   | Delta              | Out             | Processed              | STP                | 07/07/2022 20:24:43:3 |  |
|      | ADDRESSCACHE05                                                  | POOL00000000204       | DISC                   | 1000000      | 08/07/2022   | INCR               | In              | Impacted               | FRCB-A2A-02        | 07/07/2022 20:24:24:1 |  |
|      | 138126620                                                       | POOL00000000204       | DISC                   | 1000000      | 08/07/2022   | Delta              | Out             | Processed              | STP                | 07/07/2022 20:22:33:3 |  |
|      | ADDRESSCACHE01                                                  | POOL00000000204       | DISC                   | 1000000      | 08/07/2022   | INCR               | In              | Impacted               | FRCB-A2A-02        | 07/07/2022 20:22:03:9 |  |
|      |                                                                 |                       |                        |              |              |                    |                 |                        |                    | Download 🔗 Edit       |  |

# Übersicht

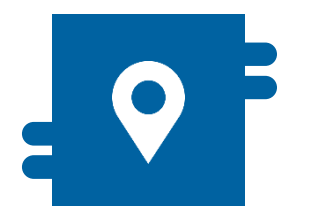

#### Wo?

Modul "Collateral and Credit"
 >> Exposure >> Open Market
 Operations

>> Exposure >> LP Operations Netting

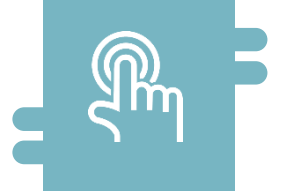

#### Wie?

- Anzeige und Suche von Open Market Instruktionen und kumulierten Zinssätze
- Anzeige und Suche von bestehenden Netting-Ergebnissen

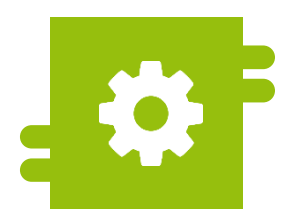

#### Was?

 Monitoring von bestehenden Open Market Operations

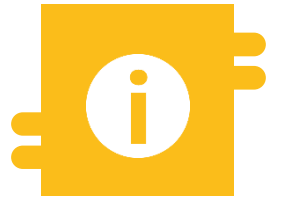

#### **Besonderheiten**

 Gebote zu Offenmarktgeschäften können über die Anwendung OMTOS abgegeben werden

### Menüpunkt "Open Market Operations"

- Modul "Collateral and Credit" (MegaLend)
  - Menüpunkt "Open Market Operations" (Hauptmenü "Exposure")

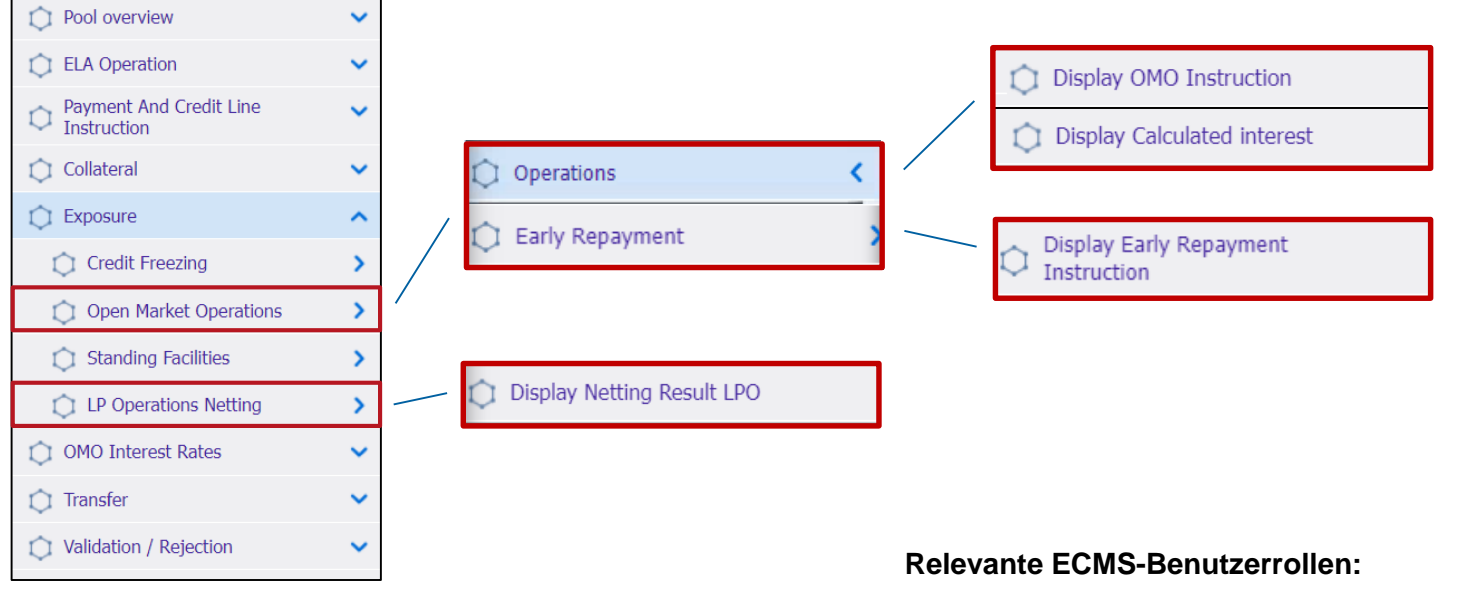

ECMS Entity - U2A Open Market Operations (Read Only)

### Menüpunkt "Open Market Operations"

| Menüpunkt                 | Untermenüpunkte            | Beschreibung                                                                                          |  |  |  |
|---------------------------|----------------------------|----------------------------------------------------------------------------------------------------|--|--|--|
| Open Market<br>Operations | Operations                 | <ul> <li>Suche und Anzeige von bestehenden Offenmarktgeschäften und<br/>berechneten Zinsen</li> </ul> |  |  |  |
|                           | Early Repayment            | <ul> <li>Suche und Anzeige von Instruktionen im Falle einer vorzeitigen<br/>Rückzahlung</li> </ul>    |  |  |  |
| LP Operations<br>Netting  | Display Netting Result LPO | <ul> <li>Suche und Anzeige von bestehenden Netting-Ergebnissen</li> </ul>                             |  |  |  |

- Im ECMS können Geschäftspartner Informationen zu liquiditätsbereitstellenden befristeten Transaktionen in EUR und in Fremdwährung einsehen.
- Dabei ist zu beachten, dass die Gebote der Geschäftspartner über die lokale BBk-Anwendung OMTOS abgegeben werden.
- Das ECMS erhält die Zuteilungsergebnisse der Offenmarktgeschäfte aus den Anwendungen des Eurosystems und übermittelt entsprechende Zahlungsinstruktionen an das benannte primäre MCA-Konto des Geschäftspartners.
- Am Fälligkeitsdatum führt das ECMS die Deckungsprüfung durch und leitet die Zahlungen automatisch an das CLM weiter (für ausstehende Beträge und Zinsen).
- Vorzeitige Rückzahlungen werden ebenfalls über das ECMS durchgeführt.

- Screen "Search Criteria: Allotment" zur Suche nach bestehenden Offenmarktgeschäften
- Collateral and Credit >> Exposure >> Open Market Operations >> Operations >> Display OMO Instruction >> Klick auf Search Button (nach Eingabe Suchkriterien, falls erforderlich)

| on 🙁                 |                                    |                              |                                                                                                    |                                                                                                    |                                                                                                    |                                                                                                    |                                                                                                    |                                                                                                    |
|----------------------|------------------------------------|------------------------------|----------------------------------------------------------------------------------------------------|----------------------------------------------------------------------------------------------------|----------------------------------------------------------------------------------------------------|----------------------------------------------------------------------------------------------------|----------------------------------------------------------------------------------------------------|----------------------------------------------------------------------------------------------------|
| nt                   |                                    |                              |                                                                                                    |                                                                                                    |                                                                                                    |                                                                                                    |                                                                                                    | ~                                                                                                    |
| •                    |                                    | OMORefNo                     | •                                                                                                    |                                                                                                    | Pool Identifier                                                                                                    | •                                                                                                    | POOL00000000457                                                                                                    |                                                                                                    |
| •                    | •                                  | Segregated Operation<br>Name | •                                                                                                    | •                                                                                                    | Fx Currency                                                                                                    | •                                                                                                    | •                                                                                                    |                                                                                                    |
| •                    | <u> </u>                           | Settlement Date              | •                                                                                                    | <u> </u>                                                                                                    | Maturity Date                                                                                                    | •                                                                                                    | <u> </u>                                                                                                    |                                                                                                    |
| •                    | •                                  | To Be Netted                 | •                                                                                                    | •                                                                                                    | Netting Reference                                                                                                    | •                                                                                                    | ·                                                                                                    |                                                                                                    |
| 0 🗸                  | •                                  | U2A                          | •                                                                                                    | •                                                                                                    | Is Amended                                                                                                    | •                                                                                                    | • •                                                                                                    |                                                                                                    |
| •                    | <b>0</b>                           |                              |                                                                                                    |                                                                                                    |                                                                                                    |                                                                                                    |                                                                                                    |                                                                                                    |
|                      |                                    |                              |                                                                                                    |                                                                                                    |                                                                                                    |                                                                                                    | Q Search                                                                                                    |                                                                                                    |
|                      |                                    |                              |                                                                                                    |                                                                                                    |                                                                                                    |                                                                                                    |                                                                                                    | ~                                                                                                    |
|                      |                                    |                              |                                                                                                    |                                                                                                    |                                                                                                    |                                                                                                    | ۹۰) ★ 🗖 🗘 ٩                                                                                                    | 7                                                                                                    |
| p Segreg Poo         | l Id Bidder Allotm Settle Matur No | omin 🖓 Initial 🖓 Curren 🖓    | Fx Rat 🖓 🛛 F                                                                                                    | Tx Curr Fx Am Is Inter Interes Accrue Last                                                                                                    | t In Next In Eligibl To B                                                                                                    | e 🖓 🛛 Ne                                                                                                    | ettin Nettin Allotm Status Update Update                                                                                                    |                                                                                                    |
| e search criteria sp | pecified                           |                              |                                                                                                    |                                                                                                    |                                                                                                    |                                                                                                    |                                                                                                    |                                                                                                    |
|                      |                                    |                              |                                                                                                    |                                                                                                    |                                                                                                    |                                                                                                    |                                                                                                    |                                                                                                    |
|                      | on                                 | on                           | n  Current  Segregiz Pool Id: Biddef: Allorm: Settle: Maturi: Nomin: Initial: Current  Segregiz Pool Id: Biddef: Allorm: Settle: Maturi: Nomin: Initial: Current  Secrection: Settle: Settle: Maturi: Nomin: Initial: Current  Secrection: Settle: Settle: Maturi: Nomin: Initial: Current  Secrection: Settle: Settle: Maturi: Nomin: Initial: Current  Secrection: Settle: Settle: S | on       OMORefNo       == •         It       OMORefNo       == •         Image: Segregated Operation Name       == •       Segregated Operation Name         Image: Segregated Operation Name       Image: Segregated Operation Name       Image: Segregated Operation Name         Image: Segregated Operation Name       Image: Segregated Operation Name       Image: Segregated Operation Name       Image: Segregated Operation Name         Image: Segregated Operation Name       Image: Segregated Operation Name       Image: Segregated Operation Name       Image: Segregated Operation Name       Image: Segregated Operation Name         Image: Segregate Operation Name       Image: Segregated Operation Name       Image: Segregated Operation Name       Image: Segregated Operation Name       Image: Segregated Operation Name         Image: Segregate Operation Name       Image: Segregated Operation Name       Image: Segregated Operation Name       Image: Segregated Operation Name       Image: Segregated Operation Name         Image: Segregate Operation Name       Image: Segregated Operation Name       Image: Segregated Operation Name       Image: Segregated Operation Name       Image: Segregated Operation Name         Image: Segregate Operation Name       Image: Segregated Operation Name       Image: Segregated Operation Name       Image: Segregated Operation Name       Image: Segregated Operation Name         Image: Segregated Operation Name       Image: Segre | n<br>it<br><br> | Image: Segregated Operation   Image: Segregated Operation   Image: Segregated O | Image: Segregate doperation   Image: Segregate doperation   Image: Segregate do | 0       0       0       0       0       0       0       0       0       0       0       0       0       0       0       0       0       0       0       0       0       0       0       0       0       0       0       0       0       0       0       0       0       0       0       0       0       0       0       0       0       0       0       0       0       0       0       0       0       0       0       0       0       0       0       0       0       0       0       0       0       0       0       0       0       0       0       0       0       0       0       0       0       0       0       0       0       0       0       0       0       0       0       0       0       0       0       0       0       0       0       0       0       0       0       0       0       0       0       0       0       0       0       0       0       0       0       0       0       0       0       0       0       0       0       0       0       0       0 |

- Screen "View: Allotment" zur Detailansicht eines bestehenden Offenmarktgeschäftes
- Collateral and Credit >> Exposure >> Open Market Operations >> Operations >> Display OMO Instruction >> Klick auf Search Button (nach Eingabe Suchkriterien, falls erforderlich) >> Auswahl OMO Instruction >> Klick auf View Button

| Search result : Allotment > View : Allotment |                       | History                              |
|----------------------------------------------|-----------------------|--------------------------------------|
| Operation Details                            |                       |                                      |
| OMOBefNo                                     | Procedure             | Operation Name                       |
| AINMROtest                                   | Standard Tender       | Main Refinancing                     |
| Segregated Operation Name                    | Global Operation Type | Transaction Type                     |
| MRO                                          | Liquidity Providing   | Reverse Transactions                 |
| Auction Type                                 | Interest Rate         | Spot Rate                            |
| Variable Rate Tender                         | 1                     | 0                                    |
| All Method                                   | Reference Entity      | Business Value Type                  |
| Single Rate Auction                          |                       | RATE                                 |
| Quotation                                    | Allotment Date        | Settlement Date                      |
| Rate                                         | 14/06/2022            | 14/06/2022                           |
| Maturity Date                                | Duration In Days      | Currency                             |
| 15/06/2022                                   | 1                     | EUR                                  |
| Fx Currency                                  | Fx Rate               | MP Operation Type                    |
|                                              |                       | MRO                                  |
|                                              |                       |                                      |
| Allotment Details                            |                       |                                      |
| Internal Reference ID                        | Bidder Id             | Pool Identifier                      |
| LPO20220614000778                            | FR10007               | POOL00000000136                      |
| NCB Identifier                               | Nominal               | Fx Amount                            |
| FR30001                                      | 15,000                |                                      |
| Instruction Status                           | SubStatus             | Preliminary Collateral Insufficiency |

- Screen "Search Criteria: Calculated Interests" zur Suche und Anzeige der kumulierten Zinssätze
- Collateral and Credit >> Exposure >> Open Market Operations >> Operations >> Display
   Calculated Interest >> Klick auf Search Button (nach Eingabe Suchkriterien, falls erforderlich)

| Display Calculated interest           |               |                 |                                                    |                                                  |          |
|---------------------------------------|---------------|-----------------|----------------------------------------------------|--------------------------------------------------|----------|
| Search Criteria : Calculated Interest |               |                 |                                                    |                                                  | * 🗠      |
| Internal Reference ID == 💌            | Date          | == •            | Ċ                                                  | Transaction Type == 💌                            | •        |
| Creation Date == 💌                    | 🗂 Update Date | •               | 台                                                  |                                                  |          |
| D Reset                               |               |                 |                                                    |                                                  | Q Search |
| <b>2</b>                              |               |                 |                                                    |                                                  |          |
|                                       |               |                 |                                                    |                                                  |          |
| Latest Searches                       |               | Stored Sea      | rches                                              |                                                  |          |
| Date 🖓 Criteria                       |               | You have no st  | tored search.<br>mizing, launch a search and use : | the "Favorite" button to start your first search |          |
|                                       |               | TO Start Custor | mizing, laanen a searen ana ase                    | the Further button to start your mist search.    |          |
|                                       |               |                 |                                                    |                                                  |          |
|                                       |               |                 |                                                    |                                                  |          |

Deutsche Bundesbank 5. Oktober 2023 **Seite 106** 

### **Ansicht Netting Results** (Look & Feel)

- Screen "Search Criteria: Netting Results" zur Suche und Anzeige der Netting-Ergebnisse im Rahmen von Offenmarktgeschäften
- Collateral and Credit >> Exposure >> Open Market Operations >> LP Operations Netting >> **Display Netting Result LPO** >> Klick auf Search Button (nach Eingabe Suchkriterien, falls erforderlich)

| Display Netting Result LPO                          |                       |                                                                           |                                                      |          |
|-----------------------------------------------------|-----------------------|---------------------------------------------------------------------------|------------------------------------------------------|----------|
| Search Criteria : Netting Result                    |                       |                                                                           |                                                      | * •      |
| Transaction Reference ==                            | Counterparty == 👻     | ۹                                                                         | Pool Identifier == 👻                                 | •        |
| Netting Currency == 👻                               | ▼ Netting Date == ▼   | <b>—</b>                                                                  | Creation Date == 💌                                   | <b>—</b> |
| <sup>5</sup> Reset                                  |                       |                                                                           |                                                      | Q Search |
| 8                                                   |                       |                                                                           |                                                      |          |
| Latest Searches                                     |                       | Stored Searches                                                           |                                                      |          |
| Date 🔗 Criteria                                     | ₽                     | You have no stored search.<br>To start customizing, launch a search and u | se the "Favorite" button to start your first search. |          |
|                                                     |                       |                                                                           |                                                      |          |
| Deutsche Bundesbank<br>5. Oktober 2023<br>Seite 107 | Quelle: EAC 13.07.202 | 23                                                                        |                                                      |          |

- Screen "Search Criteria: Early Repayment" zur Suche und Anzeige von Instruktionen im Falle einer vorzeitigen Rückzahlung
- Collateral and Credit >> Exposure >> Open Market Operations >> Early Repayment >> Display Early Repayment Instruction >> Klick auf Search Button (nach Eingabe Suchkriterien, falls erforderlich)

| Display Early Repayment Instruction |   |  |   |                  |                            |                                                       |                                        |    |          |
|-------------------------------------|---|--|---|------------------|----------------------------|-------------------------------------------------------|----------------------------------------|----|----------|
| Search Criteria : Early Repayment   |   |  |   |                  |                            |                                                       |                                        |    |          |
| OMORefNo                            | • |  |   | Repaid OMORefNo  | •                          |                                                       | Pool Identifier                        |    | ٩        |
| Counterparty                        | • |  | Q | Allotment Date   | •                          | Ë                                                     | Settlement Date                        |    | 8        |
| U2A                                 | • |  | • | Allotment Status | •                          | •                                                     | Update Date                            | •  | <b></b>  |
| ්ට Reset                            |   |  |   |                  |                            |                                                       |                                        |    | Q Search |
| <b>2</b> 2                          |   |  |   |                  |                            |                                                       |                                        |    |          |
|                                     |   |  |   |                  |                            |                                                       |                                        |    |          |
| Latest Searches                     |   |  |   |                  |                            | Stored Searches                                       |                                        |    |          |
| Date 🖓 Criteria 🖓                   |   |  |   |                  | You have no stored search. |                                                       |                                        |    |          |
|                                     |   |  |   |                  |                            | To start customizing, launch a search and use the Pav | vonte ibutton to start your first sean | л. |          |
|                                     |   |  |   |                  |                            |                                                       |                                        |    |          |
|                                     |   |  |   |                  |                            |                                                       |                                        |    |          |
#### 4.2 Open Market Operations (OMO)

 In der nachstehenden Tabelle finden Sie eine Zuordnung der Testfälle im ECMS zu Open Market Operations (OMO) für die Kundentestphase:

| Test case ID    | Domain                     | Funktionalität      | Beschreibung des Testfalls                                |
|-----------------|----------------------------|---------------------|-----------------------------------------------------------|
| ECMS_TC_CPTY_13 | Monetary Policy Operations | Liquidity providing | Successful settlement of a LTRO operation with or without |
|                 |                            | operations          | netting                                                   |
| ECMS_TC_CPTY_14 | Monetary Policy Operations | Liquidity providing | Successful repayment of a LTRO operation at maturity with |
|                 |                            | operations          | or without netting                                        |
| ECMS_TC_CPTY_15 | Monetary Policy Operations | Liquidity providing | Successful settlement of a non-euro LPO operation with or |
|                 |                            | operations          | without netting                                           |
| ECMS_TC_CPTY_16 | Monetary Policy Operations | Liquidity providing | Successful repayment of a non-euro LPO operation at       |
|                 |                            | operations          | maturity with or without netting                          |
| ECMS_TC_CPTY_17 | Monetary Policy Operations | Liquidity absorbing | Successful settlement of a LAO operation with or without  |
|                 |                            | operations          | netting                                                   |
| ECMS_TC_CPTY_18 | Monetary Policy Operations | Liquidity absorbing | Successful repayment of a LAO operation at maturity with  |
|                 |                            | operations          | or without netting                                        |

# Übersicht

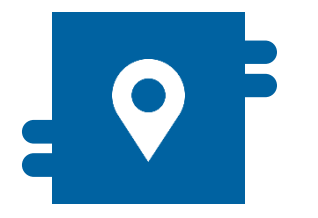

#### Wo?

Modul "Collateral and Credit"
 >> Exposure >> Standing Facilities

>> Notification >> Standing Facilities Notifications

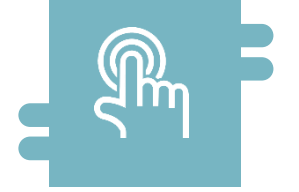

#### Wie?

- Antragsübernachtkredit (Marginal Lending on Request / MLOR)
- Automatischer Übernachtkredit (Automatic Marginal Lending / AML)

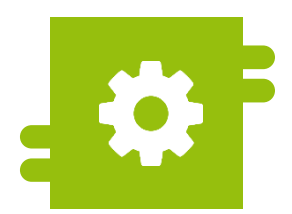

#### Was?

 Liquiditätsbereitstellung und Liquiditätsaufnahme

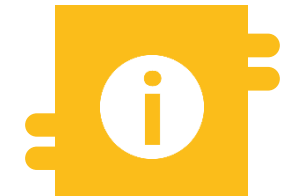

#### **Besonderheiten**

ECMS Contingency

#### Menüpunkte "Standing Facilities"

Status Notification

AML Instruction Notification

- Modul Collateral and Credit ("MegaLend")
  - Menüpunkt "Standing Facilities" (Hauptmenüs "Exposure" und "Notification")

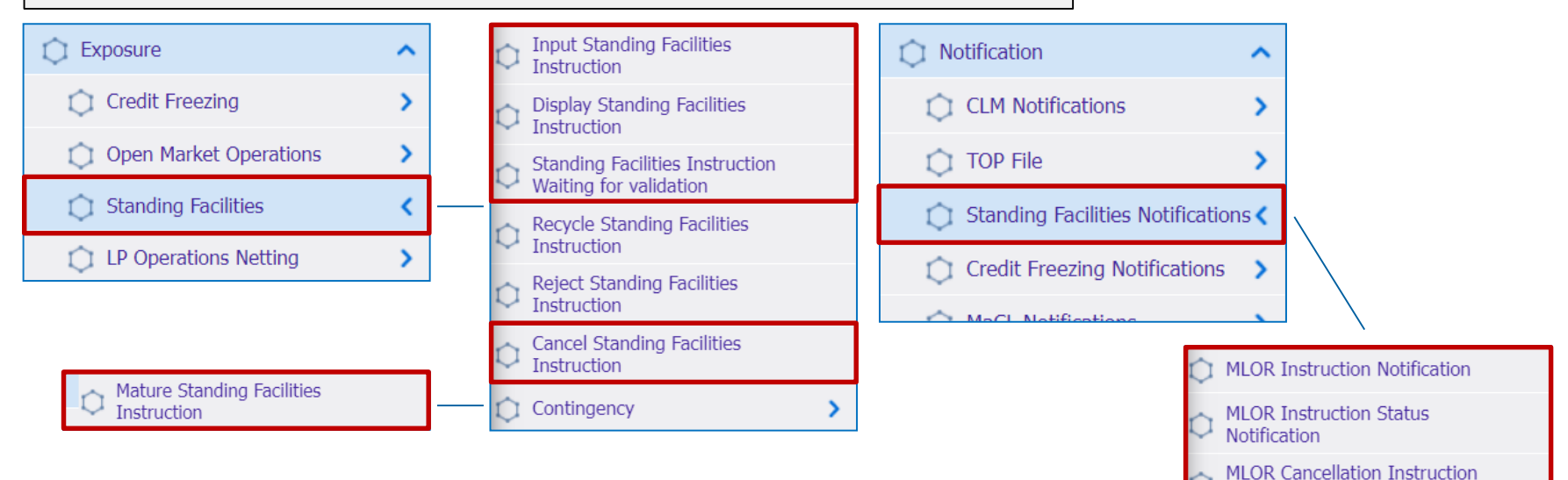

#### Relevante ECMS-Benutzerrollen:

- ECMS Entity U2A Standing Facilities (Execution & Read Only)
- 4-Eyes (Execution) in Verbindung mit obiger Rolle (Execution)

Deutsche Bundesbank 5. Oktober 2023 **Seite 111** 

### Menüpunkte "Standing Facilities"

| Menüpunkt                   | Untermenüpunkte                                        | Beschreibung                                                                               |  |  |  |
|-----------------------------|--------------------------------------------------------|--------------------------------------------------------------------------------------------|--|--|--|
| Standing                    | Input Standing Facilities Instruction                  | <ul> <li>Anlage von Margin Lending on Request (MLOR) Instructions</li> </ul>               |  |  |  |
| Facilities                  | Display Standing Facilities Instruction                | <ul> <li>Ansicht von MLOR und AML (Automatic Marginal Lending)<br/>Instructions</li> </ul> |  |  |  |
|                             | Standing Facilities Instruction Waiting for Validation | <ul> <li>Bestätigung / Ablehnung von MLOR Instructions<br/>(4-Augen-Modus)</li> </ul>      |  |  |  |
|                             | Cancel Standing Facilities Instruction                 | <ul> <li>Stornierung von MLOR Instructions</li> </ul>                                      |  |  |  |
| Standing                    | MLOR Instruction Notification                          |                                                                                            |  |  |  |
| Facilities<br>Notifications | MLOR Instruction Status Notification                   | <ul> <li>Ansicht von (Status)Informationen zu verarbeiteten</li> </ul>                     |  |  |  |
|                             | MLOR Cancellation Instruction Status<br>Notification   | MLOR Instructions                                                                          |  |  |  |

- Das ECMS führt jede Inanspruchnahme der Spitzenrefinanzierungsfazilität, die entweder durch den Geschäftspartner beantragt (Antragsübernachtkredit / Marginal Lending on Request (MLOR)) wurde oder die im CLM automatisch am Tagesende aufgrund mangelnder Liquidität ausgelöst wurde (Automatischer Übernachtkredit / Automatic Marginal Lending (AML)), in der Position "Marginal Lending Facility" auf. Das ECMS führt zudem den Betrag der errechneten Zinsen auf.
- Geschäftspartner, die die erforderlichen Teilnahmebedingungen erfüllen, können die Inanspruchnahme der Spitzenrefinanzierungsfazilität direkt im ECMS im U2A-Modus beantragen (Antragsübernachtkredit).
- Bei der Beantragung der Spitzenrefinanzierungsfazilität kann sich der Geschäftspartner für die sofortige Abwicklung oder, wenn er über ein am nächsten Geschäftstag fälliges Kreditgeschäft verfügt, zur Abwicklung zu Beginn des Folgetags (Verrechnung der Spitzenrefinanzierungsfazilität mit fälligen Geschäften) entscheiden.
- Nach Betriebsaufnahme des ECMS werden die Spitzenrefinanzierungsgeschäfte über CLM-Konten der Zentralbanken abgewickelt. Die seit dem 20. März 2023 geführten Konten der Geschäftspartner bei der Bundesbank entfallen dann. Die Abwicklung der Spitzenrefinanzierungen erfolgt dann über ein vom CLM definiertes MCA-Konto.

# 4.3 Marginal Lending Facility Anlage MLOR Instruction (Look & Feel)

- Screen "Input MLOR Instruction" zur Anlage einer MLOR Instruction
- Collateral and Credit >> Exposure >> Standing Facilities >> Input Standing Facilities Instruction

| Input MLOR Instruction  |                                           |          |                         |        |
|-------------------------|-------------------------------------------|----------|-------------------------|--------|
| Transaction Details     |                                           |          |                         |        |
| Transaction Reference   | Counterparty Transaction Reference Number |          | Pool Identifier         |        |
| STDFAC000000345         |                                           |          |                         | •      |
| Counterparty Identifier | NCB Identifier                            |          | Instruction Description |        |
|                         | •                                         | +        | MLOR                    |        |
| Amount                  | Currency                                  |          |                         |        |
|                         | EUR                                       |          |                         |        |
| Instruction Date        | Intended Settlement Date                  |          | Maturity Date           |        |
| 13/05/2022              |                                           | <u> </u> |                         |        |
| Last Update Reason      |                                           |          |                         |        |
|                         |                                           |          |                         |        |
| D Reset                 |                                           |          |                         | V Save |

Seite 115

#### Anlage MLOR Instruction (Look & Feel) (Fachl. Attribute)

| Attribute MLOR Instruction im ECMS           |                                                                                                    |  |  |  |  |  |  |
|----------------------------------------------|----------------------------------------------------------------------------------------------------|--|--|--|--|--|--|
| Attributname                                 | Beschreibung                                                                                                    |  |  |  |  |  |  |
| Transaction Reference                        | <ul> <li>Kennung (von ECMS vergeben) zur Identifizierung der MLOR Instruction</li> </ul>                                                                    |  |  |  |  |  |  |
| Counterparty Transaction<br>Reference Number | <ul> <li>Kennung (wird von instruierender Partei vergeben) zur Identifizierung der MLOR Instruction</li> </ul>                                              |  |  |  |  |  |  |
| Pool Identifier                              | <ul> <li>Kennung des Counterparty Pools, f ür den das MLOR instruiert wird</li> </ul>                                                                       |  |  |  |  |  |  |
| Counterparty Identifier                      | <ul> <li>RIAD-Code des Geschäftspartners (wird automatisch gemäß Pool Identifier gesetzt)</li> </ul>                                                        |  |  |  |  |  |  |
| NCB Identifier                               | <ul> <li>RIAD-Code der NZB (wird automatisch gemäß Pool Identifier gesetzt)</li> </ul>                                                                      |  |  |  |  |  |  |
| Instruction Description                      | <ul> <li>Instruction-Typ (Default: MLOR)</li> </ul>                                                                                                    |  |  |  |  |  |  |
| Amount                                       | <ul> <li>Betrag der MLOR Instruction in Euro</li> </ul>                                                                                                    |  |  |  |  |  |  |
| Currency                                     | <ul> <li>Währung der MLOR Instruction (Default: EUR)</li> </ul>                                                                                             |  |  |  |  |  |  |
| Instruction Date                             | <ul> <li>Aktueller ECMS-Geschäftstag (von ECMS automatisch gesetzt)</li> </ul>                                                                              |  |  |  |  |  |  |
| Intended Settlement Date                     | <ul> <li>ECMS-Geschäftstag, an dem die MLOR Instruction abgewickelt wird<br/>(Aktueller ECMS-Geschäftstag oder aktueller ECMS-Geschäftstag + 1).</li> </ul> |  |  |  |  |  |  |
| Maturity Date                                | <ul> <li>Fälligkeitsdatum MLA Instruction (= Intended Settlement Date +1) (von ECMS autom. gesetzt)</li> </ul>                                              |  |  |  |  |  |  |
| Last Update Reason                           | <ul> <li>Optional: Grund f ür das letzte Update (Freitext)</li> </ul>                                                                                       |  |  |  |  |  |  |
| Deutsche Bundesbank<br>5. Oktober 2023       |                                                                                                    |  |  |  |  |  |  |

#### Ansicht Standing Facilities Instruction (Look & Feel)

- Screen "Search Result: Standing Facilities" zur Anzeige der Suchergebnisse für Standing Facilities Instructions (MLORs und AMLs)
- Collateral and Credit >> Exposure >> Standing Facilities >> Display Standing Facilities Instruction >> Klick auf Search Button (nach Eingabe Suchkriterien, falls erforderlich)

| Se | arch Res                  | uit : Stan | ing Facili | itles    |          |         |        |           |          |          |         |         |           |           |             |         |           |           |         |           |         |          |          |
|----|---------------------------|------------|------------|----------|----------|---------|--------|-----------|----------|----------|---------|---------|-----------|-----------|-------------|---------|-----------|-----------|---------|-----------|---------|----------|----------|
| 1  | 10 ▼ K < Page 1 of 25 > > |            |            |          |          |         |        |           |          |          |         | Q 250   | 0         | 🗱 🖈 🕅     |             |         |           |           |         |           |         |          |          |
|    | Transac                   | Counter    | Counter    | Counter  | Pool Ide | NCB Ide | CLM CB | Instructi | Amount 🕈 | Interest | Accrued | Currenc | Instructi | Intende   | Maturity    | To Be N | Netting 🖓 | Netting 🖓 | U2A 🗘 🕇 | Instructi | SubStat | Update 🖓 | Update 🖓 |
|    | STDFAC                    | STDFAC     | FR18129    | ISAEFRP  | P00L000  | FR30001 | CBXXTF | MLOR      | 1500000  |          | 0       | EUR     | 11/05/20_ | 10/05/20  | 11/05/20    | No      |           |           | Yes     | Rejected  |         | 12/05/20 | FRCB-U2  |
|    | STDFAC                    | STDFAC     | FR18129    | ISAEFRP  | POOL000  | FR30001 | CBXXTF | MLOR      | 1500000  |          | 0       | EUR     | 11/05/20  | 10/05/20  | 11/05/20    | No      |           |           | Yes     | Rejected  |         | 12/05/20 | FRCB-U2  |
|    | STDFAC                    | STDFAC     | FR18129    | ISAEFRP_ | P00L000  | FR30001 | CBXXTF | MLOR      | 1750000  |          | 0       | EUR     | 11/05/20_ | 10/05/20_ | . 11/05/20_ | No      |           |           | Yes     | Rejected  |         | 11/05/20 | ECMS 0   |
|    | STDFAC                    | STDFAC     | FR18129    | ISAEFRP  | POOL000  | FR30001 | CBXXTF | MLOR      | 1500000  |          | 0       | EUR     | 11/05/20_ | 10/05/20  | 11/05/20    | No      |           |           | Yes     | Rejected  |         | 11/05/20 | ECMS 0   |
|    | STDFAC                    | STDFAC     | FR18129    | ISAEFRP  | P00L000  | FR30001 | CBXXTF | MLOR      | 1500000  |          | 0       | EUR     | 11/05/20  | 10/05/20  | 11/05/20    | No      |           |           | Yes     | Rejected  |         | 11/05/20 | ECMS 0   |
|    | STDFAC                    | STDFAC     | FR18129    | ISAEFRP  | POOL000  | FR30001 | CBXXTF | MLOR      | 1500000  |          | 0       | EUR     | 11/05/20_ | 10/05/20  | 11/05/20_   | No      |           |           | Yes     | Rejected  |         | 11/05/20 | ECMS 0   |
|    | STDFAC                    | STDFAC     | FR18129    | ISAEFRP  | POOL000. | FR30001 | CBXXTF | MLOR      | 1500000  |          | 0       | EUR     | 11/05/20  | 10/05/20  | 11/05/20.   | No      |           |           | Yes     | Rejected  |         | 11/05/20 | ECMS 0   |
|    | STDFAC                    | STDFAC     | FR18129    | ISAEFRP  | P00L000  | FR30001 | CBXXTF | MLOR      | 150000   |          | 0       | EUR     | 11/05/20  | 11/05/20_ | 12/05/20    | No      |           |           | Yes     | Rejected  |         | 11/05/20 | ECMS 0   |
|    | STDFAC                    | MLOR10     | FR30004    | BNPAFR   | P00L000  | FR30001 | CBXXTF | AML       | 1000000  | 0        | 0       | EUR     | 10/05/20_ | 10/05/20  | 11/05/20    | No      | NETT000   | WaitingN  | No      | Closed    |         | 10/05/20 | ECMSOp   |
|    | STDFAC                    | MLOR10     | FR18129    | ISAEFRP  | P00L000  | FR30001 | CBXXTF | AML       | 1000000  | 0        | 0       | EUR     | 10/05/20  | 10/05/20  | 11/05/20.   | No      | NETT000   | Settled   | No      | Closed    |         | 10/05/20 | ECMS 0   |

#### Ansicht Standing Facilities Instruction (Look & Feel)

- Screen "View: Standing Facilities" (<u>Oberer Teil</u>) zur Detailansicht einer Standing Facilities Instruction (MLOR und AML)
- Collateral and Credit >> Exposure >> Standing Facilities >> Display Standing Facilities
   Instruction >> Klick auf Search Button (nach Eingabe Suchkriterien, falls erforderlich) >> Auswahl
   Standing Facilities Instruction >> Klick auf View Button

| hinspace> Search Result : Standing Facilities $>$ View : Standing Facilities |                                           | History                  |
|------------------------------------------------------------------------------|-------------------------------------------|--------------------------|
| INSTRUCTION DETAILS                                                          |                                           |                          |
| Transaction Reference                                                        | Counterparty Transaction Reference Number | Instruction Description  |
| DESTF23091440002001                                                          | 14092023                                  | MLOR                     |
| Pool Identifier                                                              | Counterparty                              | Counterparty's MCA       |
| DEPOOL00000004001                                                            | DE00008                                   | HYVEDEMMXXX              |
| NCB Identifier                                                               | CLM CB Account                            | Amount                   |
| DE06999                                                                      | MARKDEFFCMS                               | 8,000,000                |
| Currency                                                                     | Instruction Date                          | Intended Settlement Date |
| EUR                                                                          | 14/09/2023                                | 14/09/2023               |
| Maturity Date                                                                | Last Update Reason                        |                          |
| 15/09/2023                                                                   |                                           |                          |

### 4.3 Marginal Lending Facility MLOR Instruction Notification (Look & Feel)

- Screen "Search Result: Exposure Notification" zur Anzeige von (Status)Informationen zu MLOR Instructions
- Collateral and Credit >> Notification >> Standing Facilities Notifications >> MLOR Instruction Notification >> Klick auf Search Button (nach Eingabe Suchkriterien, falls erforderlich)

| Search Resu  | ult : Exposures | Notification     |              |                |              |               |                 |               |              |            |               |                |               |                |               |
|--------------|-----------------|------------------|--------------|----------------|--------------|---------------|-----------------|---------------|--------------|------------|---------------|----------------|---------------|----------------|---------------|
| 10 👻         |                 |                  |              |                |              |               | e 1 of 21 💙     | K <           |              |            |               |                |               | Q 201 () [     | I 🕸 🛧 🖓       |
| Message Id 荣 | End-to-End Id 🕏 | Instruction Id Ŧ | Debtor 🗢 🛛 🖓 | Instructing Ag | Creditor 🗢 🖓 | Instructed Ag | Instruction De. | Pool Id 🗢 🛛 🖓 | Amount 🗢 🛛 🖓 | Currency 🖨 | Settlement Da | Notification N | Notifications | Update Date 🖨  | Update User I |
| MSG-ISA06042 | E2E-ISA060420   | INST-ISA06042    | BDFEFRPPXXX  | CBXXTFC001X    | ISAEFRPPXXX  | ISAEFRPPAC1   | MLOR            | MLOR/POOL00   | 6000000      | EUR        | 10/05/2022    | MLOR Instructi | Rejected      | 15/05/2022 19: | ISAEFRA2A01   |
| MSG-ISA06042 | E2E-ISA060420   | INST-ISA06042    | BDFEFRPPXXX  | CBXXTFC001X    | ISAEFRPPXXX  | ISAEFRPPAC1   | MLOR            | POOL0000000   | 6000000      | EUR        | 10/05/2022    | MLOR Instructi | Impacted      | 15/05/2022.19: | ISAEFRA2A01   |
| MSG-ISA06042 | E2E-ISA060420   | INST-ISA06042    | BDFEFRPPXXX  | CBXXTFC001X    | ISAEFRPPXXX  | ISAEFRPPAC1   | MLOR            | MLOR/POOL00   | 6000000      | EUR        | 10/05/2022    | MLOR Instructi | Rejected      | 10/05/2022 21: | ISAEFRA2A01   |
| MSG-ISA06042 | E2E-ISA060420   | INST-ISA06042    | BDFEFRPPXXX  | CBXXTFC001X    | ISAEFRPPXXX  | ISAEFRPPAC1   | MLOR            | POOL0000000   | 6000000      | EUR        | 10/05/2022    | MLOR Instructi | Impacted      | 10/05/2022 18: | ISAEFRA2A01   |
| MSG-ISA06042 | E2E-ISA060420   | INST-ISA06042    | BDFEFRPPXXX  | CBXXTFC001X    | ISAEFRPPXXX  | ISAEFRPPAC1   | MLOR            | P00L0000000   | 6000000      | EUR        | 10/05/2022    | MLOR Instructi | Impacted      | 10/05/2022 18: | ISAEFRA2A01   |
| MSG-ISA06042 | E2E-ISA060420   | INST-ISA06042    | BDFEFRPPXXX  | CBXXTFC001X    | ISAEFRPPXXX  | ISAEFRPPAC1   | MLOR            | P00L0000000   | 6000000      | EUR        | 10/05/2022    | MLOR Instructi | Impacted      | 10/05/2022 18: | ISAEFRA2A01   |
| MSG-ISA06042 | E2E-ISA060420   | INST-ISA06042    | BDFEFRPPXXX  | CBXXTFC001X    | ISAEFRPPXXX  | ISAEFRPPAC1   | MLOR            | POOL0000000   | 6000000      | EUR        | 10/05/2022    | MLOR Instructi | Impacted      | 10/05/2022 18: | ISAEFRA2A01   |
| MSG-ISA06042 | E2E-ISA060420   | INST-ISA06042    | BDFEFRPPXXX  | CBXXTFC001X    | ISAEFRPPXXX  | ISAEFRPPAC1   | MLOR            | POOL0000000   | 6000000      | EUR        | 10/05/2022    | MLOR Instructi | Impacted      | 10/05/2022.18: | ISAEFRA2A01   |
| MSG-ISA06042 | E2E-ISA060420   | INST-ISA06042    | BDFEFRPPXXX  | CBXXTFC001X    | ISAEFRPPXXX  | ISAEFRPPAC1   | MLOR            | POOL0000000   | 6000000      | EUR        | 11/05/2022    | MLOR Instructi | Impacted      | 10/05/2022 11: | ISAEFRA2A01   |
| MSG-ISA06042 | E2E-ISA060420   | INST-ISA06042    | BDFEFRPPXXX  | CBXXTFC001X    | ISAEFRPPXXX  | ISAEFRPPAC1   | MLOR            | POOL0000000   | 6000000      | EUR        | 10/05/2022    | MLOR Instructi | Impacted      | 10/05/2022 10: | ISAEFRA2A01   |

 In der nachstehenden Tabelle finden Sie eine Zuordnung der Testfälle im ECMS zu Marginal Lending Facility für die Kundentestphase:

| Test case ID    | Domain                        | Funktionalität             | Beschreibung <b>des</b> Testfalls                     |
|-----------------|-------------------------------|----------------------------|-------------------------------------------------------|
| ECMS_TC_CPTY_19 | Monetary Policy<br>Operations | Request marginal lending   | Marginal lending request successfully processed.      |
| ECMS_TC_CPTY_20 | Monetary Policy<br>Operations | Automatic marginal lending | Successful execution of an automatic marginal lending |

# Übersicht

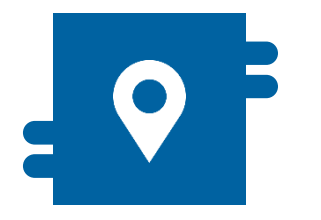

#### Wo?

- Modul "Collateral and Credit"
  - >> Payment and Credit Line Instruction
  - >> Notification
    - >> MaCL Notifications
    - >> CLM Notifications

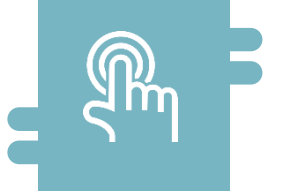

#### Wie?

- Festlegung der Maximum Credit Line
- Monitoring von Änderungen der Credit Line und von Notifications

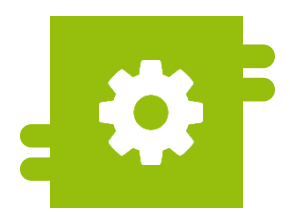

#### Was?

- Kreditlinienmanagement
- Maximum Credit Line

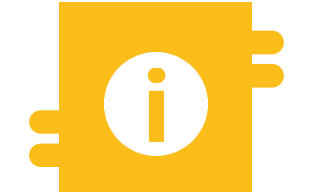

#### **Besonderheiten**

- Pro Geschäftspartner kann nur ein Pool zur Besicherung von Kreditgeschäften genutzt werden
- Drei Arten von Kreditlinien im ECMS verfügbar

- Modul Collateral and Credit ("MegaLend")
  - Menüpunkte "Credit Line" (Hauptmenüs "Payment and Credit Line Instruction" und "Notification")

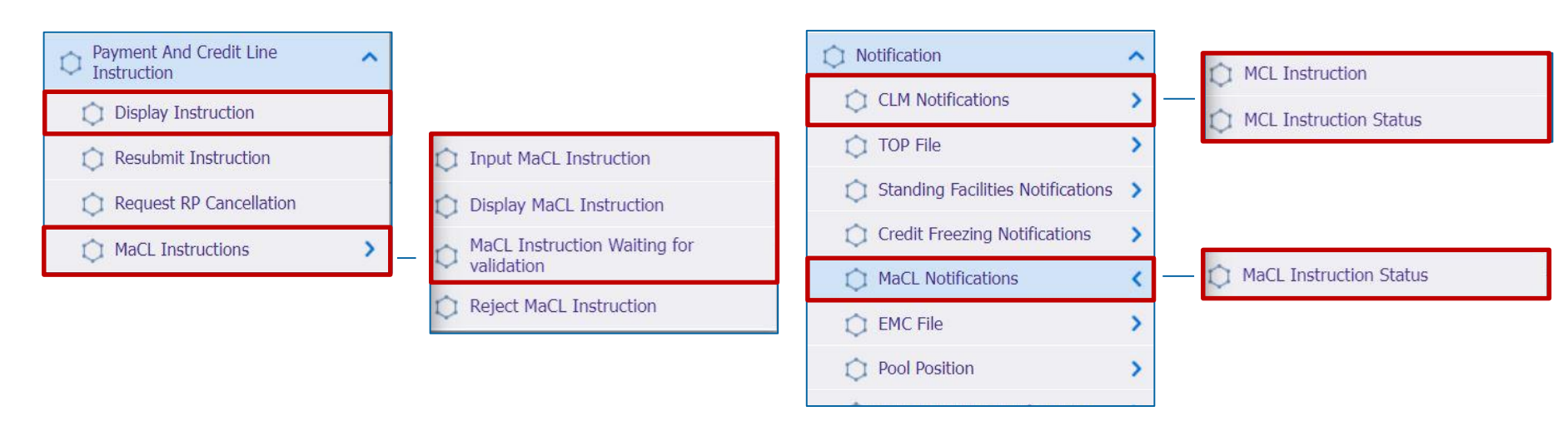

#### **Relevante ECMS-Benutzerrollen:**

- ECMS Entity U2A Credit Line (Execution & Read only)
- 4-Eyes (Execution) in Verbindung mit obiger Rolle (Execution)

Deutsche Bundesbank 5. Oktober 2023 **Seite 121** 

Quelle: ECMS EAC 26.06.2023

#### Menüpunkte "Credit Line"

| Menüpunkt                  | Untermenüpunkte     | Beschreibung                                                                                                    |
|----------------------------|---------------------|----------------------------------------------------------------------------------------------------|
| Payment and<br>Credit Line | Display Instruction | <ul> <li>Anzeige von Zahlungen mit Auswirkung auf die Kreditlinie sowie<br/>Updates der Kreditlinie</li> </ul>                                                                                                    |
| Instruction                | MaCL Instructions   | <ul> <li>Eingabe und Ansicht von Instruktionen zur Einrichtung /<br/>Anpassung der Maximum Credit Line durch Geschäftspartner-<br/>Benutzer oder NZB-Benutzer sowie Freigabe / Ablehnung einer<br/>Maximum Credit Line (4-Augen-Modus)</li> </ul> |
| Notification               | CLM Notifications   | <ul> <li>Ansicht und ggfs. Erstellung von Nachrichten zu Modify Credit<br/>Line Instructions (camt.998) und Ansicht von Statusnachrichten</li> </ul>                                                                                              |
|                            | MaCL Notifications  | <ul> <li>Ansicht von Statusnachrichten von MaCL-Instruktionen</li> </ul>                                                                                                    |

## Credit Line im ECMS (1 / 3)

- Die Inanspruchnahme von Innertageskredit im CLM ist nur gegen ausreichend hinterlegte Sicherheiten möglich.
- Das ECMS übermittelt dem CLM den Wert der Kreditlinie im CLM auf der Grundlage der im Pool verfügbaren freien Sicherheiten.
- Pro Geschäftspartner kann nur ein Pool zur Besicherung von Kreditgeschäften des Eurosystems genutzt werden, einschließlich der Kreditlinie.
- Die Credit Line muss vom Geschäftspartner in den Referenzdaten je Pool angelegt werden\*. Die Bundesbank genehmigt die Funktionalität der Kreditlinie im Pool.
- Die Geschäftspartner können einen Höchstwert für die Kreditlinie (Maximum Credit Line) festlegen, um zu vermeiden, dass alle freien Sicherheiten für Innertageskredite verfügbar sind. Die NZBen können auch einen Höchstwert für die Kreditlinie im Pool des Geschäftspartners festlegen. Wenn der Wert der von der NZB festgelegten Maximum Credit Line niedriger ist als der vom Geschäftspartner festgelegte Wert, verwendet das ECMS den von der NZB festgelegten Wert.

\* Screen zur Anlage einer Credit Line siehe Anhang

## Credit Line im ECMS (2 / 3)

 Das ECMS unterscheidet drei Arten von Kreditlinien: Suggested Credit Line / SCL (= Vorgeschlagene Kreditlinie), Expected Credit Line / ECL (= Erwartete Kreditlinie) und Real Credit Line / RCL (= Tatsächliche Kreditlinie).\*

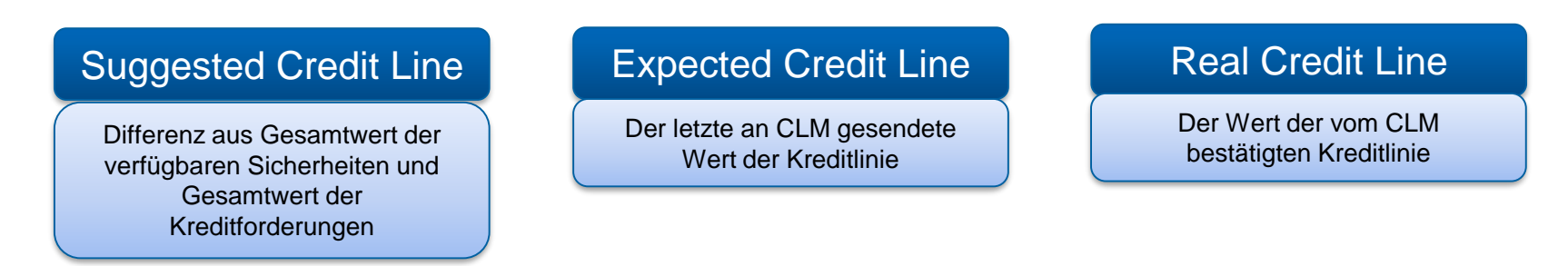

| CREDIT LINE DETAILS |               |                   | <u>^</u>                  |
|---------------------|---------------|-------------------|---------------------------|
| SCL                 | ECL           | RCL               | Maximum Credit Line value |
| 58,599,113.24       | 35,693,269.22 | 30,693,269.22     | 99,999,999,999            |
| Excess ECL          | Deficit Econs | COLLATERAL EXCESS | Credit Line Details       |
| 7,424,188.04        | 0             | 24,667,777.78     |                           |

- \* Wenn es kein absolutes oder relatives Kreditlimit, keine ausstehende Zahlung oder Anpassung der Credit Line oder keine Maximum Credit Line (MaCL) und keinen Margin Call gibt, haben die drei ECMS-Kreditlinien den gleichen Wert. \*\*
- \*\* Erläuterungen zu Kreditlinien-Arten und relativem / absolutem Kreditlimit siehe Anhang

#### Credit Line im ECMS (3 / 3)

- Das ECMS sieht eine variable Credit Line vor. Änderungen der Credit Line können Geschäftspartner einsehen (s. Folgefolie).
- Wenn die Suggested Credit Line in ECMS erhöht wird, löst dies eine automatische Erhöhung der Credit Line im CLM (bis zu einer eventuell definierten Maximum Credit Line, die definiert wurde) aus.
- Wenn die Suggested Credit Line im ECMS sinkt, wird die Kreditlinie im CLM automatisch verringert.
- Eine negative Suggested Credit Line löst einen Margin Call aus.

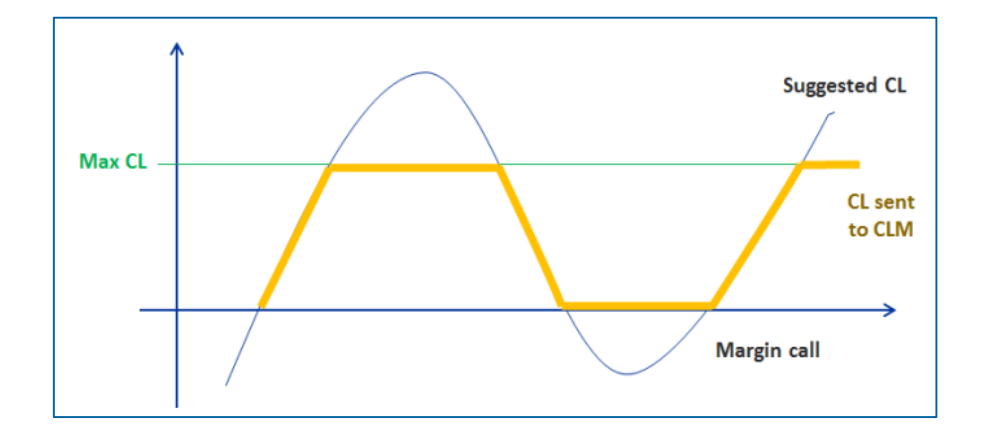

 Details zu Verringerung der globalen Sicherheitenposition / Erhöhung der globalen Kreditposition sowie Auswirkungen auf die Credit Line siehe Anhang

Deutsche Bundesbank 5. Oktober 2023 Seite 125

#### Ansicht Credit Line oder Payment Instruction (Look & Feel)

- Screen "View: Payment and Credit Line Instruction" zur Detailansicht einer Credit Line oder Payment Instruction
- Collateral and Credit >> Payment And Credit Line Instruction >> Display Instruction >> Klick auf Search Button (nach Anpassung der Suchkriterien) >> Auswahl eines MCL (= Modify Credit Line), CP (= Connected Payment) oder RP (= Regular Payment) >> Klick auf View Button

| irch Result : Payment and Credit Line Instruction                                                                                                    | > View : Payment and Credit Line Instruction | 1                      |                  |                              | History  |
|----------------------------------------------------------------------------------------------------|----------------------------------------------|------------------------|------------------|------------------------------|----------|
| nstruction Details                                                                                                    |                                              |                        |                  |                              |          |
| Transaction Reference Number                                                                                                    |                                              | Pool Identifier        |                  | Counterparty                 |          |
| CLI000000102321                                                                                                    |                                              | POOL00000000204        |                  | FR18129                      |          |
| Payment Type                                                                                                    |                                              | New Credit Line Amount |                  | Credit Line Amount Variation |          |
| MCL                                                                                                    |                                              |                        | 67,594,166.65    |                              | 2,777.78 |
| Variation Sign                                                                                                    |                                              | Payment Amount         |                  | Currency                     |          |
| Decrease                                                                                                    |                                              |                        |                  | EUR                          |          |
| ECMS Reference                                                                                                    |                                              | Value Date             |                  | Cancellation Reference       |          |
| 22070508                                                                                                    |                                              | 06/07/2022             |                  |                              |          |
| Bundling Reference                                                                                                    |                                              | Instruction Status     |                  | Status                       |          |
|                                                                                                    |                                              | Settled                |                  | Settled                      |          |
| Notifications [2]                                                                                                    |                                              |                        |                  |                              |          |
| FootPrint                                                                                                    |                                              |                        |                  |                              |          |
| Update User Id                                                                                                    | Update Date                                  |                        | Creation User Id | Creation Date                |          |
| and the second second se | 05/07/2022 20:30:29:446                      |                        | FRCBlobScheduler | 05/07/2022 20-38-04-423      |          |

## Maximum Credit Line (1 / 2)

- Die Höhe des einem Geschäftspartner gewährten Innertageskredits kann begrenzt werden. Diese Obergrenze wird an das CLM übermittelt.
- Dieser Kreditrahmen wird als Maximum Credit Line (Maximale Kreditlinie) bezeichnet.
- Wenn das ECMS die Suggested Credit Line berechnet, wird die Expected Credit Line auf den Wert der Maximum Credit Line (MaCL) begrenzt, falls diese definiert ist.
- Das Verfahren zur Aktualisierung der MaCL basiert auf einem "Cancel and Replace"-Modus und umfasst die folgenden Funktionalitäten:
  - Aktualisierung des maximalen Kreditrahmens sowohl im Falle einer Erhöhung als auch einer Verringerung des Kreditlinienwerts
  - Umschalten von einem variablen zu einem maximalen Kreditrahmen (Erstellung einer MaCL) und umgekehrt (Aufhebung der MaCL)
  - Aktualisierung der Kreditlinie im CLM, falls erforderlich

### Maximum Credit Line (2 / 2)

- Der Wert der Kreditlinie verändert sich grundsätzlich mit jeder Ein- oder Auslieferung, mit jeder Neubewertung der Sicherheiten, mit der Berücksichtigung von aufgelaufenen Zinsen bei den Offenmarktgeschäften wie auch bei Fälligkeiten oder Rückzahlungen von Kreditgeschäften.
- Um diese Schwankungen zu vermeiden, kann der Geschäftspartner sofern er hierfür berechtigt ist - eine Maximum Credit Line im ECMS für das im CLM geführte primäre MCA festlegen.

- Screen "Input MaCL Instruction" zur Einrichtung einer maximalen Kreditlinie
- Collateral and Credit >> Payment And Credit Line Instruction >> MaCL Instructions >> Input MaCL Instruction >> Eingabe der relevanten Informationen >> Klick auf Save Button
- Die Instruktion ist erfasst, sofern eine Einzelberechtigung (2-Augen-Prinzip) hierf
  ür erteilt ist. Erfolgt die Erteilung von Auftr
  ägen im 4-Augen-Prinzip bedarf es der Freigabe durch eine weitere Person.

| Input MaCL Instruction                           |                               |                                                |          |
|--------------------------------------------------|-------------------------------|------------------------------------------------|----------|
| Input MaCL Instruction                           |                               |                                                |          |
| Instruction Details                              |                               |                                                | <b>S</b> |
| Transaction reference number<br>MACL202206220917 | Party's Instruction Reference | Pool Identifier                                | •        |
| Counterparty                                     | NCB Identifier                | Intended Settlement Date 22/06/2022            |          |
| Amount                                           | Currency<br>EUR               | Amount of maximum credit line fixed by the NCB | 0        |
| Compulsory Event                                 | Last Update Reason            |                                                |          |
| D Reset                                          |                               |                                                | ✓ Save   |

#### Maximum Credit Line Instruction Details (Look & Feel) (1 / 2)

- Screen "View: MaCL Update Instruction" im <u>oberen Teil</u> zur Detailansicht einer Maximum Credit Line Instruction
- Collateral and Credit >> Payment And Credit Line Instruction >> MaCL Instructions >> Display MaCL Instruction >> Klick auf Search Button (nach Eingabe Suchkriterien, falls erforderlich) >> Auswahl des Datensatzes >> Klick auf View Button

|                               | History                                                                                                    |
|-------------------------------|----------------------------------------------------------------------------------------------------|
|                               |                                                                                                    |
| Party's Instruction Reference | Identifier2                                                                                                    |
| MACL202205110817              | FR30007                                                                                                    |
| NCB Identifier                | Intended Settlement Date                                                                                                |
| FR30001                       | 11/05/2022                                                                                                    |
| Currency                      | Amount of maximum credit line fixed by the NCB                                                                          |
| EUR                           | 99,999,999                                                                                                    |
| Last Update Reason            |                                                                                                    |
|                               |                                                                                                    |
|                               |                                                                                                    |
|                               |                                                                                                    |
| U2A                           | Compulsory Event                                                                                                    |
| No                            | Yes                                                                                                    |
| Is Rejected                   |                                                                                                    |
| No                            |                                                                                                    |
|                               | Party's Instruction Reference<br>MACL202205110817<br>NCB Identifier<br>FR30001<br>Currency<br>EUR<br>Last Update Reason |

#### Maximum Credit Line Instruction Details (Look & Feel) (2 / 2)

- Screen "View: MaCL Update Instruction" im <u>unteren Teil</u> zur Detailansicht einer Maximum Credit Line Instruction
- Collateral and Credit >> Payment And Credit Line Instruction >> MaCL Instructions >> Display MaCL Instruction >> Klick auf Search Button (nach Eingabe Suchkriterien, falls erforderlich) >> Auswahl des Datensatzes >> Klick auf View Button

| OTHER DETAILS                     |                     |                                              |                                   |                         |                         |                |           |           |
|-----------------------------------|---------------------|----------------------------------------------|-----------------------------------|-------------------------|-------------------------|----------------|-----------|-----------|
| Pool Movement                     |                     |                                              | Payment & Credit Line Instruction |                         |                         |                |           |           |
| Business Validation Errors [1]    |                     |                                              | Notifications [1]                 |                         |                         |                |           |           |
| FootPrint                         |                     |                                              |                                   |                         |                         |                |           |           |
| Update User Id                    | Last Update         | Date and Time                                | Creation User Id                  |                         | Creation Date           |                |           |           |
| ECMS OPERATOR 1                   | 11/05/2022          | 2:35:45:331                                  | ECMS OPERATOR 1                   |                         | 11/05/2022 12:35:42:624 |                |           |           |
| View : Business Validation Errors |                     |                                              |                                   |                         |                         |                | Q 1 XII   | 2<br>• C2 |
| Business Rule Id 🗢                |                     | 💬 Error Message 🗢                            |                                   | 💎 Status 🖨              |                         |                | 1         | S.        |
| MACL002                           |                     | The counterparty must not be blocked in ECMS |                                   | pending                 |                         |                |           | _         |
|                                   |                     |                                              |                                   |                         |                         |                |           |           |
| View : Abstract Notification      |                     |                                              |                                   |                         |                         |                |           |           |
| 10 -                              |                     |                                              |                                   |                         |                         |                | Q 1 1 1 6 | 5 🔶 🗹     |
| Message Reference 🗢 🛛 🔗 Noti      | tification Name 🗢   | 🖓 Direction 🕈 S                              | Notifications Status 🕈            | 💎 Update Date 🕈         | 🖓 Upo                   | late User Id 🗢 |           | 8         |
| 29556620 Max                      | xCLRequestRejection | Out                                          | Processed                         | 11/05/2022 12:35:45:143 | ECN                     | IS OPERATOR 1  |           |           |

- Screen "View: Pool" im oberen Teil des Screens Ansicht der vom Geschäftspartner und / oder der NZB gesetzten Maximum Credit Line
- Collateral and Credit >> Pool Overview >> Pool Overview >> Klick auf Search Button (nach Eingabe Suchkriterien, falls erforderlich) >> Auswahl eines Pools >> Klick auf View Button

| List Pools Overview > View : Pool  |                                           |                                        | 0                           | 2 🔼 |
|------------------------------------|-------------------------------------------|----------------------------------------|-----------------------------|-----|
| POOL GENERAL DETAILS               |                                           |                                        |                             | 3   |
| Pool Identifier                    | Pool Reference                            | Counterparty                           | RTGS ACCESS                 |     |
| POOL0000000185                     | POOLREFERENCE5                            | FR18129                                | No                          |     |
| Counterparty CLM Main Cash Account | NCB CLM Main Cash Account                 | Contingency Cash Account               | CB Contingency Cash Account |     |
| ISAEFRPPAC1                        | CBXXTFC001X                               |                                        |                             |     |
| Absolute Credit Limit              | NCB MaCL                                  | Counterparty Maximum Credit Line Value |                             |     |
|                                    | 99,999,999,999                            | 0                                      |                             |     |
|                                    |                                           |                                        |                             |     |
| LAST MODIFICATION DETAILS          |                                           |                                        |                             |     |
| Update Date                        | Modification Reason                       | Last Movement Details                  | Amount                      |     |
| 18/05/2022 21:04:48:129            | CreditClaimValuation                      | POOLMVT00087787                        | 0                           |     |
| Pool Variation Amount              | MCL Online                                | CP Online                              | App Reference               |     |
| 0                                  | 0                                         | 0                                      | POOLPOS00077124             |     |
| Position Date                      | Last Cash Collateral Interest Calcul Date | Last Cash Collateral Mobilization Date |                             |     |
| 19/05/2022                         |                                           |                                        |                             |     |
|                                    |                                           |                                        |                             |     |

 In der nachstehenden Tabelle finden Sie eine Zuordnung der Testfälle im ECMS zu Credit Line f
ür die Kundentestphase:

| Test case ID    | Domain                       | Funktionalität        | Beschreibung <b>des</b> Testfalls                     |
|-----------------|------------------------------|-----------------------|-------------------------------------------------------|
| ECMS_TC_CPTY_11 | Global credit and collateral | Update maximum credit | Successful increase of the maximum value of the       |
|                 | position                     | line value            | intraday credit line with increase of the credit line |

# Übersicht

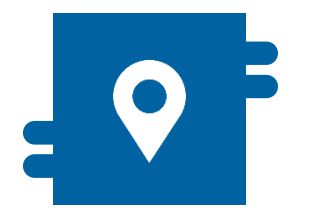

#### Wo?

 Modul "Collateral and Credit"
 > Pool Overview >> Display Margin Call

>> Notification >> Pool Position >> Margin Call Notification

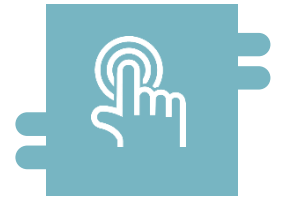

#### Wie?

 Wenn der regelmäßig gemessene Sicherheitenwert unter ein bestimmtes Niveau fällt, verlangt die NZB vom Geschäftspartner die Bereitstellung zusätzlicher Sicherheiten oder Barmittel

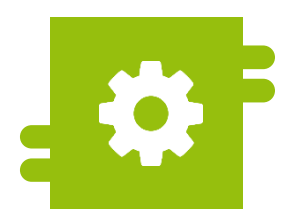

#### Was?

 Anzeige eines Collateral-Defizits im Counterparty Pool

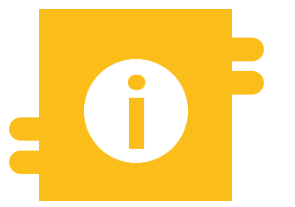

#### **Besonderheiten**

- Automatische Mobilisierung von Barmitteln (Cash Collateral), falls der Margin Call nicht gedeckt ist
- Im A2A-Modus werden Margin-Call-Nachrichten im ISO 20022-Standard verwendet

- Modul Collateral and Credit ("MegaLend")
  - Menüpunkte "Margin Call" (Hauptmenüs "Pool Overview" & "Notification")

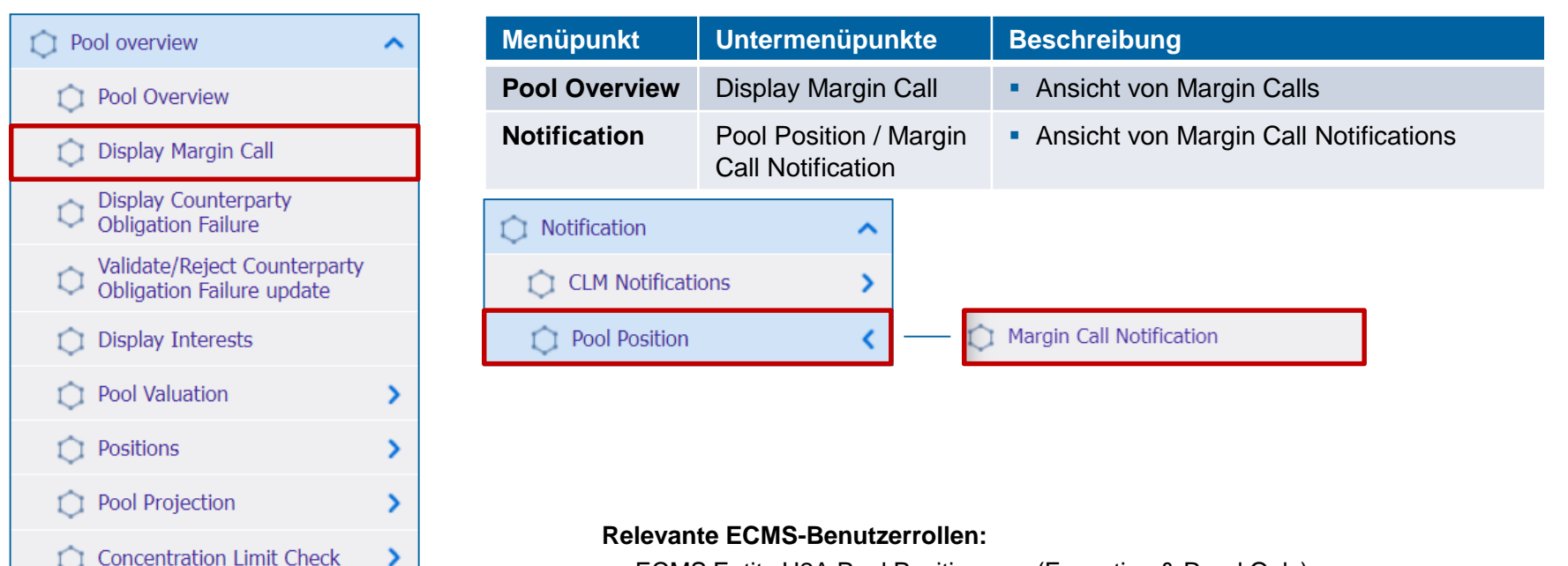

ECMS Entity U2A Pool Position u.a. (Execution & Read Only)

Deutsche Bundesbank 5. Oktober 2023 **Seite 135** 

## Margin Call im ECMS (1 / 3)

- Der Margin Call (= Aufruf zur Sicherheitenverstärkung) ist ein Verfahren im Zusammenhang mit Nachschusszahlungen. Wenn der regelmäßig gemessene Sicherheitenwert im Counterparty Pool unter ein bestimmtes Niveau fällt, verlangt die NZB vom betroffenen Geschäftspartner die Bereitstellung zusätzlicher Sicherheiten oder Barmittel im selbigen.
- Das ECMS-Verfahren zur Feststellung eines Mangels an Sicherheiten auf Ebene des Geschäftspartner-Pools zu einem beliebigen Tageszeitpunkt ist wie folgt:
  - ECMS stellt eine Sicherheitenunterdeckung fest
  - Die Unterdeckung löst die Berechnung eines Margenausgleichswertes aus
  - ECMS überprüft, ob bereits ein Margin Call anhängig ist
  - ECMS erstellt den Margin Call und benachrichtigt die NZB-Benutzer und den Geschäftspartner (U2A via Dashboard) über dessen Vorhandensein
  - ECMS sendet eine Margin Call-Benachrichtigung (colr.003) an den Geschäftspartner
  - ECMS verwalten den Status des Margin Calls.
- Während des ECMS-Geschäftstages können viele Ereignisse die Verringerung der Sicherheitenposition oder die Erhöhung der Kreditposition auslösen und folglich ein Defizit und einen potenziellen Margin Call verursachen.

Deutsche Bundesbank 5. Oktober 2023 **Seite 136** 

## Margin Call im ECMS (2/3)

 Ein Defizit (Sicherheitenunterdeckung) im Counterparty Pool liegt vor, wenn die Kreditposition nicht durch die Sicherheitenposition gedeckt ist:

Collateral Value im Pool (bei Margin Call < 0) =

Collateral Value – (Credit Position x (1 – Threshold \*))

- \* <u>Threshold</u> ist ein Schwellenwert, der zwischen 0 0,5 % liegen kann und ein Systemparameter für das Margenausgleichsverfahren. Er wird für <u>alle</u> mit einer NZB verbundenen Geschäftspartner auf NZB-Ebene vom NZB-Benutzer festgelegt.
- Wenn das ECMS einen Mangel an Sicherheiten festgestellt hat, berechnet es das Defizit bzw. den Wert des Margin Calls nach der folgenden Formel:

Defizit / Margin Call (in Euro > 0) =

Credit Position (in Euro) – Collateral Value (in Euro)

Die globale Kreditposition übersteigt die globale Sicherheitenposition. ECMS stellt das Defizit an Sicherheiten fest und berechnet den Margin Call. Der Fehlbetrag überschreitet einen festgelegten Schwellenwert für den Margin Call. ECMS erstellt den Margin Call und benachrichtigt bzw. sendet ihn an NZB-Benutzer und Geschäftspartner.

## Margin Call im ECMS (3 / 3)

- Während des ECMS-Geschäftstages kann ein Margenausgleich vorgenommen werden, indem der betroffene Geschäftspartner seine Sicherheitenposition erhöht (durch Mobilisierung von Sicherheiten oder von liquiden Mitteln) oder seine Kreditposition verringert.
- Ist der Margin Call nicht gedeckt, kann in zwei Fällen eine Mobilisierung von liquiden Mitteln als Sicherheit, d. h. Cash Collateral (vgl. Kapitel 3.2) zur Behebung des Margin Calls ausgelöst werden:
  - Wenn der Annahmeschluss am Ende des ECMS-Geschäftstages (16:40 Uhr) erreicht ist, erfolgt eine automatische Mobilisierung von Barmitteln als Sicherheiten, um den ausstehenden Margin Call zu beheben;
  - Wenn der NZB-Benutzer zu einem beliebigen Zeitpunkt während des ECMS-Geschäftstages vor dem Annahmeschluss (16:40 Uhr) beschließt, eine solche Mobilisierung von Barmitteln als Sicherheiten manuell auszulösen, um den ausstehenden Margin Call zu beheben.

1. 1. . . . .

#### Ansicht Margin Call (Look & Feel)

- Screen "Search Result: Margin Call" zur Anzeige der Suchergebnisse für Margin Calls
- Collateral and Credit >> Pool Overview >> Display Margin Call >> Klick auf Search Button (nach Eingabe Suchkriterien, falls erforderlich)

| Sea | rch Result : Margin Cal |                       |                   |                         |                        |                |                         |                        |
|-----|-------------------------|-----------------------|-------------------|-------------------------|------------------------|----------------|-------------------------|------------------------|
| 10  | •                       |                       |                   | Page 1 of 266 >         | Х                      |                | Q 2656                  | () 🗆 🕸 🛧 🖓             |
|     | Transaction Reference   | Pool Identifier 🖨 🛛 🖓 | Identifier2 🗢 🛛 🖓 | Margin Call Date 🗢 🛛 🖓  | Margin Call Amount 🖨 🖓 | Currency 🗢 🛛 🖓 | Creation Date 🗢 🛛 🖓     | Creation User Id 🗢 🛛 🖓 |
|     | MTOM00002991            | POOL00000000185       | FR18129           | 14/06/2022 07:11:40:442 | 6,000,000              | EUR            | 14/06/2022 07:11:40:473 | ECMSOperationalDaySch  |
|     | MTOM00002990            | P00L00000000171       | FR18129           | 14/06/2022 07:11:24:437 | 4,500,000              | EUR            | 14/06/2022 07:11:24:495 | ECMSOperationalDaySch  |
|     | MTOM00002989            | P00L0000000084        | FR18129           | 14/06/2022 07:09:19:729 | 1,436,000              | EUR            | 14/06/2022 07:09:19:871 | ECMSOperationalDaySch  |
|     | MTOM00002988            | P00L00000000020       | FR50007           | 14/06/2022 07:08:12:806 | 70,310,000             | EUR            | 14/06/2022 07:08:12:996 | ECMSOperationalDaySch  |
|     | MTOM00002987            | POOL00000000010       | FR50007           | 14/06/2022 07:07:47:594 | 46,000,833.33          | EUR            | 14/06/2022 07:07:47:927 | ECMSOperationalDaySch  |
|     | MTOM00002986            | POOL00000000185       | FR18129           | 14/06/2022 01:01:59:363 | 6,000,000              | EUR            | 14/06/2022 01:01:59:392 | ECMSOperationalDaySch  |
|     | MTOM00002985            | P00L00000000171       | FR18129           | 14/06/2022 01:01:21:921 | 4,500,000              | EUR            | 14/06/2022 01:01:22:008 | ECMSOperationalDaySch  |
|     | MT0M00002984            | P00L00000000020       | FR50007           | 14/06/2022 00:55:50:630 | 70,310,000             | EUR            | 14/06/2022 00:55:50:810 | ECMSOperationalDaySch  |
|     | MTOM00002983            | POOL000000000010      | FR50007           | 14/06/2022 00:55:12:120 | 46,000,833.33          | EUR            | 14/06/2022 00:55:12:293 | ECMSOperationalDaySch  |
|     | MTOM00002982            | POOL00000000185       | FR18129           | 14/06/2022 00:49:11:401 | 6,000,000              | EUR            | 14/06/2022 00:49:11:454 | ECMSOperationalDaySch  |

#### Ansicht Margin Call (Look & Feel)

- Screen "View: Margin Call" zur Ansicht eines Margin Calls
- Collateral and Credit >> Pool Overview >> Display Margin Call >> Klick auf Search Button (nach Eingabe Suchkriterien, falls erforderlich) >> Auswahl Margin Call >> Klick auf View Button

| Search Result : Margin Call > View : Margin Call |                         |                    | • |
|--------------------------------------------------|-------------------------|--------------------|---|
| Transaction Reference Number                     | Margin Call Date        | Margin Call Amount | 1 |
| MTOM0000001                                      | 19/07/2021 19:02:04:862 | 44,000,833.33      |   |
| Mark To Market Status                            | Currency                | Instruction Status |   |
| Deficit                                          | EUR                     | Notified           |   |
|                                                  |                         |                    |   |
| Notifications [0]                                |                         |                    |   |
|                                                  |                         | _                  |   |
| FootPrint                                        |                         | Sec. 1997          |   |

- Screen "Search Result: Margin Call Notification" zur Anzeige der Suchergebnisse für Margin Call Notifications
- Collateral and Credit >> Notification >> Pool Position >> Margin Call Notification >> Klick auf Search Button

| Search Result : Margin Call Notification |                  |             |                      |                                        |                        |                      |             |                     |                       | ~                   |                      |
|------------------------------------------|------------------|-------------|----------------------|----------------------------------------|------------------------|----------------------|-------------|---------------------|-----------------------|---------------------|----------------------|
| 10 🕶                                     |                  |             |                      |                                        | A Page 1 of 230 > >    |                      |             |                     | Q 2295) 🗱 () 🖓        |                     |                      |
| Message Id 🖨                             | Transaction Id 🗢 | 💎 NCB BIC 🖨 | 🔗 Counterparty BIC 🗣 | Pool Identifier 🖨 🕺                    | 👌 Margin Call date 🖨 🖓 | Margin Call Amount # | Currency \$ | Error Description 🖨 | Notifications Status, | Updater User Id 🖨 🦙 | Update Date 🗢 🛛 🦷    |
| 165556620                                | MTOM00003845     | BDFEFRPPXXX | ISAEFRPPXXX          | P00L00000000084                        | 27/07/2022 07:08:48:   | 1,436,000            | EUR         |                     | Processed             | ECMSOperationalDay_ | 27/07/2022 07:08:52  |
| 165546620                                | MTOM00003844     | BDFEFRPPXXX | CPTYTFPPX05          | P00L00000000020                        | 27/07/2022 07:07:50:   | 15,564,028.92        | EUR         |                     | Processed             | ECMSOperationalDay_ | 27/07/2022.07:07:57: |
| 165536620                                | MTOM00003843     | BDFEFRPPXXX | CPTYTFPPX05          | P00L00000000010                        | 27/07/2022 07:07:22:   | 46,000,833.33        | EUR         |                     | Processed             | ECMSOperationalDay  | 27/07/2022 07:07:30: |
| 165526620                                | MTOM00003841     | BDFEFRPPXXX | ISAEFRPPXXX          | POOL00000000084                        | 27/07/2022 21:02:34    | 1,436,000            | EUR         |                     | Processed             | ECMSOperationalDay_ | 26/07/2022 21:02:39: |
| 165516620                                | MTOM00003840     | BDFEFRPPXXX | CPTYTFPPX05          | P00L00000000020                        | 27/07/2022 21:01:37:   | 15,564,028.92        | EUR         |                     | Processed             | ECMSOperationalDay_ | 26/07/2022 21:01:44  |
| 165506620                                | MTOM00003839     | BDFEFRPPXXX | CPTYTFPPX05          | P00L0000000000000000000000000000000000 | 27/07/2022 21:01:16:   | 46,000,833.33        | EUR         |                     | Processed             | ECMSOperationalDay_ | 26/07/2022 21:01:22: |
| 165296620                                | MTOM00003836     | BDFEFRPPXXX | CPTYTFPPX05          | P00L00000000020                        | 27/07/2022 19:19:52:   | 15,564,028.92        | EUR         |                     | Processed             | ECMSOperationalDay  | 26/07/2022 19:20:00: |
| 165286620                                | MTOM00003835     | BDFEFRPPXXX | CPTYTFPPX05          | P00L00000000010                        | 27/07/2022 19:19:12:   | 46,000,833.33        | EUR         |                     | Processed             | ECMSOperationalDay_ | 26/07/2022 19:19:19: |
| 165276620                                | MTOM00003833     | BDFEFRPPXXX | ISAEFRPPXXX          | P00L0000000084                         | 27/07/2022 19:12:06:   | 1,436,000            | EUR         |                     | Processed             | ECMSOperationalDay_ | 26/07/2022 19:12:10: |
| 165266620                                | MTOM00003832     | BDFEFRPPXXX | CPTYTFPPX05          | P00L00000000020                        | 27/07/2022 19:11:10:   | 15,564,028.92        | EUR         |                     | Processed             | ECMSOperationalDay_ | 26/07/2022 19:11:16: |
|                                          |                  |             |                      |                                        |                        |                      |             |                     |                       |                     |                      |

## 4.6 Kreditposition

### Wichtige Dokumente (1 / 2)

#### Öffentliche Informationen (in chronologischer Reihenfolge)

- ECMS Info Pack Credit Freezing (2020/01, in Englisch)
- ECMS Info Pack Credit Line Management (2020/01, in Englisch)
- ECMS Info Pack Settlement of Open Market Operations (2020/01, in Englisch)
- ECMS Message Usage Guide (v1.2.1, 2021/04, in Englisch)
- Business Description Document for the ECMS (v1.3, 2022/12, in Englisch)
- ECMS Catalogue of Messages and Credit Claim Files (Extracted from UDFS v1.3, 2023/05, in Englisch)
- ECMS User Testing Fundamental Test Cases (2023/05, in Englisch)

### 4.6 Kreditposition

### Wichtige Dokumente (2 / 2)

#### Öffentliche Informationen (in chronologischer Reihenfolge)

- ECMS User Handbook Counterparties, ECMS UHB CTPY v1.1 (2023/03, in Englisch)
  - Kapitel 3.3.3.3 Standing Facilities (Detaillierte Informationen zu allen Screens), S. 356 ff.
  - Kapitel 3.3.4.1 Credit Freezing (Detaillierte Informationen zu allen Screens), S. 378 ff.
  - Kapitel 3.3.4.2 Credit Line and impacts (Detaillierte Informationen zu allen Screens), S. 388 ff.
  - Kapitel 3.3.4.3 Margin Call and impacts (Detaillierte Informationen zu allen Screens), S. 1097 ff.
  - Kapitel 3.3.3.2 Open Market Operations (Detaillierte Informationen zu allen Screens), S. 317 ff.
  - Kapitel 4.3.1 Standing Facilities (Schrittweise Benutzeraktionen für typische Arbeitsabläufe), S. 874 ff.
  - Kapitel 4.5.1.1 Credit Freezing (Schrittweise Benutzeraktionen für typische Arbeitsabläufe), S. 900 f.
  - Kapitel 4.5.1.2 Credit Freezing Notifications (Schrittweise Benutzeraktionen für typische Arbeitsabläufe), S. 901 f.
  - Kapitel 4.5.2.1 MaCL for the Counterparty (Schrittweise Benutzeraktionen für typische Arbeitsabläufe), S. 902 ff.

#### ECMS | Sicherheitenverwaltung für Geschäftspartner

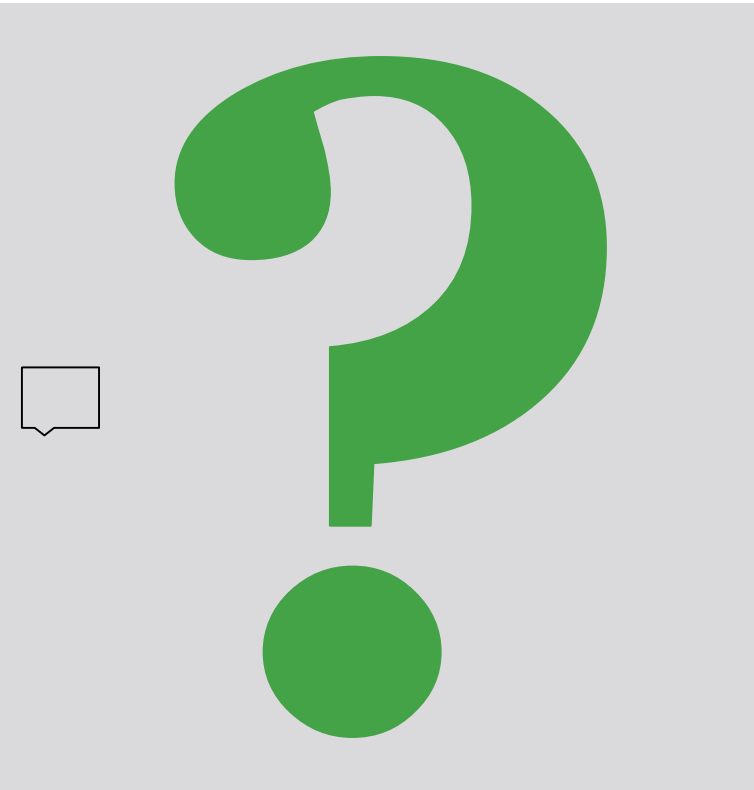

Bei Fragen oder Wortmeldungen

nutzen Sie bitte die Chatfunktion.

Deutsche Bundesbank 5. Oktober 2023 **Seite 144**
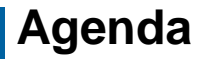

## 5. ECMS | Multi-Pooling

(Übersicht, Menüpunkt "Multipooling Instruction", Menüpunkt "Transfer", Multi-Pooling im ECMS, Wichtige Dokumente)

# Übersicht

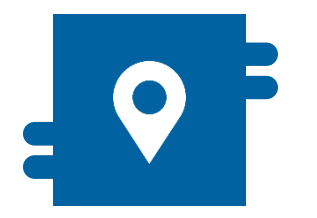

#### Wo?

- Modul "Instructions and Positions" >> Instructions and Positions >> Multipooling Instruction
- Modul "Collateral and Credit" >> Transfer

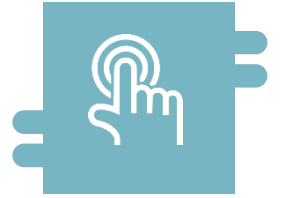

#### Wie?

- Transfer-Instruktionen geschäftspartnerinterner Transfers durch Geschäftspartner und NZB
- Anzeige von Transfers und Transferinstruktionen

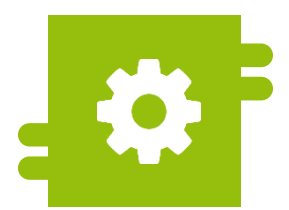

#### Was?

- Transfer von marktfähigen Sicherheiten und Kreditforderungen zwischen Accounts eines Geschäftspartners durch Geschäftspartner oder NZB-Benutzer
- Transfers zwischen Geschäftspartnern oder Geschäftspartner und NZB nur durch NZB-Benutzer

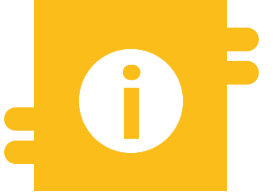

#### Besonderheiten

N/A

Deutsche Bundesbank 5. Oktober 2023 **Seite 146** 

# Menüpunkt "Multipooling Instruction"

- Modul Instructions and Positions ("MegaCustody")
  - **Menüpunkt "Multipooling Instruction"** (Hauptmenü "Instructions and Positions")

| Instructions and Positions | ^ | C Input<br>Trans |
|----------------------------|---|------------------|
| MA Instruction             | > | C Input<br>or Be |
| MA Settlement Instructions | > | Input            |
| T2S Relocation             | > | nisut<br>Input   |
| Multipooling Instruction   | < | <br>🗸 Valida     |
|                            |   | 🗘 Displa         |
|                            |   | Disale           |

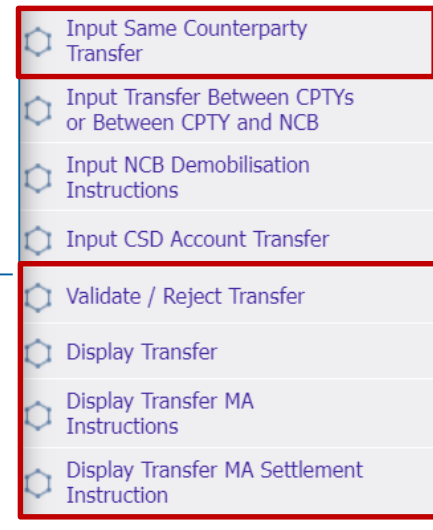

#### Relevante ECMS-Benutzerrollen:

- ECMS Entity U2A Marketable Asset (De)mobilisation (Execution & Read Only)
- 4-Eyes (Execution) in Verbindung mit obiger Rolle (Execution)

Deutsche Bundesbank 5. Oktober 2023 **Seite 147** 

# Menüpunkt "Multipooling Instruction"

| Menüpunkt                   | Untermenüpunkte                               | Beschreibung                                                                                                    |  |  |
|-----------------------------|-----------------------------------------------|----------------------------------------------------------------------------------------------------|--|--|
| Multipooling<br>Instruction | Input Same Counterparty Transfer              | <ul> <li>Anlage eines Marketable Asset-Transfers innerhalb eines<br/>Geschäftspartners mit Verbindung zur gleichen NZB und zum gleichen<br/>CSD durch Geschäftspartner oder NZB-Benutzer (Transfer zwischen<br/>zwei Internal Counterparty Asset Accounts oder zwischen zwei External<br/>T2S Securities Accounts for Regular Collateral)</li> </ul> |  |  |
|                             | Validate / Reject Transfer                    | <ul> <li>Bestätigung / Ablehnung von Transfer-Instruktionen<br/>(4-Augen-Modus)</li> </ul>                                                                                                    |  |  |
|                             | Display Transfer                              | <ul> <li>Anzeige von o.g. Transfers</li> </ul>                                                                                                    |  |  |
|                             | Display Transfer MA Instructions              | <ul> <li>Anzeige der Instruktionen zum Transfer von Marketable Assets</li> </ul>                                                                                                    |  |  |
|                             | Display Transfer MA Settlement<br>Instruction | <ul> <li>Anzeige der an T2S versandten Instruktionen zur Abwicklung von<br/>Transfers von Marketable Assets</li> </ul>                                                                                                    |  |  |

#### Menüpunkt "Transfer"

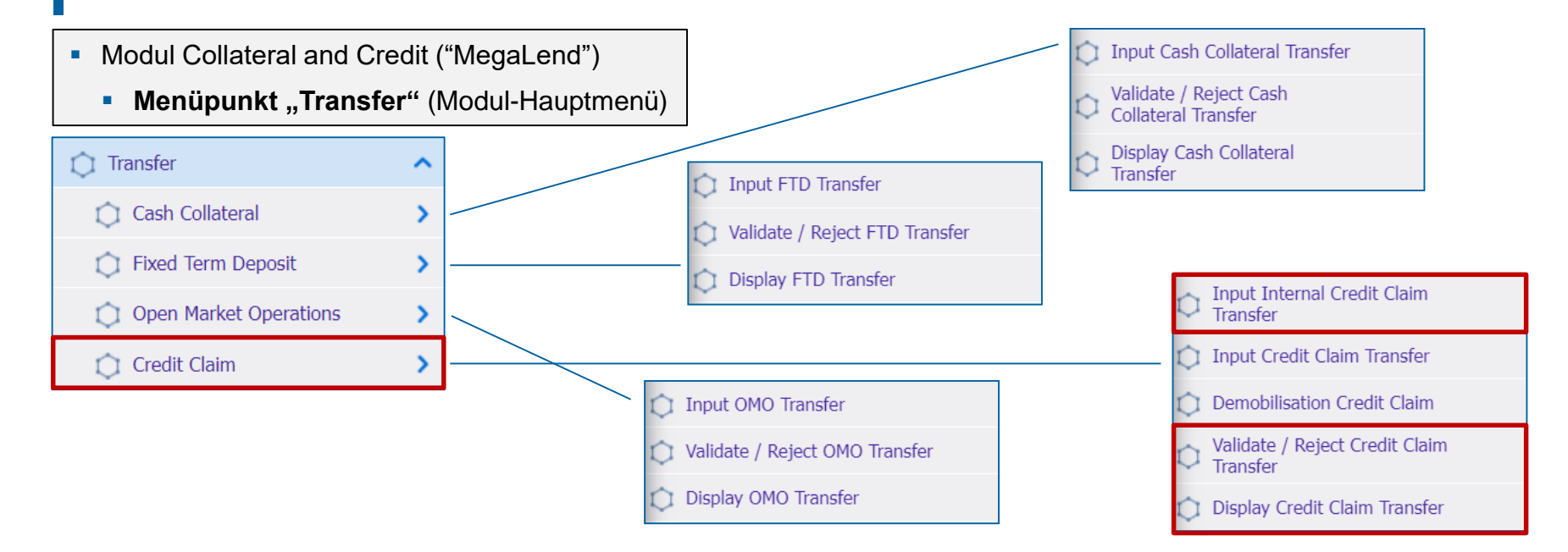

#### **Relevante ECMS-Benutzerrollen:**

- ECMS Entity U2A Credit Claim Management (Execution & Read Only)
- 4-Eyes (Execution) in Verbindung mit NCB Roles (Execution)

Deutsche Bundesbank 5. Oktober 2023 **Seite 149** 

#### Menüpunkt "Transfer"

| Haupt-<br>menüpunkt | Untermenüpunkte | Beschreibung                                                                                                    |  |
|---------------------|-----------------|----------------------------------------------------------------------------------------------------|--|
| Transfer            | Credit Claim    | <ul> <li>Anlage, Bestätigung / Ablehnung (4-Augen-Modus) und Anzeige von<br/>Kreditforderungstransfers innerhalb eines Geschäftspartners</li> </ul> |  |

- Multi-Pooling im ECMS
- Die Multi-Pooling-Funktionen stehen NZB-Benutzern und teilweise Geschäftspartnern über U2A während der Tagesverarbeitung des ECMS-Geschäftstages zur Verfügung.
- Im ECMS stehen folgende vier Möglichkeiten Vermögenswerte zu transferieren zur Verfügung:
  - Transfer von marktfähigen Sicherheiten und Kreditforderungen zwischen Konten eines Geschäftspartners durch den Geschäftspartner oder NZB-Benutzer. Diese Konten können mit demselben Pool oder mit zwei verschiedenen Pools desselben Geschäftspartners verbunden sein.
     Marktfähige Sicherheiten: Instructions and Positions >> Instructions and Positions >> Multipooling Instructions >> Input Same Counterparty Transfer
     Kreditforderungen: Collateral and Credit >> Transfer >> Credit Claim >> Input Internal Credit Claim Transfer
  - Transfer von marktfähigen Sicherheiten zwischen External T2S Securities Accounts for Regular Collateral derselben NZB beim selben Zentralverwahrer oder einem anderen Zentralverwahrer durch einen NZB-Benutzer. Diese Sicherheiten gehören zu einem bestimmten Geschäftspartner, und es findet keine Bewegung in oder zwischen Pools oder Counterparty Asset Accounts statt.
  - Transfer von marktfähigen Sicherheiten, Kreditforderungen, als Sicherheit verwendeten Fixed Term Deposits, Cash Collateral und Offenmarktgeschäften zwischen verschiedenen Geschäftspartnern derselben NZB oder von marktfähigen Sicherheiten und Kreditforderungen von einem Geschäftspartner zu seiner NZB (oder umgekehrt), aller oder einzelner Positionen durch einen NZB-Benutzer. Die betroffenen Konten sind ECMS Counterparty Asset Accounts (oder ECMS NCB Asset Accounts) und External T2S Securities Accounts for Regular Collateral.
  - (De)Mobilisierung von marktfähigen Sicherheiten und Kreditforderungen von einem ECMS NCB Asset Account durch einen NZB-Benutzer. Dabei wird ein Transfer von einem External T2S Securities Account for Regular Collateral auf ein anderes Konto desselben oder eines anderen Zentralverwahrers vorgenommen.

#### Anlage Transfer innerhalb Geschäftspartner (Look & Feel)

- Screen "Input: Account Transfer Instruction" zur Anlage eines Transfers marktfähiger Sicherheiten oder Kreditforderungen innerhalb eines Geschäftspartners
- Instructions and Positions >> Multipooling Instruction >> Input Same Counterparty Transfer >> Auswahl
   Ausliefernder Internal Asset Account, External Asset Account und ISIN >> Klick auf Search Button >> Auswahl der
   Marketable Asset Position >> Klick auf Input Transfer Instruction Button

| Search Criteria : Marketable Asset Position |                                 |                                  |                    |                              |                  |                   |
|---------------------------------------------|---------------------------------|----------------------------------|--------------------|------------------------------|------------------|-------------------|
| Delivering Internal Asset Account Id        |                                 | External Asset Account           |                    | ISIN                         |                  | E                 |
| ISAEFRPP1XX                                 | -                               |                                  | ~                  |                              |                  | Q                 |
| "D Roset                                    |                                 |                                  |                    |                              |                  | Q Search Position |
| Search Result : Marketable Asset Position   |                                 |                                  |                    |                              |                  | Select All        |
| For Transfer 👳 D                            | elivering Internal Asset Accoun | rid 💎 ISIN                       | 💬 🛛 External Asset | Account                      | Sectual Position | S 5               |
| ✓ IS                                        |                                 | <ul> <li>FR0000578569</li> </ul> |                    | EFRPPREGULARCOLLAT01         | -                | 29,999,000        |
| IS                                          | AEFRPP1XX                       | <ul> <li>FR0123360333</li> </ul> | SICVERPEBDE        | EFRPPREGULARCOLLAT01         | -                | 20,000,000        |
| IS                                          | AEFRPP1XX                       | <ul> <li>FR0010167338</li> </ul> | SICVBDFERPP        | T2SREGSAC1                   | -                | 10,000,000        |
| Input Account Transfer Instruction          |                                 |                                  |                    |                              |                  |                   |
|                                             |                                 |                                  |                    |                              |                  |                   |
| Instruction Details                         |                                 |                                  |                    |                              |                  |                   |
| Instruction Id                              |                                 | Trade Date                       |                    | Intended Settlement Date     |                  |                   |
| PORT00000476                                |                                 | 12/07/2022                       |                    | 12/07/2022                   |                  | <u> </u>          |
|                                             |                                 |                                  |                    |                              |                  |                   |
| Delivering Internal Asset Account Id        |                                 | Delivering CSD                   |                    | Receiving Internal Asset Acc | count Id         |                   |
| ISAEFRPP1XX                                 |                                 | LKAAAA                           | *                  |                              |                  |                   |
| Receiving CSD                               |                                 | Receiving T2S Asset Account Id   |                    |                              |                  |                   |
| FR9999                                      | -                               |                                  | -                  |                              |                  |                   |
|                                             |                                 |                                  |                    |                              |                  |                   |
| D Reset                                     |                                 |                                  |                    |                              |                  | Cancel Save       |

#### Anlage Transfer innerhalb Geschäftspartner (Kreditforderung) (Look & Feel)

- Screen "CCTransferSameClients: Credit Claim Transfer" zur Anlage eines Transfers einer Kreditforderung zwischen Konten eines Geschäftspartners
- Collateral and Credit >> Transfer >> Credit Claim >> Input Internal Credit Claim Transfer

| CCTransferSameClients : Credit Claim Transfer |                    |                   |        |
|-----------------------------------------------|--------------------|-------------------|--------|
| Party's Instruction Reference                 | Delivering Account | Receiving Account | 1      |
|                                               | **                 | •                 | -      |
| Credit Claim                                  | Outstanding Amount |                   |        |
|                                               | •                  |                   |        |
|                                               |                    |                   |        |
| 3 Reset                                       |                    |                   | 🗸 Save |

#### Wichtige Dokumente

#### Öffentliche Informationen (in chronologischer Reihenfolge)

- Business Description Document for the ECMS (v1.3, 2022/12, in Englisch)
- ECMS User Handbook Counterparties, ECMS UHB CTPY v1.1 (2023/03, in Englisch)
  - Kapitel 3.4.6 Multi-pooling (Detaillierte Informationen zu allen Screens), S. 460 ff.
  - Kapitel 4.4.5 Multi-pooling (Schrittweise Benutzeraktionen für typische Arbeitsabläufe), S. 894 ff.

#### Fragen & Antworten ECMS | Sicherheitenverwaltung für Geschäftspartner

Bei Fragen oder Wortmeldungen sprechen Sie entweder ins Mikrofon oder stellen Sie Ihre Frage im Chat.

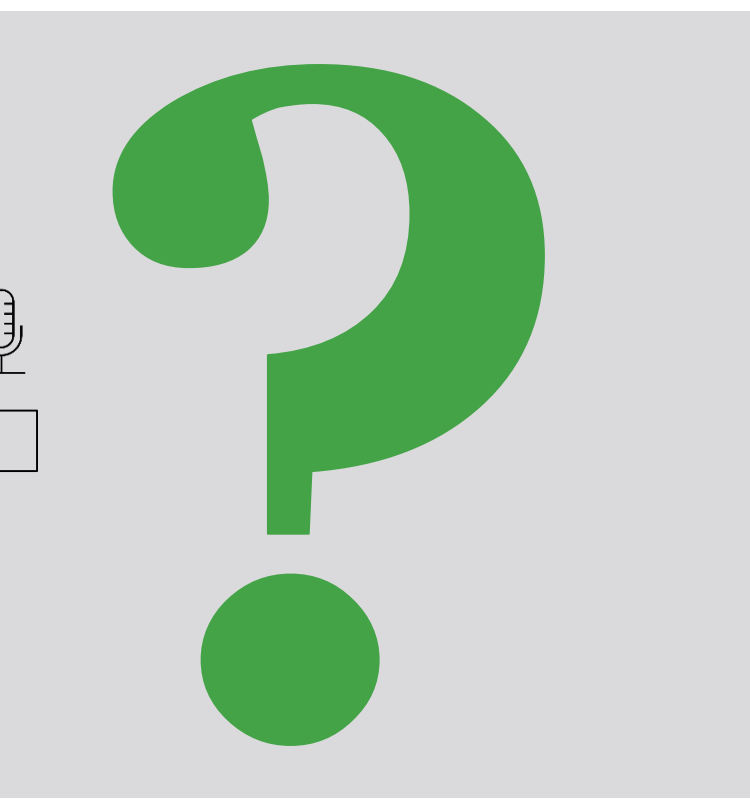

# Schulungsfeedback

#### ECMS | Sicherheitenverwaltung für Geschäftspartner

- Sie haben mit der Einladung zu dieser Veranstaltung einen Link zu einem standardisierten und anonymisierten Feedbackbogen erhalten.
- Der Feedbackbogen enthält 11 Fragen mit mehrstufiger Antwortskala. Seine Beantwortung sollte maximal 5 Minuten Ihrer Zeit in Anspruch nehmen.
- Bitte nehmen Sie sich nach der Veranstaltung kurz Zeit, um den Fragenbogen auszufüllen und uns ein ehrliches Feedback zu dieser Schulung zu geben. Herzlichen Dank!

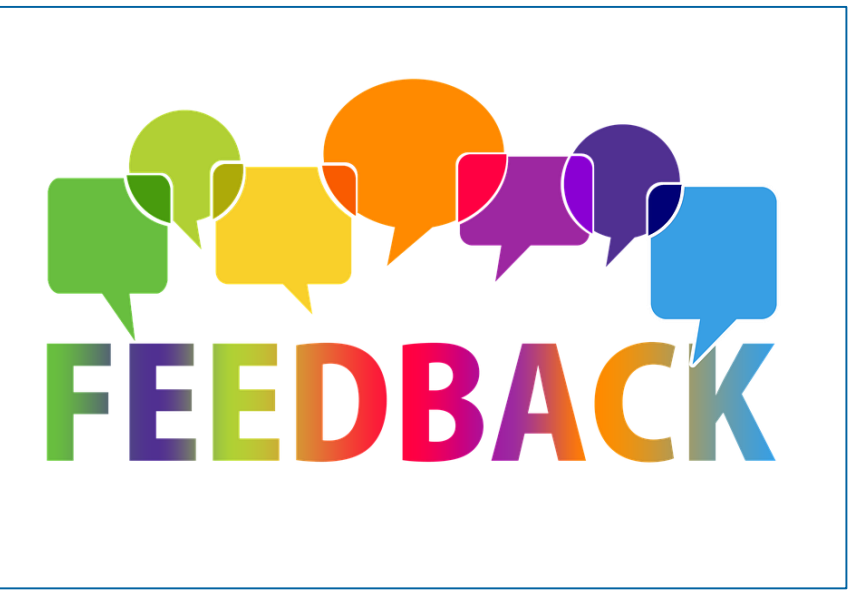

#### Schlusswort

#### ECMS | Sicherheitenverwaltung für Geschäftspartner

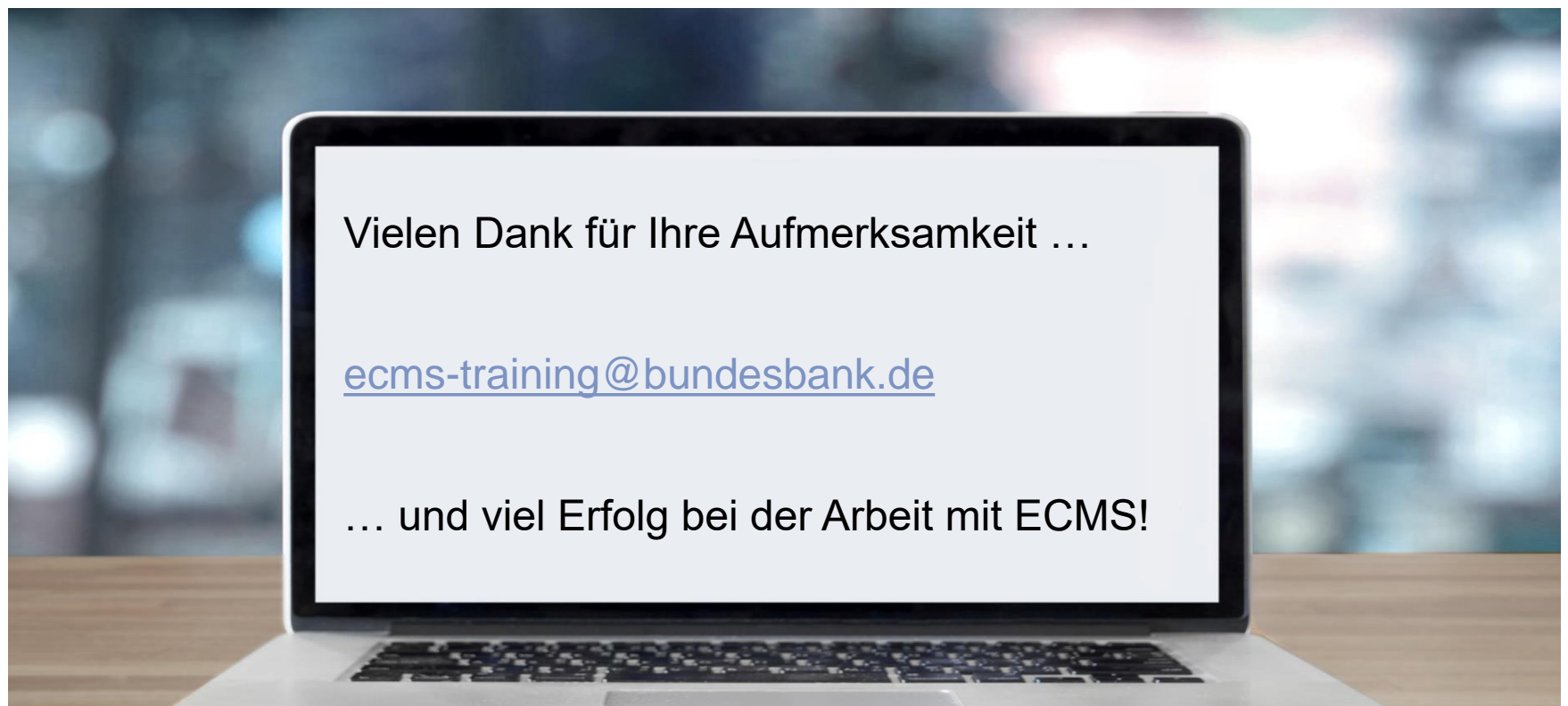

Deutsche Bundesbank 5. Oktober 2023 **Seite 157** 

- T2S Relocation (2 x)
- Correspondent Central Banking Model (CCBM) (2 x)
- Verringerung der globalen Sicherheitenposition
- Erhöhung der globalen Kreditposition
- Kreditlimit (Relatives / Absolutes)
- Anlage einer Credit Line (Exkurs) (Look & Feel)
- Arten Credit Lines (2 x)
- Excess ECL & Collateral Excess
- Ereignisse als Auslöser f
  ür Modify Credit Line (2 x)
- Ereignisse als Auslöser für Connected Payments

#### **Contingency Pool**

 Der Contingency Pool (siehe Abbildung rechte Seite) bildet nicht alle Funktionalitäten des Counterparty Pools ab, jedoch die für den Contingency-Fall notwendige.

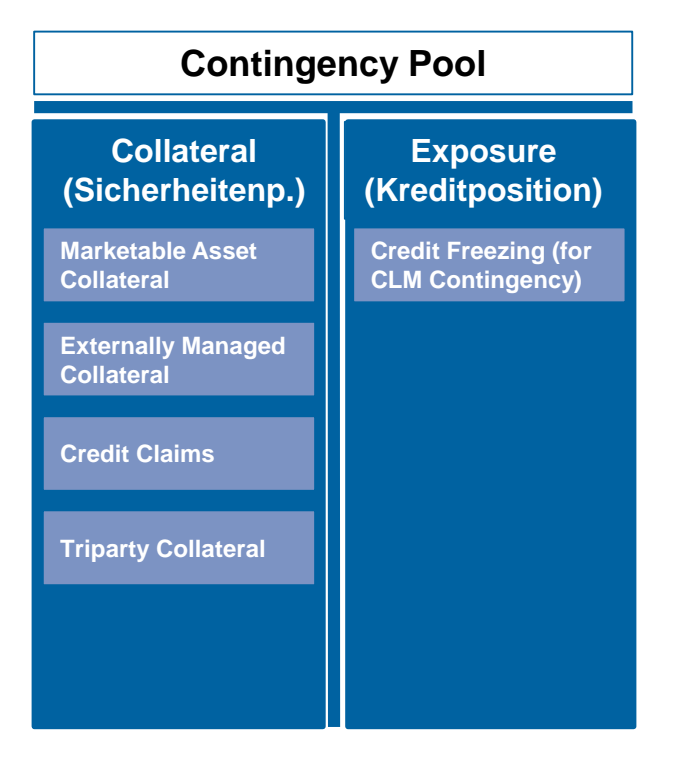

# Correspondent Central Banking Model (CCBM) (1 / 2)

- Als Correspondent Central Banking Model (CCBM) bezeichnet man ein von der EZB angewandtes Verfahren, das gewährleisten soll, dass notenbankfähige Sicherheiten, welche im Rahmen von geldpolitischen Transaktionen oder zur Liquiditätsbeschaffung im T2-System verwendet werden, den jeweiligen Geschäftspartnern unabhängig vom Verwahrort der Sicherheiten zur Verfügung stehen.
- Zugelassene Geschäftspartner für Kreditgeschäfte des Eurosystems können Kredite nur von der Zentralbank des Landes erhalten, in dem sie ansässig sind - ihrer Heimatzentralbank (Home Central Bank / HCB) - indem sie als Sicherheiten notenbankfähige marktfähige und nicht marktfähige Sicherheiten mobilisieren.
  - Über das CCBM können die zugelassenen Geschäftspartner in anderen Ländern begebene oder gehaltene Vermögenswerte nutzen, wobei die jeweilige lokale Zentralbank als Korrespondenzzentralbank (CCB) agiert.
  - Die Sicherheiten werden dann der Zentralbank des Landes zur Verfügung gestellt, in dem das betreffende Wertpapierabwicklungssystem / der betreffende Zahlungsverkehrsdienstleister ansässig ist (d.h. die CCB) und diese hält die Sicherheit für die kreditgewährende Zentralbank (d.h. die HCB). Die CCB-NZB \* dient insofern als Stellvertreterin für die eigentliche HCB-NZB, mit der das Kreditgeschäft selbst abgewickelt wird.

\* Achtung: Im gesamten Euro-Währungsgebiet werden verschiedene Arten von Besicherungstechniken (Repo, Abtretung, Verpfändung oder schwebende Belastung) und Methoden zur Verwahrung von Sicherheiten (gepoolte und zweckgebundene Sicherheiten) verwendet und ggf. wendet eine CCB ein anderes Verfahren als die HCB an.

Deutsche Bundesbank 5. Oktober 2023 **Seite 160** 

## Correspondent Central Banking Model (CCBM) (2 / 2)

- Bei marktfähigen Sicherheiten kann jede notenbankfähige Sicherheit eine oder mehrere CCBs haben. Grundsätzlich ist die CCB:
  - die NZB des Landes des Euro-Währungsgebiets, in dem die Sicherheiten begeben wurden (in einem Wertpapierabwicklungssystem das die entsprechenden, vom Eurosystem festgelegten Zulassungsstandards erfüllt)
     [Standard CCBM]
  - jede NZB des Eurosystems, sofern (eines) ihre(r) inländischen Wertpapierabwicklungssysteme eine zugelassene (direkte / verzögerte) Verbindung zum Wertpapierabwicklungssystem des Emittenten hat [CCBM with Links]
  - die NZB des Landes des Euro-Währungsgebiets, in dem die Sicherheiten über Triparty-Dienstleistungen eines Triparty-Agenten mobilisiert werden, der die entsprechenden vom Eurosystem festgelegten Zulassungsstandards erfüllt [Triparty CCBM]

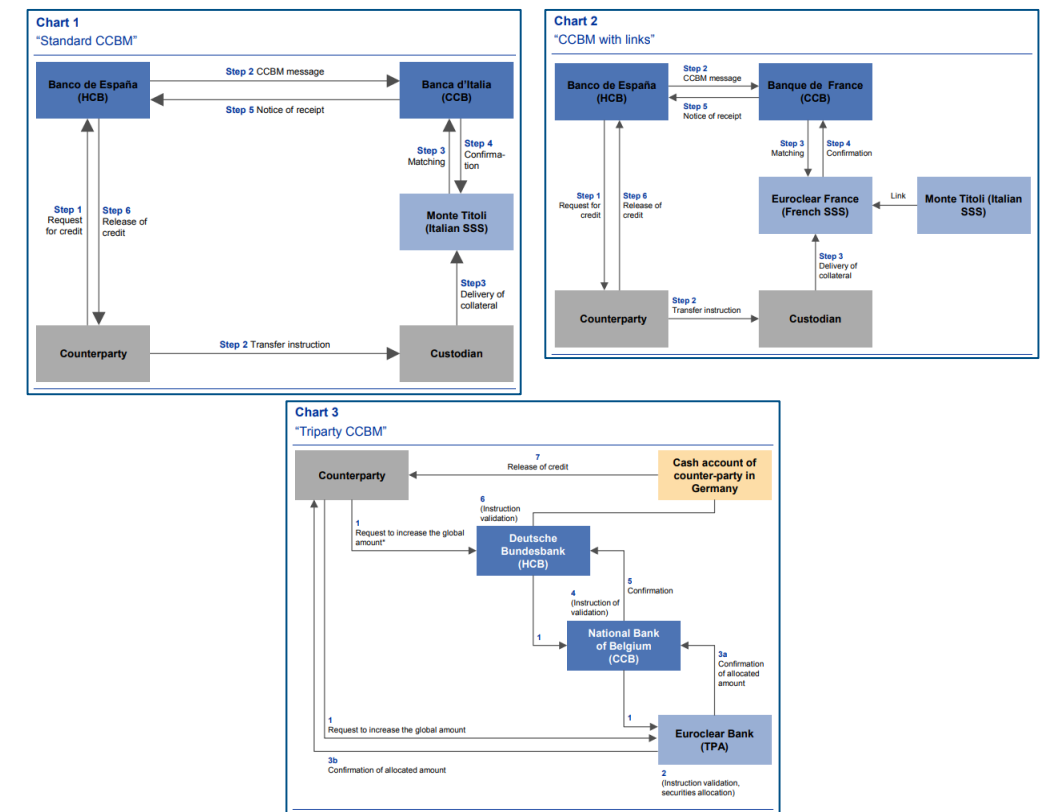

- Wenn die Verringerung der Sicherheiten das relative (oder absolute) Kreditlimit überschreitet, warnt das ECMS den NZB-Benutzer über U2A und bietet ihm die Möglichkeit:
  - (1) das Kreditlimit zu erhöhen oder
  - (2) die Verringerung der Sicherheiten abzulehnen oder
  - (3) eine teilweise Abwicklung der mit der Sicherheitenverringerung verbundenen Kredite zuzulassen.
- Im Falle einer Ablehnung der Sicherheitenverringerung wird die Verringerung der Sicherheitenposition nicht verarbeitet.
- Wenn das relative (oder absolute) Limit erhöht wird, führt das ECMS die Pr
  üfung des relativen (oder absoluten) Kreditlimits erneut durch.
- Liegt keine Verletzung des relativen (oder absoluten) Limits vor, verringert das ECMS die Sicherheitenposition.

### Erhöhung der globalen Kreditposition

- Wenn die Krediterhöhung das relative (oder absolute) Kreditlimit überschreitet, warnt das ECMS den NZB-Benutzer über U2A und bietet ihm die Möglichkeit:
  - (1) das Kreditlimit zu erhöhen oder
  - (2) die Krediterhöhung abzulehnen oder
  - (3) eine teilweise Verrechnung der mit der Krediterhöhung verbundenen Kredite zuzulassen.
- Wenn das relative (oder absolute) Kreditlimit erhöht wird, führt das ECMS die Pr
  üfung des relativen (oder absoluten) Kreditlimits erneut durch.
- Liegt keine Verletzung des relativen (oder absoluten) Limits vor, verringert das ECMS die Sicherheitenposition.
- Falls die Kreditlinie in CLM aktualisiert werden muss, sendet das ECMS je nach Art der Ereignisse an CLM:
  - camt.998 für eine Modify Credit Line (MCL) oder
  - pacs.010 für eine Zahlung (Direct Payment (DP) / Connected Payment (CP)).

Deutsche Bundesbank 5. Oktober 2023 **Seite 163** 

Quelle: ECMS UDFS v1.2, S. 595 ff.

# T2S Relocation im ECMS (1 / 2)

- Die Relocation (= Verlagerung) von Sicherheiten wird von T2S während des Cash-Management-Prozesses zu Tagesende durchgeführt, wenn der verfügbare Betrag im T2S DCA (= Dedicated Cash Account) des Geschäftspartners nicht ausreicht, um den Betrag des ausstehenden Innertageskredits zu erstatten, der durch die Auto-Collateralisation (= Selbstbesicherung) bereitgestellt wurde.
- Das ECMS erhöht die Sicherheitenposition im ECMS Counterparty Pool (und seine Credit Line, falls eingerichtet), und sendet eine Connected Payment zur Belastung des CLM Accounts des Geschäftspartners.
- Wenn die Zahlung durch CLM bestätigt wird, benachrichtigt das ECMS den Geschäftspartner über die Abwicklung der Relocation (sese.025).
- Zusätzlich können Geschäftspartner sich die der Relocation zugehörigen Instruktionen im ECMS anzeigen lassen: Instructions and Positions >> Instructions and Positions >> T2S Relocations

### T2S Relocation Test Set (2 / 2)

 In der nachstehenden Tabelle finden Sie eine Zuordnung der Testfälle im ECMS zu T2S Relocation für die Kundentestphase:

| Test case ID      | Domain                | Funktionalität               | Beschreibung <b>des</b> Testfalls          |
|-------------------|-----------------------|------------------------------|--------------------------------------------|
| ECMS_AC_TC_Func_1 | Collateral management | T2S relocation of collateral | T2S Relocation was executed properly (Yes) |

# Kreditlimit (Relatives Kreditlimit) (1 / 2)

- Das relative Kreditlimit wird als **Prozentsatz** bei der Anlage eines Counterparty Pools festgelegt.
- Bei der Berechnung des Gesamtsicherheitswertes des ECMS-Pools wendet das ECMS diese relative Grenze auf die Summe der Sicherheitenpositionen eines Pools an.
- Wird kein relatives Kreditlimit festgelegt, setzt das ECMS 100% der Summe der Sicherheitenpositionen als Gesamtsicherheitenwert an.
- Beim relativen Kreditlimit werden Fixed Term Deposits (Termineinlagen), die nicht als Sicherheiten verwendet werden, nicht berücksichtigt.

## Kreditlimit (Absolutes Kreditlimit) (2 / 2)

- Höchstbetrag des Kredits, der einem Geschäftspartner gewährt werden kann.
- Dieses Attribut wird als **absoluter Betrag** bei der Anlage eines Counterparty Pools festgelegt.
- ECMS verhindert, dass die gesamte Kreditposition des Pools (einschließlich der an CLM gesendeten Credit Line) diesen Grenzwert überschreitet.
- Wenn ein neues liquiditätszuführendes Geschäft dieses Limit überschreitet, wird es in eine Warteschlange gestellt, damit der NZB-Benutzer entweder dieses Limit erhöhen oder das Geschäft ändern kann.
- Der an CLM gesendete Kreditrahmen ist auf den folgenden Wert begrenzt: Wert des absoluten Kreditlimits abzüglich des Gesamtwerts der ausstehenden Kreditoperationen.
- Wird das absolute Kreditlimit nicht festgelegt, berücksichtigt das ECMS es nicht und betrachtet den Gesamtwert der Sicherheiten als absolutes Kreditlimit.
- Das absolute Kreditlimit berücksichtigt die aufgelaufenen Zinsen der Offenmarktgeschäfte.
- Das absolute Kreditlimit berücksichtigt keine Termineinlagen (Fixed Term Deposits/FTD), die nicht als Sicherheiten verwendet werden.

- Screen "Edit: Credit Line Setup" zur Anlage einer Credit Line
- Collateral and Credit >> Pool Structure >> Other Credit Positions >> Pool Credit Line Setup Create / Display >> Klick auf Create Button

| Search Criteria : Credit Line Setup |          |                                 |          |                   | *^               |
|-------------------------------------|----------|---------------------------------|----------|-------------------|------------------|
| Pool Identifier 💷 👻                 | •        | Pool Reference == 👻             |          | Counterparty == 🔻 | ٩                |
| Validity Start Date 🛛 == 🔻          | <b></b>  | Validity End Date 🛛 == 👻        | <u> </u> | Update Date 🚥 🔻   | <u> </u>         |
| Creation Date 📼 🔻                   | 8        |                                 |          |                   |                  |
| Result                              |          |                                 |          |                   | Create Q Search  |
| Edit: Credit Line Setup             |          |                                 |          |                   | <b>S</b>         |
| context                             |          |                                 |          |                   |                  |
| Counterparty                        |          |                                 |          |                   |                  |
|                                     |          |                                 |          |                   | •                |
| result                              |          |                                 |          |                   |                  |
| Pool Identifier                     | •        | NCB Maximum Credit Line Value   |          |                   |                  |
| Validity Start Date 26/06/2023      | <b>—</b> | Validity End Date<br>31/12/9999 | <u>۳</u> |                   |                  |
|                                     |          |                                 |          |                   |                  |
| "D Reset                            |          |                                 |          |                   | Save Save Cancel |

#### Suggested Credit Line (SCL)

- Wird vom ECMS nach allen Ereignissen berechnet, die sich auf die Sicherheitenposition oder die Kreditposition auswirken.
- Die Suggested Credit Line ist das Ergebnis der Differenz zwischen dem Gesamtwert der Sicherheitenposition (unter Berücksichtigung des relativen Limits) und dem Gesamtwert der Kreditposition.
- Ist der Gesamtwert der Kreditposition h
  öher als der Gesamtwert der Sicherheitenposition, ist die SCL negativ und das ECMS gibt eine Sicherheiteninsuffizienz aus.
- Wenn die Sicherheiteninsuffizienz auf ein obligatorisches Ereignis zurückzuführen ist, wird ein Margin Call (MC) ausgelöst (unter Berücksichtigung des von den NZBen festzulegenden Schwellenwerts von 0 - 0,5 Prozent).

### Arten Credit Lines (2 / 2)

#### **Expected Credit Line (ECL)**

- Entspricht dem letzten Wert der SCL, der im Falle einer variablen Kreditlinie an das Central Liquidity Management (CLM) gesendet wurde, oder der Maximum Credit Line (MaCL) unter Berücksichtigung des absoluten Limits, falls vorhanden.
- Ist nicht relevant f
  ür Gesch
  äftspartner ohne eigenen MCA (Wert immer = 0).

#### **Real Credit Line (RCL)**

- Die Real Credit Line entspricht der zuletzt im CLM abgerechneten Credit Line und bestätigt den im ECMS aus dem CLM erhaltenen Wert der Credit Line.
- Sie kann sich vom ECL-Wert unterscheiden, wenn mindestens eine Änderung der Kreditlinie noch nicht aus dem CLM abgerechnet wurde.

#### **Excess ECL & Collateral Excess**

- Excess Expected Credit Line: Dieser Wert ist erfüllt, wenn die ECL im CLM aufgrund der Maximum Credit Line (MaCL) oder des absoluten Limits gedeckelt ist.
- Collateral Excess: Dieser Wert spiegelt den Betrag der nicht genutzten Sicherheiten wider.

| C |               |               |                   |                           |  |  |
|---|---------------|---------------|-------------------|---------------------------|--|--|
|   | SCL           | ECL           | RCL               | Maximum Credit Line value |  |  |
|   | 58,599,113.24 | 35,693,269.22 | 30,693,269.22     | 99,999,999,999            |  |  |
|   | Excess ECL    | Deficit Econs | COLLATERAL EXCESS | Credit Line Details       |  |  |
|   | 7,424,188.0   | 0             | 24,667,777.78     |                           |  |  |

Quelle: ECMS UDFS v1.2, S. 587 ff.